# Space Modeler User Guide Space modeling workflow

May 3, 2023

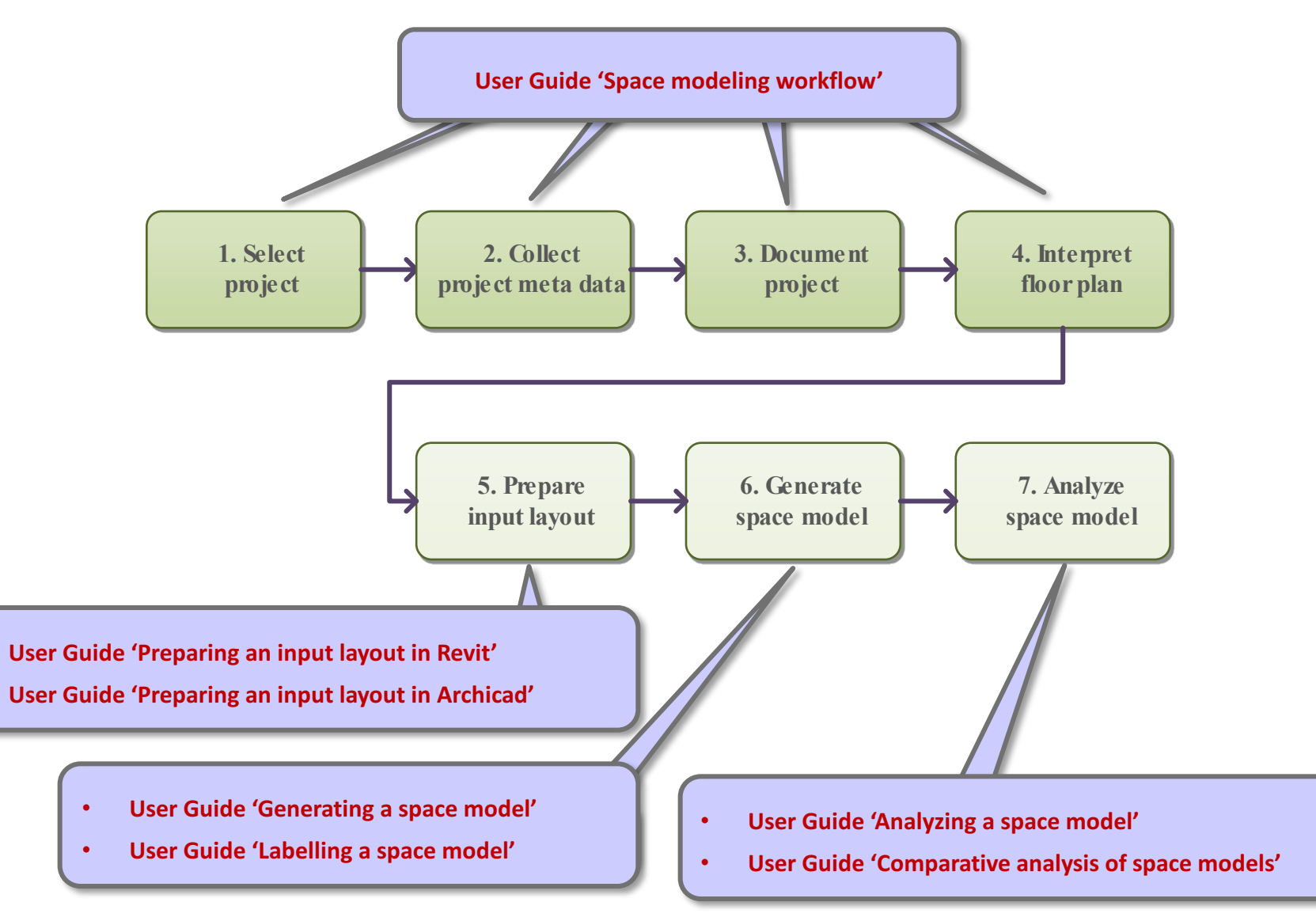

## 1. Select project

#### Project selection criteria

Project sources

Check 'Map' web app

Check 'Project selection' sheet

- 2. Collect project meta data
- 3. Document project
- 4. Interpret floor plan
- 5. Prepare input layout

- 6. Generate space model
- 7. Analyze space model

#### Multi-unit apartment building

#### Not a duplicate

- Models of the project are not included in the Space Patterns database (<u>http://spacepatterns.com/sp/map/html/viewer.html</u>)
- Selected for modeling but not yet in the database (see next pages)

#### Meta data

- Location
  - Geocoordinates (mandatory)
  - Any continent/region (increasing location diversity in the database is desirable)
- Architect(s)
  - Known or anonymous
- Year of design or construction
  - Contemporary or historical
  - Exact year or estimate

## Project selection criteria

## **Floor plans**

- Known scale (mandatory)
- Vector drawings (optional)
- Single floor
  - Regular floor preferred over ground or roof floor
- Multiple floors of the same building may be modeled

#### **Apartment units**

- Standard or non-standard
  - Do not need to be geometrically complex
  - Do not need to have exceptional features
- No multi-level units
  - No split-level units
  - No multi-storey (maisonette) units

#### 1. Select project

Project selection criteria

#### Project sources

Check 'Map' web app

Check 'Project selection' sheet

- 2. Collect project meta data
- 3. Document project
- 4. Interpret floor plan
- 5. Prepare input layout

- 6. Generate space model
- 7. Analyze space model

## Project sources

#### Accessible from TU Wien network

**Detail Inspiration** 

https://inspiration.detail.de/

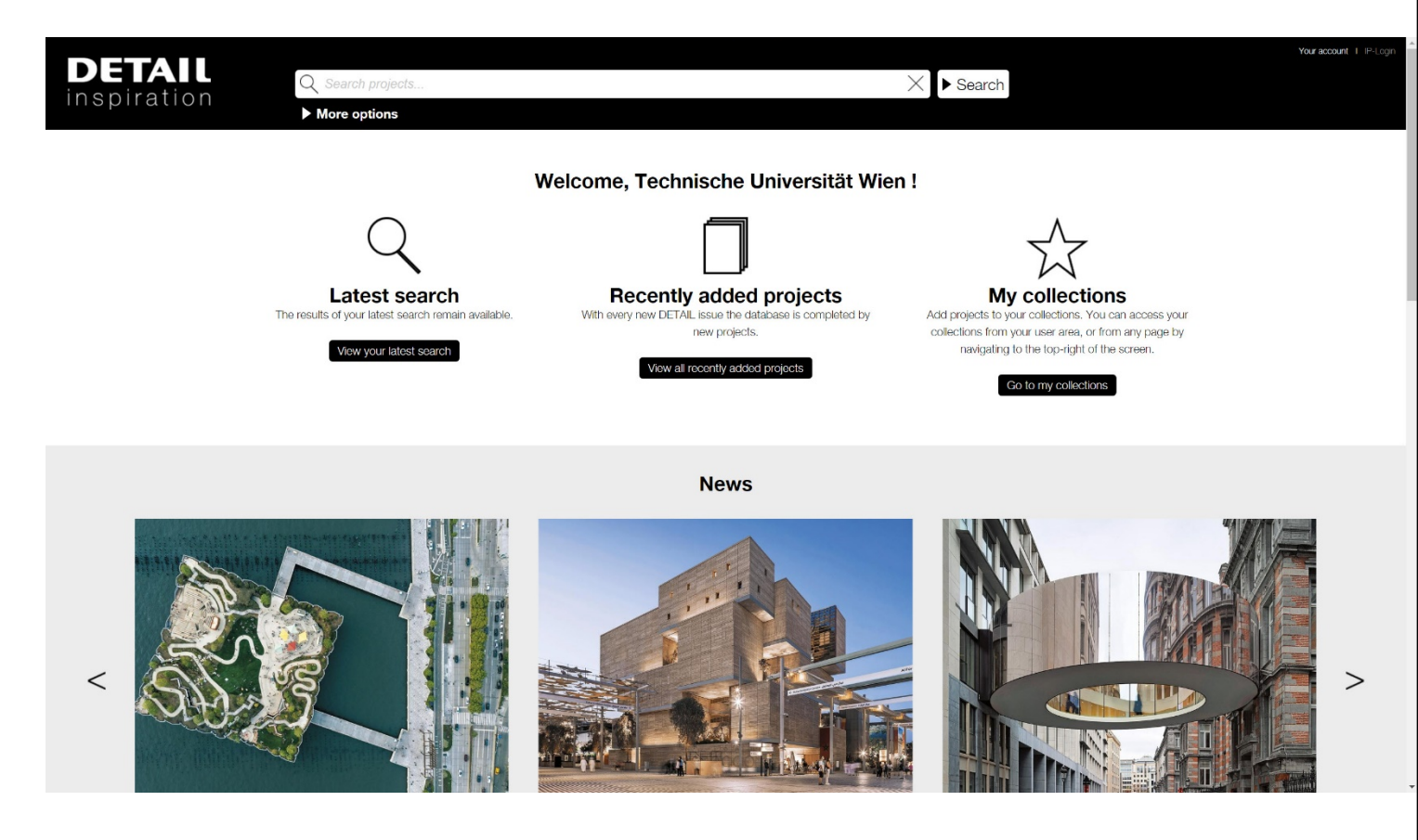

## **Project sources**

#### Accessible from TU Wien network

#### **Building Types Online**

#### http://www.degruyter.com/view/db/bdt

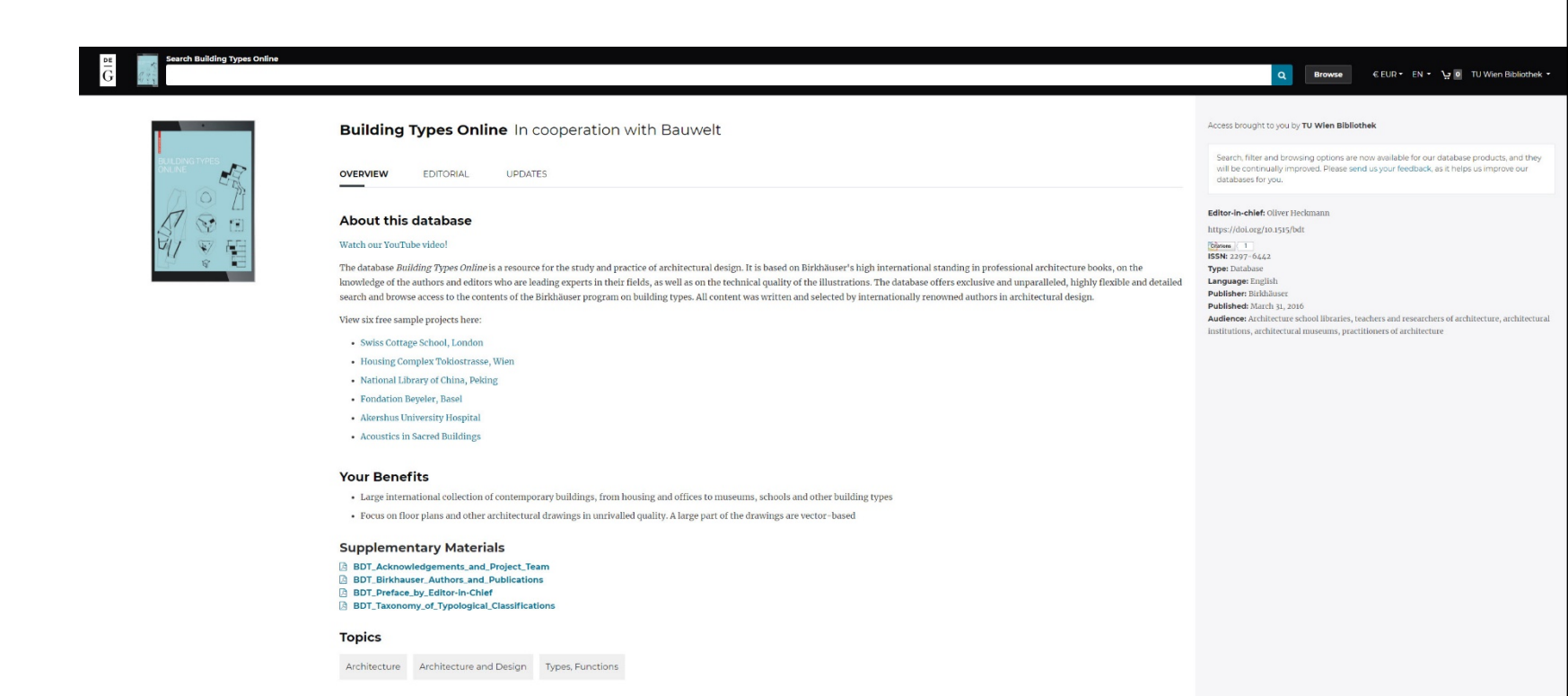

(Deutsch)

Accessible from TU Wien network

O. Heckmann, F. Schneider, E. Zapel, "Grundrissatlas Wohnungsbau", Walter De Gruyter, Basel/Berlin/Boston, 2018

https://catalogplus.tuwien.at/permalink/f/8j3js/UTW\_alma2159207540003336

F. Schneider, O. Heckmann, "Grundrissatlas Wohnungsbau", Birkhäuser, Basel, 2011 https://catalogplus.tuwien.at/permalink/f/8j3js/UTW\_alma5169913310003336

D. Mehlhorn, "Grundrissatlas Wohnungsbau Spezial: Lösungen und Projektbeispiele für schwierige Grundstücke, besondere Lagen; Erweiterung, Umnutzung, Aufstockung", Bauwerk, Berlin, 2009

https://permalink.catalogplus.tuwien.at/AC06842277

V. Hernandez, "Collective Housing Atlas" (online) https://collectivehousingatlas.net

#### 1. Select project

Project selection criteria

Project sources

#### Check 'Map' web app

Check 'Project selection' sheet

- 2. Collect project meta data
- 3. Document project
- 4. Interpret floor plan
- 5. Prepare input layout

- 6. Generate space model
- 7. Analyze space model

# Check 'Map' web app ( http://spacepatterns.com/sp/map/html/viewer.html )

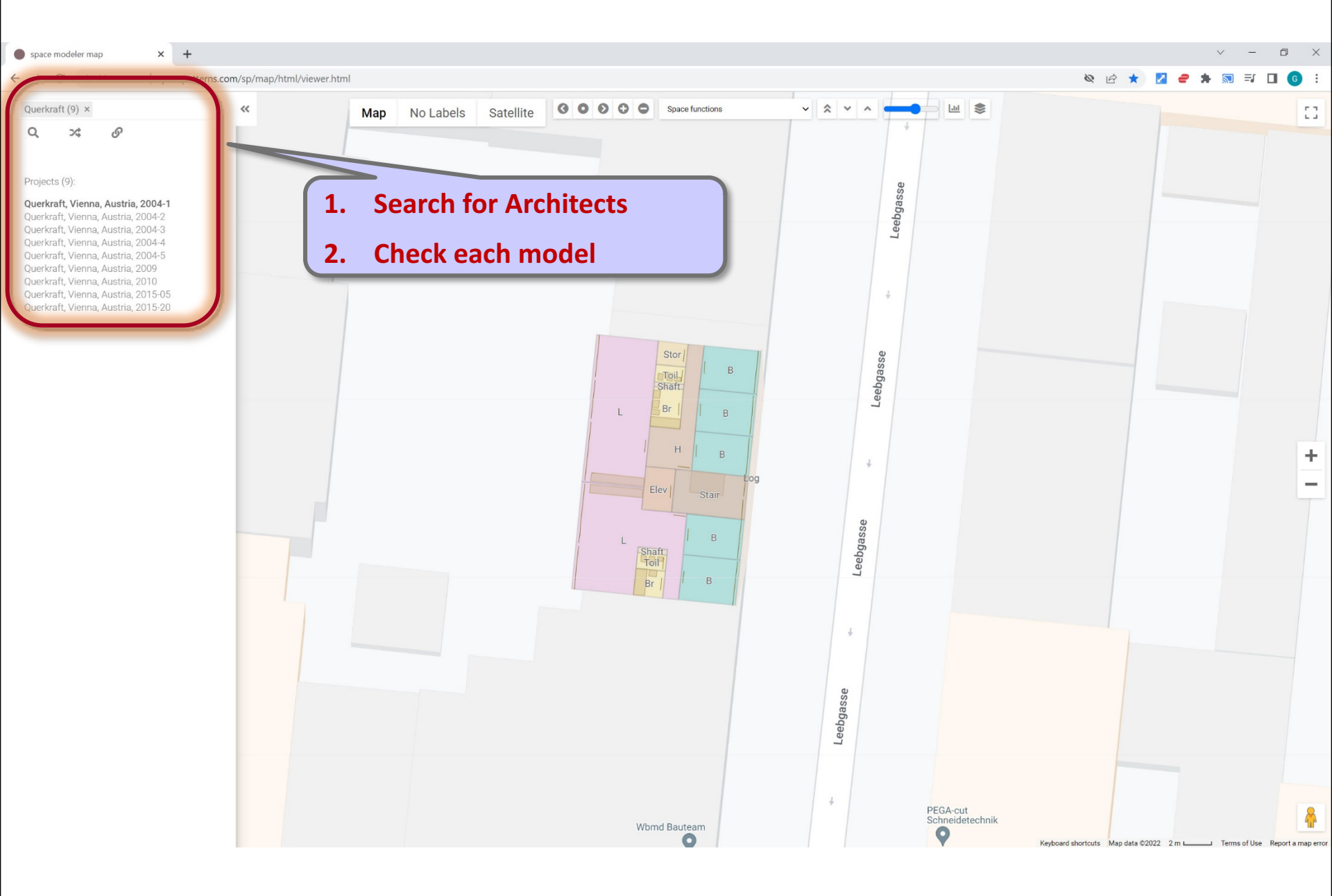

#### 1. Select project

Project selection criteria

Project sources

Check 'Map' web app

#### Check 'Project selection' sheet

- 2. Collect project meta data
- 3. Document project
- 4. Interpret floor plan
- 5. Prepare input layout

- 6. Generate space model
- 7. Analyze space model

# 'Project selection' sheet

https://docs.google.com/spreadsheets/d/1GYVvuVEu8iiZFJpCRt538gJv78Mmb3urCo2jRMGXG4o/edit

| <b>†</b> P | roject selection         | - Google Sheets × +               |                     |                          |                                    |                |                                                                                                    |                                             |                  |                          |                       |               | $\sim$    | - 0      | ×   |  |  |  |  |
|------------|--------------------------|-----------------------------------|---------------------|--------------------------|------------------------------------|----------------|----------------------------------------------------------------------------------------------------|---------------------------------------------|------------------|--------------------------|-----------------------|---------------|-----------|----------|-----|--|--|--|--|
| ← -        | → C 🌘                    | docs.google.com/spread            | lsheets/d/1ybJ1w1   | KyJz53Jn1Gb8WXDoSCo      | i9z1m5HzxxnAAEo2Ek/edit#gid=0      |                |                                                                                                    |                                             |                  |                          | C                     |               | 🛛 🥏 :     | * 🗆      | G : |  |  |  |  |
| Ħ          | Proje<br><sub>File</sub> | ect selection<br>Edit View Insert | ☆ ⊡ ⊙<br>Format Dat | a Tools Extensio         | ons Help <u>Last edit was seco</u> | onds ago       |                                                                                                    |                                             |                  |                          |                       | •             | 🔒 Shar    | е        | G   |  |  |  |  |
| h          |                          | ₽ 90% -                           | \$ % .0 .0          | 0 123 <del>-</del> arial | • 10 • <b>B I</b> <del>S</del>     | <u>A</u> ♦. ⊞  | == ·                                                                                                    | $\downarrow$ $\star$ $ \frac{1}{1}$ $\star$ | ♥▾⇔∄⊪            | γ <del>-</del> Σ -       |                       |               |           | ^        | 31  |  |  |  |  |
| K422       | *                        | fx https://www.c                  | openstreetmap.      | org/way/265778194        |                                    |                |                                                                                                    |                                             |                  |                          |                       |               |           |          |     |  |  |  |  |
|            | А                        | В                                 | С                   | D                        | E                                  | F              | G                                                                                                    | Н                                           | 1                | Querkraft                | 11 of 11 ^            | × :           | ×         |          |     |  |  |  |  |
| 1          |                          | Student id                        | Acronym             | Architect, first name    | Architect, second name             | Location       | Year                                                                                                    | Country                                     | Latitude Longitu | 10 3                     |                       |               |           |          |     |  |  |  |  |
| 408        |                          |                                   | MK14                |                          | MKPL                               | Singapore      | 2014                                                                                                    | Singapore                                   | 1.30             | 03.77 https://www        | wopenstreetmap.org/w  | av/3892144(   | 17        |          |     |  |  |  |  |
| 409        |                          |                                   | EE13-1              |                          | E2A/Eckert                         | Zurich         | 2013                                                                                                    | Switzerland                                 | 47.39            | 8.52 <u>https://www</u>  | w.openstreetmap.org/w | /ay/24950410  | <u>)3</u> |          | Ø   |  |  |  |  |
| 410        |                          |                                   | EE13-2              |                          | E2A/Eckert                         | Zurich         | 2013                                                                                                    | Switzerland                                 | 47.39            | 8.52 https://www         | .reetmap.org/w        | ay/24950410   | <u>)3</u> |          |     |  |  |  |  |
| 411        |                          |                                   | NI16                |                          | NIU                                | Palma de Mallo | r 2016                                                                                                    | Spain                                       | 39.59            | 2.65                     |                       | /91864756     | <u>i</u>  |          | •   |  |  |  |  |
| 412        |                          |                                   | BC17                |                          | Barclay+Crousse                    | Miraflores     | 2017                                                                                                    | Peru                                        | -12.11           | _ www                    | w.openstreetmap.org/w | /av/29077685  | 55#map=16 | 5/-12.:  | 9   |  |  |  |  |
| 413        |                          |                                   | 3LH18a              |                          | 3LHD                               | Zagreb         |                                                                                                    |                                             |                  |                          | nstreetmap.org/w      | ay/6169263    | <u>70</u> |          |     |  |  |  |  |
| 414        |                          |                                   | 3LH18b              |                          | 3LHD                               | Zagreb         | 1                                                                                                    |                                             | A                | _                        | nstreetmap.org/w      | ay/61692637   | <u>70</u> |          | 0   |  |  |  |  |
| 415        |                          |                                   | LAN14               |                          | LAN                                | Paris          | T. Seal                                                                                                    | rcn tor                                     | Architects       | 5                        | nstreetmap.org/w      | ay/41651193   | 33        |          |     |  |  |  |  |
| 416        |                          |                                   | GSP20a              |                          | GSP                                | Munich         |                                                                                                    |                                             |                  |                          | nstreetmap.org/w      | /av/68522277  | 75        |          |     |  |  |  |  |
| 417        |                          |                                   | GSP20b              |                          | GSP                                | Munich         | 2020                                                                                                    | Germany                                     | -10.10           | 11.05 11053.// ****      | penstreetmap.org/w    | ray/68522277  | <u>75</u> |          |     |  |  |  |  |
| 418        |                          |                                   | DS04                | Dietrich                 | Schwarz                            | Domat/Ems      | 2004                                                                                                    | Switzerland                                 | 46.83            | 9.45 <u>https://www</u>  | w.openstreetmap.org/w | ray/40595230  | <u>)2</u> | 1000     | +   |  |  |  |  |
| 419        |                          |                                   | BW18                |                          | Bonnard Woeffray                   | Vouvry         | 2018                                                                                                    | Switzerland                                 | 46.34            | 6.89 <u>https://www</u>  | w.openstreetmap.org/q | uery?lat=46.3 | 33714&lon | =6.88    | т   |  |  |  |  |
| 420        |                          |                                   | GSP20c              |                          | GSP                                | Munich         | 2020                                                                                                    | Germany                                     | 48.16            | 11.63 <u>https://www</u> | w.openstreetmap.org/w | /ay/68522271  | <u>14</u> |          |     |  |  |  |  |
| 421        |                          | add your project below            | LK13b               |                          | Lautner+Kirisits                   | Vienna         | 2013                                                                                                    | Austria                                     | 48.23            | 1.40 https://www         | w.openstreetmap.org/w | /ay/15170028  | 31        |          |     |  |  |  |  |
| 422        | add your                 |                                   |                     |                          |                                    |                |                                                                                                    |                                             |                  |                          |                       |               | _         | _        |     |  |  |  |  |
|            | project >>>              | 123456                            |                     |                          | Querkraft                          | Vienna         | 2022                                                                                                    | Austria                                     | 48.57            | 5.57 <u>https://www.</u> | openstreetmap.org/way | /265778194    |           | -        |     |  |  |  |  |
| 423        | project >>>              |                                   |                     |                          |                                    |                |                                                                                                    |                                             |                  |                          | https://w             | ww.openst     | reetm     | ρ,       |     |  |  |  |  |
| 424        | add your                 |                                   |                     |                          | 1                                  |                |                                                                                                    |                                             |                  |                          |                       |               |           |          |     |  |  |  |  |
| 425        | add your                 |                                   |                     |                          |                                    |                |                                                                                                    |                                             |                  |                          |                       | 1             |           |          |     |  |  |  |  |
| 426        | add your                 |                                   |                     |                          |                                    |                |                                                                                                    |                                             |                  |                          |                       |               |           |          |     |  |  |  |  |
| 427        | add your                 | 2 This                            | nroie               | ct is alrea              | vhe                                |                |                                                                                                    |                                             |                  |                          |                       |               |           |          |     |  |  |  |  |
| 428        | add your                 |                                   |                     |                          |                                    |                |                                                                                                    |                                             |                  |                          |                       |               |           |          |     |  |  |  |  |
| 429        | add your                 | select                            | ed but              | not yet l                | n the                              |                | 3. If                                                                                                    | neces                                       | sarv. click      | OpenSt                   | reetMap               | link t        | o         |          |     |  |  |  |  |
| 400        | add your                 | Space                             | Patter              | 'ns datab                | ase                                |                |                                                                                                    |                                             |                  |                          |                       |               |           |          |     |  |  |  |  |
| 430        | project >>><br>add your  | Colores                           |                     |                          |                                    |                | A       Image: A       Image: |                                             |                  |                          |                       |               |           |          |     |  |  |  |  |
| 431        | project >>>              |                                   |                     |                          |                                    |                | the                                                                                                    | ono ve                                      | u intend         | to mode                  |                       |               |           | -        |     |  |  |  |  |
| 400        | add vour                 |                                   |                     |                          |                                    |                |                                                                                                    | one yo                                      | Ju intend        | to mode                  |                       |               |           | Ψ<br>4 b |     |  |  |  |  |
| nttps://w  | + =                      | Sheet1 -                          |                     |                          |                                    |                |                                                                                                    |                                             |                  |                          |                       |               | ZXP       | olore    | >   |  |  |  |  |

## Check OpenStreetMap link

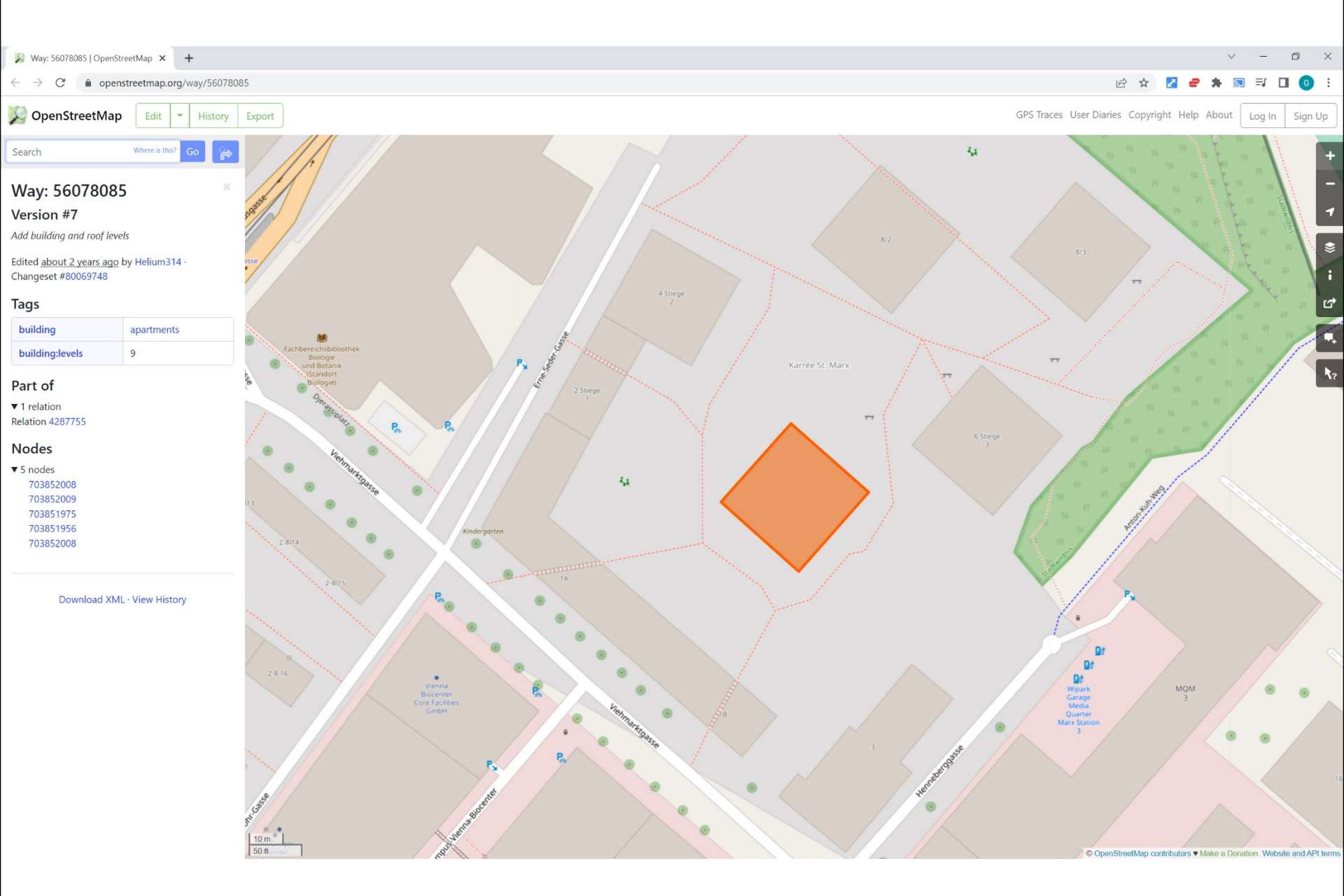

**1.** Select project

#### 2. Collect project meta data

- 1. Architect, Year, Location/Country
- 2. OpenStreetMap link
- 3. Document project
- 4. Interpret floor plan
- 5. Prepare input layout
- 6. Generate space model

#### 7. Analyze space model

## Architect, Year, Location/Country

## Useful to

- find floor plans
- find project description
- access project documentation (if available)

| Google                                                                                                    | Kaden Klingbeil Berlin 2008 floor plan                                                                                                    | o 🍦 Q          |
|----------------------------------------------------------------------------------------------------|----------------------------------------------------------------------------------------------------|----------------|
|                                                                                                    | Q Alle 📮 Bilder 🖪 News 🛇 Maps 🕞 Videos 🗄 Mehr                                                                                                    | Suchfilter     |
| holzbau                                                                                                    | building grundriss apartment architektur                                                                                                    | mehrfamilienha |
| 3                                                                                                    |                                                                                                    |                |
| Google                                                                                                    | Kaden Klingbeil Berlin 2008                                                                                                    | x 🏮 Q          |
|                                                                                                    | Q Alle 🖕 Bilder 🙂 News 🛇 Maps 🕩 Videos 🕴 Mehr                                                                                                    | Suchfilter     |
|                                                                                                    | Ungefähr 4 930 Ergebnisse (0,44 Sekunden)                                                                                                    |                |
|                                                                                                    | https://www.nextroom.at > building                                                                                                    |                |
|                                                                                                    | e3 Siebengeschossiges Wohnhaus, Kaden + Klingbeil                                                                                                    | ALC: No.       |
|                                                                                                    | 21.03.2009 — Kaden + Klingbeil - Berlin (D) - 2008 Mit etwas Chuzpe und viel<br>Intelligenz gelang es den Architekten Tom Kaden und Thomas Klingbeil | T.11 -         |
|                                                                                                    |                                                                                                    |                |
| e_3   Kaden Kling<br>Architekten   200                                                                         |                                                                                                    |                |
| Das Projekt wurde von eir<br>meinschaft realisiert, in d<br>Bewohner selber die Bauf<br>übernahmen. So konnten | er Bauge-<br>er die späteren<br>errenole<br>in die Bau-                                                                                              | [              |
| kosten beeinflussen, indiv<br>risswünsche umsetzen un                                                          | ds Unit Marelle Grund-<br>ds schon vor                                                                                                    |                |
| werden. Gewählt wurde ei<br>die eine freie Grundrissge                                                         | menschaft<br>ne Bauweise,<br>staltung ermög-                                                                                                    |                |
| licht und dabei ökologisch<br>misch nachhaltig ist: eine<br>Pfosten-Riegel-Konstrukti                          | nund ökono-<br>7-geschossige<br>on aus hökz mit                                                                                                    |                |
| aussteifenden Massivholz<br>Holzbetonverbunddecken<br>deckengleichen Mittelträg                                | wànden und<br>, die mit einem<br>er den Raum                                                                                                    |                |
| frei überspannen; die einz<br>im Rauminneren sind zwe                                                          | igen Elemente                                                                                                    |                |
| konnten völlig unterschie<br>mit offenen Wohnbereich                                                           | en entstehen.                                                                                                    |                |
| Mal durchgesteckt, mal zu<br>zur Erschließung gewandt<br>diese die an den Ecken ba                             | Im Hof oder                                                                                                    |                |
| Straßenseite liegenden In<br>Auch aus Brandschutzerü                                                           |                                                                                                    | 0              |

# 'Project selection' sheet <a href="https://docs.google.com/spreadsheets/d/1GYVvuVEu8iiZFJpCRt538gJv78Mmb3urCo2jRMGXG4o/edit">https://docs.google.com/spreadsheets/d/1GYVvuVEu8iiZFJpCRt538gJv78Mmb3urCo2jRMGXG4o/edit</a>

| <b>P</b> | roject selection - Google Shee   | ts × +                 | ats/d/1vb11w1Kv1z521p1G   | :h8M/VDoSCoi0z1m5UzyynAAEo2EL/edit#ai | d-0             |          |             |             |             | - v<br>1 = <b>* = 1 *</b> 4 0                                      |         |  |  |  |
|----------|----------------------------------|------------------------|---------------------------|---------------------------------------|-----------------|----------|-------------|-------------|-------------|--------------------------------------------------------------------|---------|--|--|--|
|          |                                  | e.com/spreadshe        | ets/d/ 19031w1K932333111G | bowxbo3coi321113H2XXIIAAE02EK/edit#gi | u-0             |          |             |             |             | < E A M = A → L                                                    |         |  |  |  |
| ⊞        | Project select<br>File Edit View | ction 🛱<br>w Insert Fe | ormat Data Tools          | Extensions Help Last edit w           | vas seconds ag  | <u>0</u> |             |             |             | E 💽 🖬 Share                                                        | G       |  |  |  |
| h        |                                  |                        |                           |                                       |                 |          |             |             |             |                                                                    |         |  |  |  |
| 22       | <ul> <li>- ƒx   Ка</li> </ul>    | aden Klingbeil         |                           |                                       |                 |          |             |             |             |                                                                    |         |  |  |  |
|          | В                                | С                      | D                         | E                                     | F               | G        | Н           | L           | J           | К                                                                  |         |  |  |  |
| 1        | Student id                       | Acronym                | Architect, first name     | Architect, second name                | Location        | Year     | Country     | Latitude    | Longitude   | OpenStreetMap                                                      |         |  |  |  |
| 0        |                                  | AG09                   |                           | Aguilera Guerrero                     | Tarragona       | 2009     | Spain       | 41.16       | 1.24        | https://www.openstreetmap.org/way/91300449#map=18/41.15769/1.23896 | 1       |  |  |  |
| 1        | add your project below<br>vvv    | AS09                   |                           | Abalos Sentkiewicz                    | Madrid          | 2009     | Spain       | 40.43       | -3.69       | https://www.openstreetmap.org/way/117574066                        | e       |  |  |  |
| )2       |                                  | ZA19                   |                           | Zanderroth                            | Berlin          | 2019     | Germany     | 52.49       | 13.44       | https://www.openstreetmap.org/way/557138241                        |         |  |  |  |
| 13       |                                  | BF19                   | Benjamin                  | Fleury                                | Montreuil       | 2019     | France      | 48.87       | 2.45        | https://www.openstreetmap.org/way/906061603                        | e       |  |  |  |
| 4        |                                  | PS18                   | Philippe                  | Samyn                                 | Kortrijk        | 2018     | Belgium     | 50.83       | 3.27        | https://www.openstreetmap.org/way/737584589                        |         |  |  |  |
| 5        |                                  | AN18                   |                           | ANA                                   | Amsterdam       | 2018     | Netherlands | 52.35       | 4.84        | https://www.openstreetmap.org/way/534901350                        |         |  |  |  |
| 16       |                                  | NA16                   |                           | nArchitects                           | New York        | 2016     | USA         | 40.74       | -73.98      | https://www.openstreetmap.org/way/695120782                        | Ŷ       |  |  |  |
| 7        |                                  | EL13                   | Eric                      | Lapierre                              | Lyon            | 2013     | France      | 45.74       | 4.86        | https://www.openstreetmap.org/way/374428941                        |         |  |  |  |
| В        |                                  | MK14                   |                           | MKPL                                  | Singapore       | 2014     | Singapore   | 1.30        | 103.77      | https://www.openstreetmap.org/way/389214407                        |         |  |  |  |
| 9        |                                  | EE13-1                 |                           | E2A/Eckert                            | Zurich          | 2013     | Switzerland | 47.39       | 8.52        | https://www.openstreetmap.org/way/249504103                        |         |  |  |  |
| 0        |                                  | EE13-2                 |                           | E2A/Eckert                            | Zurich          | 2013     | Switzerland | 47.39       | 8.52        | https://www.openstreetmap.org/way/249504103                        | +       |  |  |  |
| 1        |                                  | NI16                   |                           | NIU                                   | Palma de Mallor | 2016     | Spain       | 39.59       | 2.65        | https://www.openstreetmap.org/way/91864756                         |         |  |  |  |
| 2        |                                  | BC17                   |                           | Barclay+Crousse                       | Miraflores      | 2017     | Peru        | -12.11      | -77.05      | https://www.openstreetmap.org/way/290776855#map=16/-12.1074/-77.04 | 1       |  |  |  |
| 3        |                                  | 3LH18a                 |                           | 3LHD                                  | Zagreb          | 2018     | Croatia     | 45.81       | 16.00       | https://www.openstreetmap.org/way/616926370                        |         |  |  |  |
| 4        |                                  | 3LH18b                 |                           | 3LHD                                  | Zagreb          | 2018     | Croatia     | 45.81       | 16.00       | https://www.openstreetmap.org/way/616926370                        |         |  |  |  |
| 5        |                                  | LAN14                  |                           | LAN                                   | Paris           | 2014     | France      | 48.89       | 2.31        | https://www.openstreetmap.org/way/416511933                        |         |  |  |  |
| 6        |                                  | GSP20a                 |                           | GSP                                   | Munich          | 2020     | Germany     | 48.16       | 11.63       | https://www.openstreetmap.org/way/685222775                        |         |  |  |  |
| 7        |                                  | GSP20b                 |                           | GSP                                   | Munich          | 2020     | Germany     | 48.16       | 11.63       | https://www.openstreetmap.org/way/685222775                        |         |  |  |  |
| 8        |                                  | DS04                   | Dietrich                  | Schwarz                               | Domat/Ems       | 2004     | Switzerland | 46.83       | 9.45        | https://www.openstreetmap.org/way/405952302                        |         |  |  |  |
| 9        |                                  | BW18                   |                           | Bonnard Woeffray                      | Vouvry          | 2018     | Switzerland | 46.34       | 6.89        | https://www.openstreetmap.org/query?lat=46.33714&lon=6.88637       |         |  |  |  |
| 0        |                                  | GSP20c                 |                           | GSP                                   | Munich          | 2020     | Germany     | 48.16       | 11.63       | https://www.openstreetmap.org/way/685222774                        |         |  |  |  |
| 1        | add your project below           | LK13b                  |                           | Lautner+Kirisits                      | Vienna          | 2013     | Austria     | 48.23       | 16.40       | https://www.openstreetmap.org/way/151700281                        |         |  |  |  |
| 2        | 1234567                          | leave empty            |                           | Kaden Klingbeil                       | Berlin          | 2008     | Germany     | leave empty | leave empty | https://www.openstreetmap.org/way/166193996                        |         |  |  |  |
| 3        |                                  | leave empty            |                           |                                       |                 |          |             | leave empty | leave empty |                                                                    |         |  |  |  |
| 4        |                                  | leave empty            |                           |                                       |                 |          |             | leave empty | leave empty |                                                                    |         |  |  |  |
| 5        |                                  | leave empty            |                           |                                       |                 |          |             | leave empty | leave empty |                                                                    |         |  |  |  |
| 6        |                                  | leave empty            |                           |                                       |                 |          |             | leave empty | leave empty |                                                                    | *       |  |  |  |
|          | C                                |                        |                           |                                       |                 |          |             |             |             | 4 1                                                                |         |  |  |  |
|          | + E Shee                         | t1 <del>•</del>        |                           |                                       |                 |          |             |             |             | •                                                                  | Explore |  |  |  |

## Architect

٥ × ➡ Project selection - Google Sheets × + C 

docs.google.com/spreadsheets/d/1ybJ1w1KyJz53Jn1Gb8WXDoSCoi9z1m5HzxxnAAEo2Ek/edit#gid=0 ☆ 2 ΞJ  $\leftarrow \rightarrow$  $\odot$ A 2 \* Project selection 🖾 🖻 📀 ⊞ E 1 局 Share File Edit View Insert Format Data Tools Extensions Help Last edit was seconds ago • 10 • Β I S A ◆ 田 冠 · Ξ · 〒 · ኵ · ♡ · G> 田 山 マ · Σ · 90% - \$ % .0 .00 123 - arial 5 ~ 31 E422 fx Kaden Klingbeil B G н 1 J 1 Latitude Longitude Student id Acronym Architect, first name Architect, second name ocation Year Country **OpenStreetMap** 1.24 https://www.openstreetmap.org/way/91300449#map=18/41.15769/1.23896 400 AG09 Aguilera Guerrero ragona 2009 Spain 41.16 add your project below Ø 401 AS09 Abalos Sentkiewicz drid 2009 Spain 40.43 -3.69 https://www.openstreetmap.org/way/117574066 402 ZA19 Zanderroth 2019 Germany 52.49 13.44 https://www.openstreetmap.org/way/557138241 403 **BF19** Beniamin Fleury ntreuil 2019 France 48.87 2.45 https://www.openstreetmap.org/way/906061603 8 404 **PS18** Philippe 2018 Belgium 50.83 3.27 https://www.openstreetmap.org/way/737584589 Samyn triik 405 AN18 ANA sterdam 2018 Netherlands 52.35 4.84 https://www.openstreetmap.org/way/534901350 0 406 NA16 2016 USA 40.74 -73.98 https://www.openstreetmap.org/way/695120782 nArchitects v York 407 **EL13** Eric 2013 France 45.74 4.86 https://www.openstreetmap.org/way/374428941 Lapierre 408 **MK14** MKPL 2014 Singapore 1.30 103.77 https://www.openstreetmap.org/way/389214407 apore 409 8.52 https://www.openstreetmap.org/way/249504103 EE13-1 E2A/Eckert ch 2013 Switzerland 47.39 410 EE13-2 E2A/Eckert ich 2013 Switzerland 47.39 8.52 https://www.openstreetmap.org/way/249504103 + 411 NI16 NIU na de Mallor 2016 Spain 39.59 2.65 https://www.openstreetmap.org/way/91864756 412 Barclav+Crousse aflores 2017 Peru -77.05 https://www.openstreetmap.org/way/290776855#map=16/-12.1074/-77.043 BC17 -12.11 413 3LH18a **3LHD** reb 2018 Croatia 45.81 16.00 https://www.openstreetmap.org/way/616926370 414 3LH18b **3LHD** reb 2018 Croatia 45.81 16.00 https://www.openstreetmap.org/way/616926370 415 LAN14 LAN 2014 France 48.89 2.31 https://www.openstreetmap.org/way/416511933 416 GSP20a GSP 11.63 https://www.openstreetmap.org/way/685222775 nich 2020 Germany 48.16 417 GSP20b GSP nich 2020 Germany 48.16 11.63 https://www.openstreetmap.org/way/685222775 418 **DS04** Dietrich Schwarz nat/Ems 2004 Switzerland 46.83 9.45 https://www.openstreetmap.org/way/405952302 419 **BW18** Bonnard Woeffray 2018 Switzerland 46.34 6.89 https://www.openstreetmap.org/query?lat=46.33714&lon=6.88637 vrv 420 GSP20c GSP 48.16 11.63 https://www.openstreetmap.org/way/685222774 nich 2020 Germany add your project below 421 LK13b Lautner+Kirisits nna 2013 Austria 48.23 16.40 https://www.openstreetmap.org/way/151700281 1234567 leave emp Kaden Klinabeil rlin 2008 Germany https://www.openstreetmap.org/way/166193996 leave empty leave empty 422 leave empty leave empty leave empty 423 leave empty leave empty leave empty 424 leave empty leave empty leave empty 425 leave empty leave empty leave empty 426 4 1 >  $\equiv$ Sheet1 -Explore

## Year

| t P  | roject selection - Google Shee | ets × +                |                         |                                    |                  |                        |                 |                      |                  | v –                                                                | o x          |
|------|--------------------------------|------------------------|-------------------------|------------------------------------|------------------|------------------------|-----------------|----------------------|------------------|--------------------------------------------------------------------|--------------|
| ← -  | C 🔒 docs.googl                 | le.com/spreadshee      | ets/d/1ybJ1w1KyJz53Jn1G | b8WXDoSCoi9z1m5HzxxnAAEo2Ek/edit#g | id=0             |                        |                 |                      |                  | 이 순 ☆ 🗾 🥃 🛸 🗐                                                      | <b>1 6</b> : |
| Ħ    | Project sele<br>File Edit Vie  | ction ☆<br>w Insert Fo | ট ⊘<br>ormat Data Tools | Extensions Help Last edit          | was seconds      | <u>ago</u>             |                 |                      |                  | ☐ Share                                                            | G            |
| h    |                                | 90% - \$               | % .0 .00 123▼           | arial <del>v</del> 10 v 🖪          | I S A            | ♦ 🖽 53 -               | ≣ - 1           | F +  ⊹ + 17 •        | - C9 🕀 🖩         | ] Υ - Σ -                                                          | <b>N</b> [3] |
| E422 | -   <i>f</i> x   Ка            | aden Klingbeil         |                         |                                    |                  |                        |                 |                      |                  | r                                                                  |              |
|      | В                              | С                      | D                       | E                                  | F                |                        | Н               | I                    | J                | К                                                                  |              |
| 1    | Student id                     | Acronym                | Architect, first name   | Architect, second name             | Location         | Year C                 | untry           | Latitude             | Longitude        | OpenStreetMap                                                      |              |
| 400  |                                | AG09                   |                         | Aguilera Guerrero                  | Tarragona        | 2009 Sp                | in              | 41.16                | 1.24             | https://www.openstreetmap.org/way/91300449#map=18/41.15769/1.2389  | 6            |
| 401  | add your project below<br>vvv  | AS09                   |                         | Abalos Sentkiewicz                 | Madrid           | 2009 Sp                | in              | 40.43                | -3.69            | https://www.openstreetmap.org/way/117574066                        | 0            |
| 402  |                                | ZA19                   |                         | Zanderroth                         | Berlin           | 2019 G                 | many            | 52.49                | 13.44            | https://www.openstreetmap.org/way/557138241                        |              |
| 403  |                                | BF19                   | Benjamin                | Fleury                             | Montreuil        | 2019 Fr                | nce             | 48.87                | 2.45             | https://www.openstreetmap.org/way/906061603                        | 8            |
| 404  |                                | PS18                   | Philippe                | Samyn                              | Kortrijk         | 2018 B                 | gium            | 50.83                | 3.27             | https://www.openstreetmap.org/way/737584589                        |              |
| 405  |                                | AN18                   |                         | ANA                                | Amsterdam        | 2018 N                 | therlands       | 52.35                | 4.84             | https://www.openstreetmap.org/way/534901350                        | 0            |
| 406  |                                | NA16                   |                         | nArchitects                        | New York         | 2016 U                 | 4               | 40.74                | -73.98           | https://www.openstreetmap.org/way/695120782                        |              |
| 407  |                                | EL13                   | Eric                    | Lapierre                           | Lyon             | 2013 Fi                | nce             | 45.74                | 4.86             | https://www.openstreetmap.org/way/374428941                        |              |
| 408  |                                | MK14                   |                         | MKPL SOA (5-1                      | Singapore        | 2014 Si                | gapore          | 1.30                 | 103.77           | https://www.openstreetmap.org/way/389214407                        | -            |
| 409  |                                | EE13-1                 |                         | E2A/Eckert                         | Zurich           | 2013 5                 | tzerland        | 47.39                | 8.52             | https://www.openstreetmap.org/way/249504103                        |              |
| 410  |                                | EE13-2                 |                         | E2A/Eckert                         | Zurich           | 2013 SV                | tzerland        | 47.39                | 8.52             | https://www.openstreetmap.org/way/249504103                        | +            |
| 411  |                                | NI16                   |                         | NIU                                | Palma de Ma      | or 2016 Sp             | in              | 39.59                | 2.65             | https://www.openstreetmap.org/way/91864/56                         |              |
| 412  |                                | BC1/                   |                         | Barclay+Crousse                    | Miraflores       | 2017 Pe                | u               | -12.11               | -//.05           | https://www.openstreetmap.org/way/2907/6855#map=16/-12.10/4/-/7.02 | 13           |
| 413  |                                | 3LH18a                 |                         | 3LHD                               | Zagreb           | 2018 C                 | atia            | 45.81                | . 16.00          | https://www.openstreetmap.org/way/616926370                        |              |
| 414  |                                | 3LH18b                 |                         | 3LHD                               | Zagreb           | 2018 C                 | atia            | 45.81                | 16.00            | https://www.openstreetmap.org/way/616926370                        |              |
| 415  |                                | LAN14                  |                         | LAN                                | Paris            | 2014 Fr                | nce             | 48.89                | 2.31             | https://www.openstreetmap.org/way/416511933                        |              |
| 416  |                                | GSP20a                 |                         | GSP                                | Munich           | 2020 G                 | many            | 48.16                | 11.63            | https://www.openstreetmap.org/way/685222775                        |              |
| 417  |                                | GSP20b                 |                         | GSP                                | Munich           | 2020 G                 | many            | 48.16                | 11.63            | https://www.openstreetmap.org/way/685222775                        |              |
| 418  |                                | DS04                   | Dietrich                | Schwarz                            | Domat/Ems        | 2004 SV                | tzerland        | 46.83                | 9.45             | https://www.openstreetmap.org/way/405952302                        |              |
| 419  |                                | BW18                   |                         | Bonnard Woeffray                   | Vouvry           | 2018 SV                | tzerland        | 46.34                | 6.89             | https://www.openstreetmap.org/query?lat=46.33714&lon=6.88637       |              |
| 420  |                                | GSP20c                 |                         | GSP                                | Munich           | 2020 G                 | many            | 48.16                | 11.63            | https://www.openstreetmap.org/way/685222774                        |              |
| 421  | add your project below         | LK13b                  |                         | Lautner+Kirisits                   | Vienna           | 2013 A                 | stria           | 48.23                | 16.40            | https://www.openstreetmap.org/way/151700281                        |              |
| 422  | 1234307                        | leave empty            |                         | Kaden Kingben                      | Dellin           | 2008 G                 | Interny         | leave empty          | leave empty      | Tups.//www.opensuleetinap.org/way/166193996                        |              |
| 423  |                                | leave empty            |                         |                                    |                  | 1                      |                 | leave empty          | leave empty      |                                                                    |              |
| 424  |                                | leave empty            |                         |                                    |                  |                        |                 | leave empty          | leave empty      |                                                                    |              |
| 425  |                                | leave empty            |                         |                                    |                  |                        |                 | leave empty          | leave empty      |                                                                    |              |
| 426  |                                | leave empty            | V                       |                                    |                  |                        |                 |                      |                  |                                                                    | -            |
|      | + ≣ Shee                       | t1 •                   | · ·                     | Year of constr<br>Otherwise: ye    | uction<br>ear of | n comple<br>design (re | ted, i<br>eal o | if availa<br>r estim | able/aj<br>ated) | pplicable                                                          | >            |

# Location/Country

| <b>†</b> P                                                                                                    | roject selection - Google Shee | ets × +                |                         |                                 |                    |                  |             |             |                                          |                     | $\vee$        | — ć      |            |
|----------------------------------------------------------------------------------------------------|--------------------------------|------------------------|-------------------------|---------------------------------|--------------------|------------------|-------------|-------------|------------------------------------------|---------------------|---------------|----------|------------|
| ← -                                                                                                    | → C  â docs.googl              | le.com/spreadshe       | ets/d/1ybJ1w1KyJz53Jn1G | b8WXDoSCoi9z1m5HzxxnAAEo2Ek/edi | t#gid=0            |                  |             |             |                                          | € 🖻 ☆               | 2 - *         | ≣ □      | <b>G</b> : |
| E                                                                                                    | Project sele<br>File Edit Vie  | ction ☆<br>w Insert Fe | ট ⊘<br>ormat Data Tools | Extensions Help Last ed         | it was seconds ago |                  |             |             |                                          |                     | • 🔒 Sh        | are      | G          |
| k                                                                                                    |                                | 90% - \$               | % .0 .00 123▼           | arial 🝷 10 👻                    | B <i>I</i>         |                  | •  ÷ • 17 • | - ⊕ ⊞ [     | ι γ - Σ -                                |                     |               | ^        | 31         |
| E422                                                                                                    | - <i>f</i> x   Ка              | aden Klingbeil         |                         |                                 |                    |                  |             |             |                                          |                     |               |          |            |
|                                                                                                    | В                              | С                      | D                       | E                               |                    | G                | 1           | J           |                                          | К                   |               |          |            |
| 1                                                                                                    | Student id                     | Acronym                | Architect, first name   | Architect, second name          | Location Ye r      | Country          | Litude      | Longitude   | OpenStreetMap                            |                     |               |          | -          |
| 400                                                                                                    |                                | AG09                   |                         | Aguilera Guerrero               | Tarragona          | 20)9 Spain       | 41.16       | 1.24        | https://www.openstreetmap.org/w          | av/91300449#map     | =18/41.15769/ | 1.23896  | ~          |
| 401                                                                                                    | vvv                            | AS09                   |                         | Abalos Sentkiewicz              | Madrid             | 20)9 Spain       | 40.43       | -3.69       | https://www.openstreetmap.org/w          | ay/117574066        |               |          | S          |
| 402                                                                                                    |                                | ZA19                   |                         | Zanderroth                      | Berlin             | 20.9 Germany     | 52.49       | 13.44       | https://www.openstreetmap.org/w          | ay/557138241        |               |          |            |
| 403                                                                                                    |                                | BF19                   | Benjamin                | Fleury                          | Montreuil          | 20.9 France      | 48.87       | 2.45        | https://www.openstreetmap.org/w          | ay/906061603        |               |          | 8          |
| 404                                                                                                    |                                | PS18                   | Philippe                | Samyn                           | Kortrijk           | 20.8 Belgium     | 50.83       | 3.27        | https://www.openstreetmap.org/w          | ay/737584589        |               |          |            |
| 405                                                                                                    |                                | AN18                   |                         | ANA                             | Amsterdam          | 20.8 Netherlands | 52.35       | 4.84        | https://www.openstreetmap.org/w          | ay/534901350        |               |          | 0          |
| 406                                                                                                    |                                | NA16                   |                         | nArchitects                     | New York           | 2016 USA         | 40.74       | -73.98      | 3 <u>https://www.openstreetmap.org/w</u> | ay/695120782        |               |          |            |
| 407                                                                                                    |                                | EL13                   | Eric                    | Lapierre                        | Lyon               | 2013 France      | 45.74       | 4.86        | https://www.openstreetmap.org/w          | <u>ay/3/4428941</u> |               | _        |            |
| 408                                                                                                    |                                | IVIK14                 |                         | IVIKPL<br>E2A/Eckort            | Singapore          | 2014 Singapore   | 1.30        | 103.7       | https://www.openstreetmap.org/w          | <u>av/389214407</u> |               |          |            |
| 409                                                                                                    |                                | FF12-2                 |                         | E2A/Eckert                      | Zurich             | 2013 Switzerland | 47.55       | 9.52        | https://www.openstreetmap.org/w          | ay/249504103        |               |          |            |
| 411                                                                                                    |                                | NI16                   |                         | NIU                             | Palma de Mallor    | 20 6 Spain       | 39.59       | 2.65        | https://www.openstreetmap.org/w          | av/91864756         |               |          | +          |
| 412                                                                                                    |                                | BC17                   |                         | Barclav+Crousse                 | Miraflores         | 20.7 Peru        | -12.11      | -77.05      | https://www.openstreetmap.org/w          | av/290776855#ma     | p=16/-12.1074 | /-77.043 | 1          |
| 413                                                                                                    |                                | 3LH18a                 |                         | 3LHD                            | Zagreb             | 20.8 Croatia     | 45.81       | 16.00       | https://www.openstreetmap.org/w          | ay/616926370        |               |          |            |
| 414                                                                                                    |                                | 3LH18b                 |                         | 3LHD                            | Zagreb             | 20.8 Croatia     | 45.81       | 16.00       | https://www.openstreetmap.org/w          | ay/616926370        |               |          |            |
| 415                                                                                                    |                                | LAN14                  |                         | LAN                             | Paris              | 20.4 France      | 48.89       | 2.31        | https://www.openstreetmap.org/w          | ay/416511933        |               |          |            |
| 416                                                                                                    |                                | GSP20a                 |                         | GSP                             | Munich             | 2020 Germany     | 48.16       | 11.63       | https://www.openstreetmap.org/w          | ay/685222775        |               |          |            |
| 417                                                                                                    |                                | GSP20b                 |                         | GSP                             | Munich             | 20 20 Germany    | 48.16       | 11.63       | https://www.openstreetmap.org/w          | ay/685222775        |               |          |            |
| 418                                                                                                    |                                | DS04                   | Dietrich                | Schwarz                         | Domat/Ems          | 20)4 Switzerland | 46.83       | 9.45        | https://www.openstreetmap.org/w          | ay/405952302        |               |          |            |
| 419                                                                                                    |                                | BW18                   |                         | Bonnard Woeffray                | Vouvry             | 20.8 Switzerland | 46.34       | 6.89        | https://www.openstreetmap.org/q          | uery?lat=46.33714   | &lon=6.88637  |          |            |
| 420                                                                                                    |                                | GSP20c                 |                         | GSP                             | Munich             | 2020 Germany     | 48.16       | 11.63       | 3 <u>https://www.openstreetmap.org/w</u> | ay/685222774        |               |          |            |
| 421                                                                                                    | add your project below         | LK13b                  |                         | Lautner+Kirisits                | Vienna             | 20 .3 Austria    | 48.23       | 16.40       | https://www.openstreetmap.org/w          | ay/151700281        |               |          |            |
| 422                                                                                                    | 1234567                        | leave empty            |                         | Kaden Klingbeil                 | Berlin             | 20)8 Germany     | e ve empty  | leave empty | https://www.openstreetmap.org/way        | /166193996          |               |          |            |
| 423                                                                                                    |                                | leave empty            |                         |                                 |                    |                  | cave empty  | leave empty |                                          |                     |               |          |            |
| 424                                                                                                    |                                | leave empty            |                         |                                 |                    |                  | eave empty  | leave empty |                                          |                     |               |          |            |
| 425                                                                                                    |                                | leave empty            |                         | Location/C                      | Country            |                  |             |             |                                          |                     |               |          |            |
| 426                                                                                                    |                                | leave empty            |                         | • use Eng                       | lish name.         | if applicab      | ole         |             |                                          |                     |               | A        |            |
| 441       6       6       6       6       6       6       6       6       6       6       6       6       6       6       6       6       6       6       6       6       6       6       6       6       6       6       6       6       6       6       6       6       6       6       6       6       6       6       6       6       6       6       6       6       6       6       6       6       6       6       6       6       6       6       6       6       6       6       6       6       6       6       6       6       6       6       6       6       6       6       6       6       6       6       6       6       6       6       6       6       6       6       6       6       6       6       6       6       6       6       6       6       6       6       6       6       6       6       6       6       6       6       6       6       6       6       6       6       6       6       6       6       6       6       6       6       6       6 |                                |                        |                         |                                 |                    |                  |             |             |                                          |                     |               |          | >          |

**1.** Select project

#### 2. Collect project meta data

- 1. Architect, Year, Location/Country
- 2. OpenStreetMap link
- 3. Document project
- 4. Interpret floor plan
- 5. Prepare input layout
- 6. Generate space model

#### 7. Analyze space model

## OpenStreetMap

#### Main source for location data

- Determine position and orientation of a building from geographic features in OpenStreetMap
- Alternative: use Google Maps if project cannot be accurately located in OpenStreetMap

Location data support floor plan interpretation in

- Google Maps
- Google Street View
- OpenStreetMap

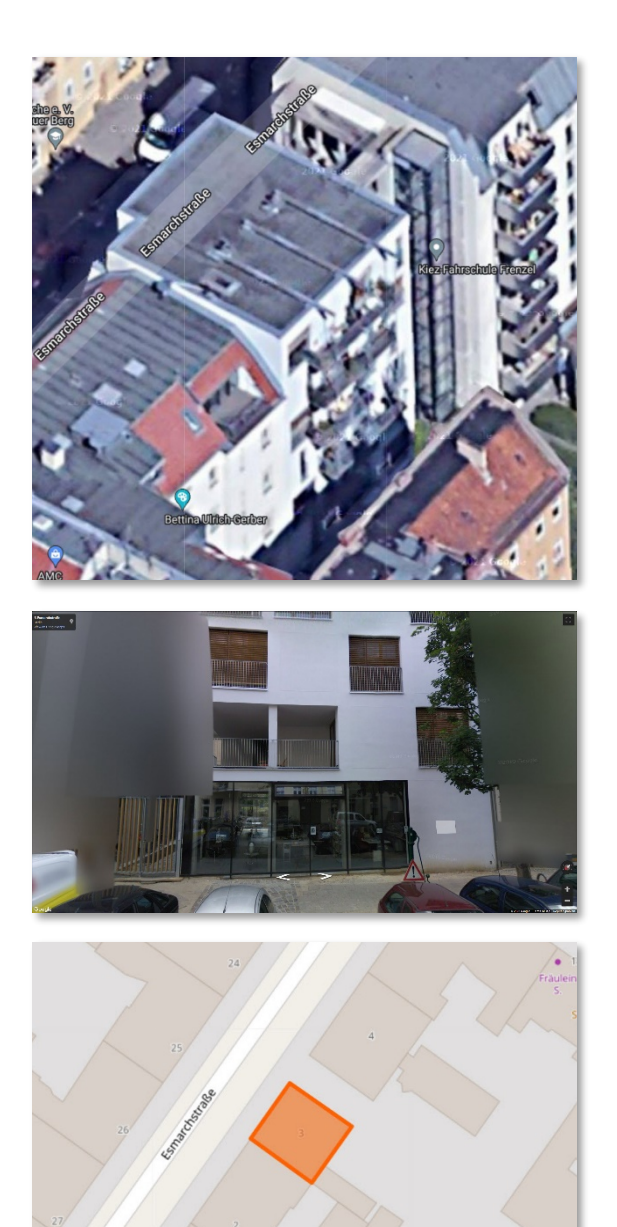

## OpenStreetMap ( www.OpenStreetMap.org )

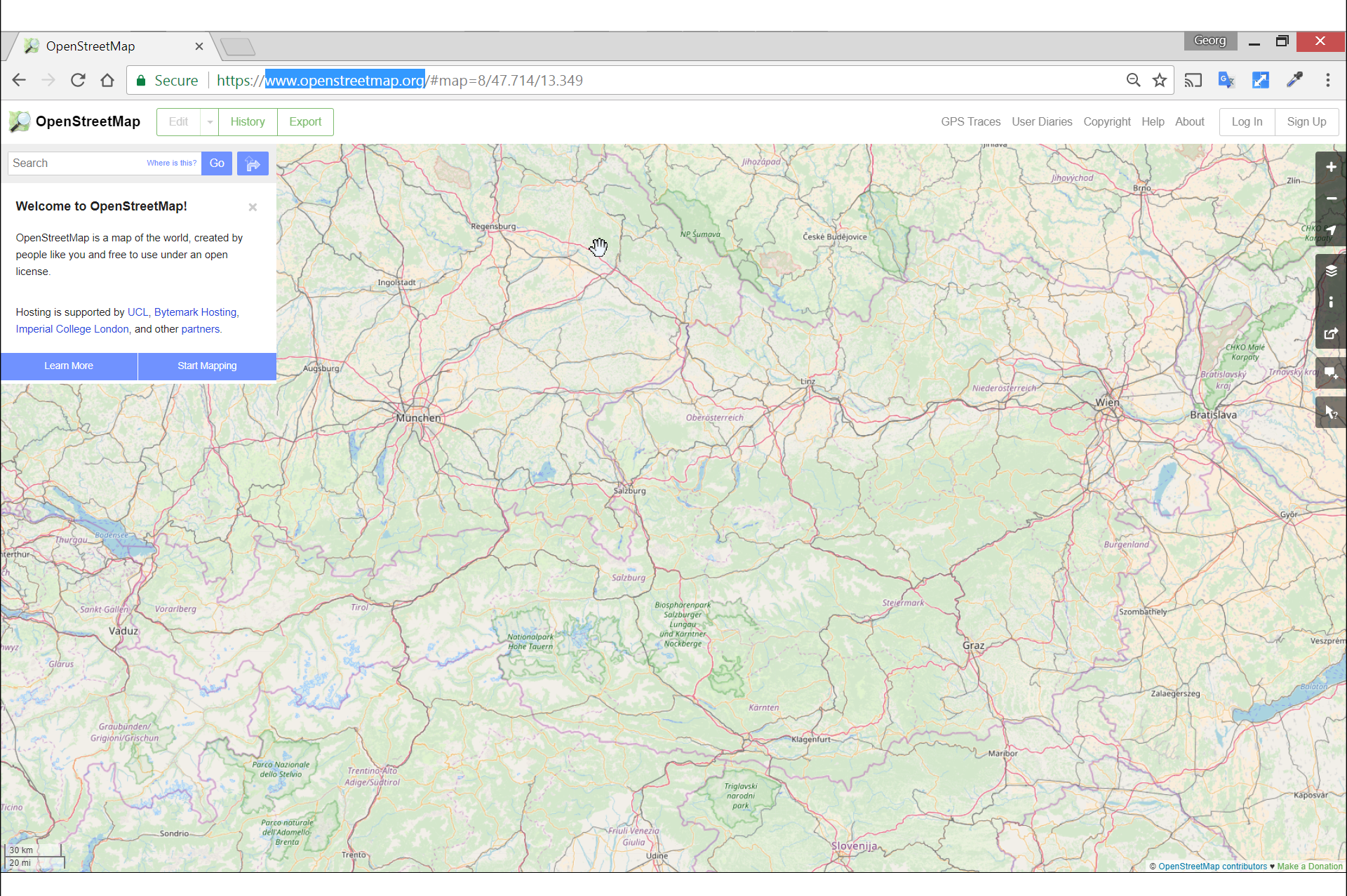

## Enter street name

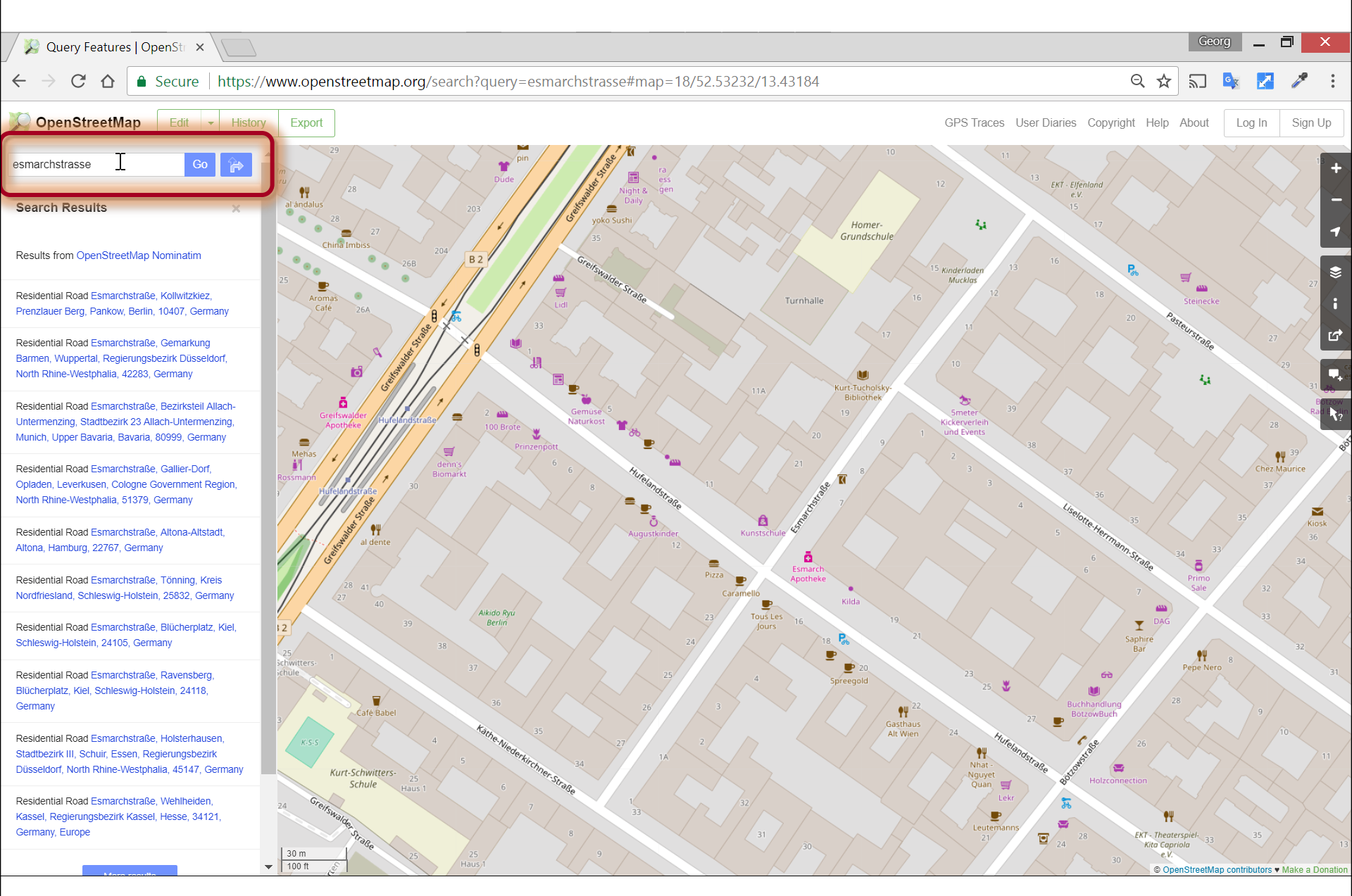

## Query features

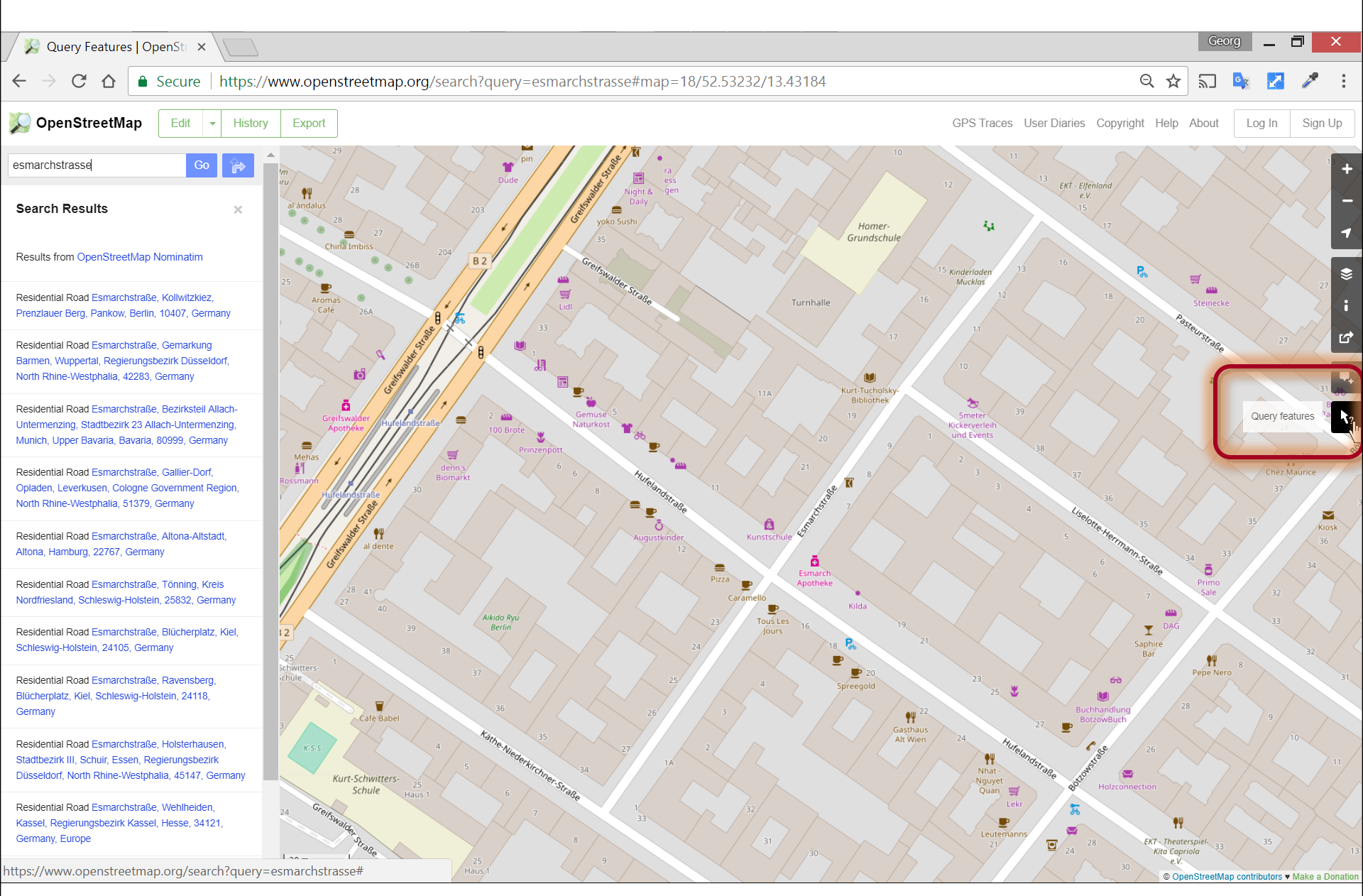

## Query features

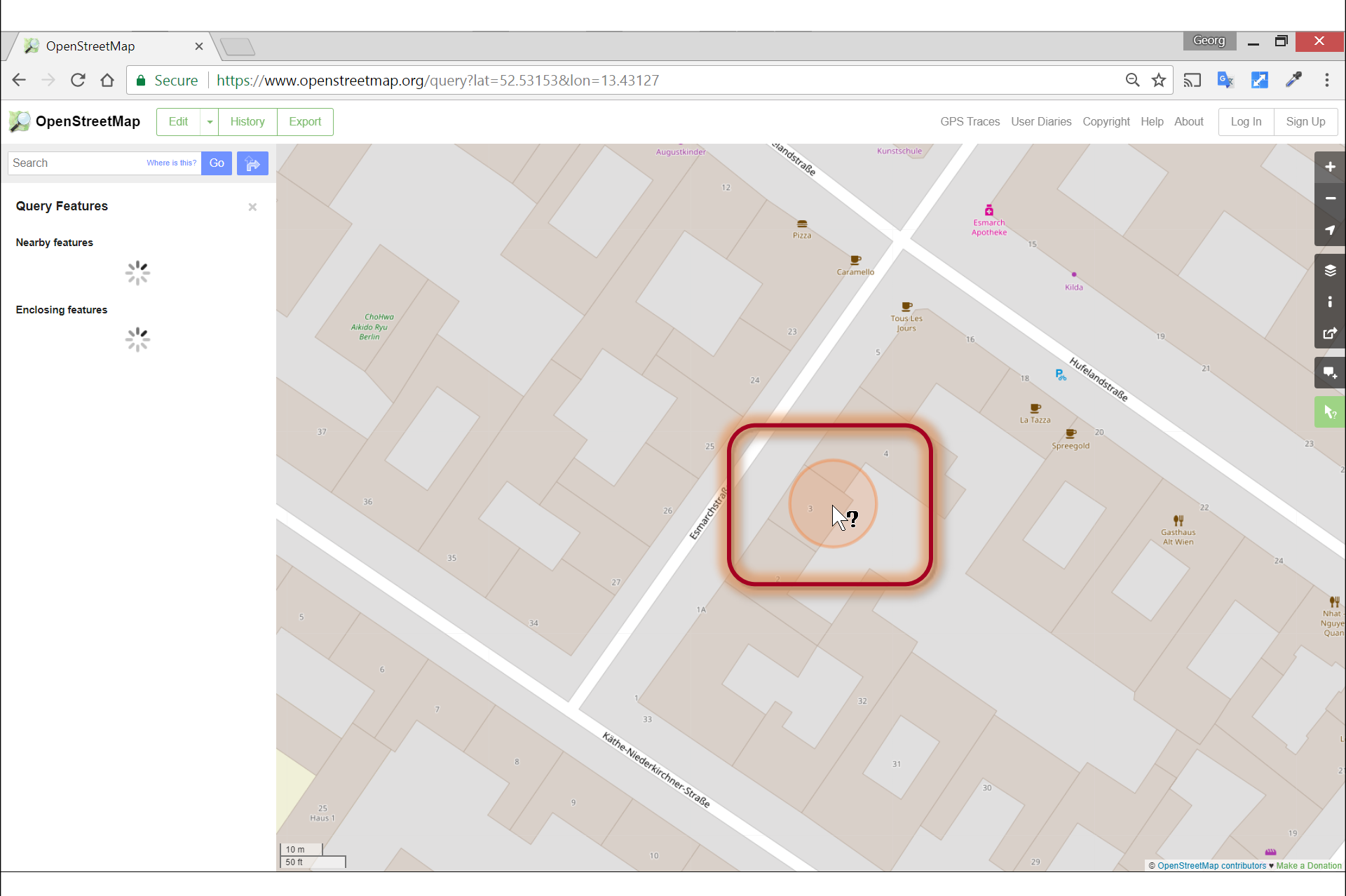

## Select feature

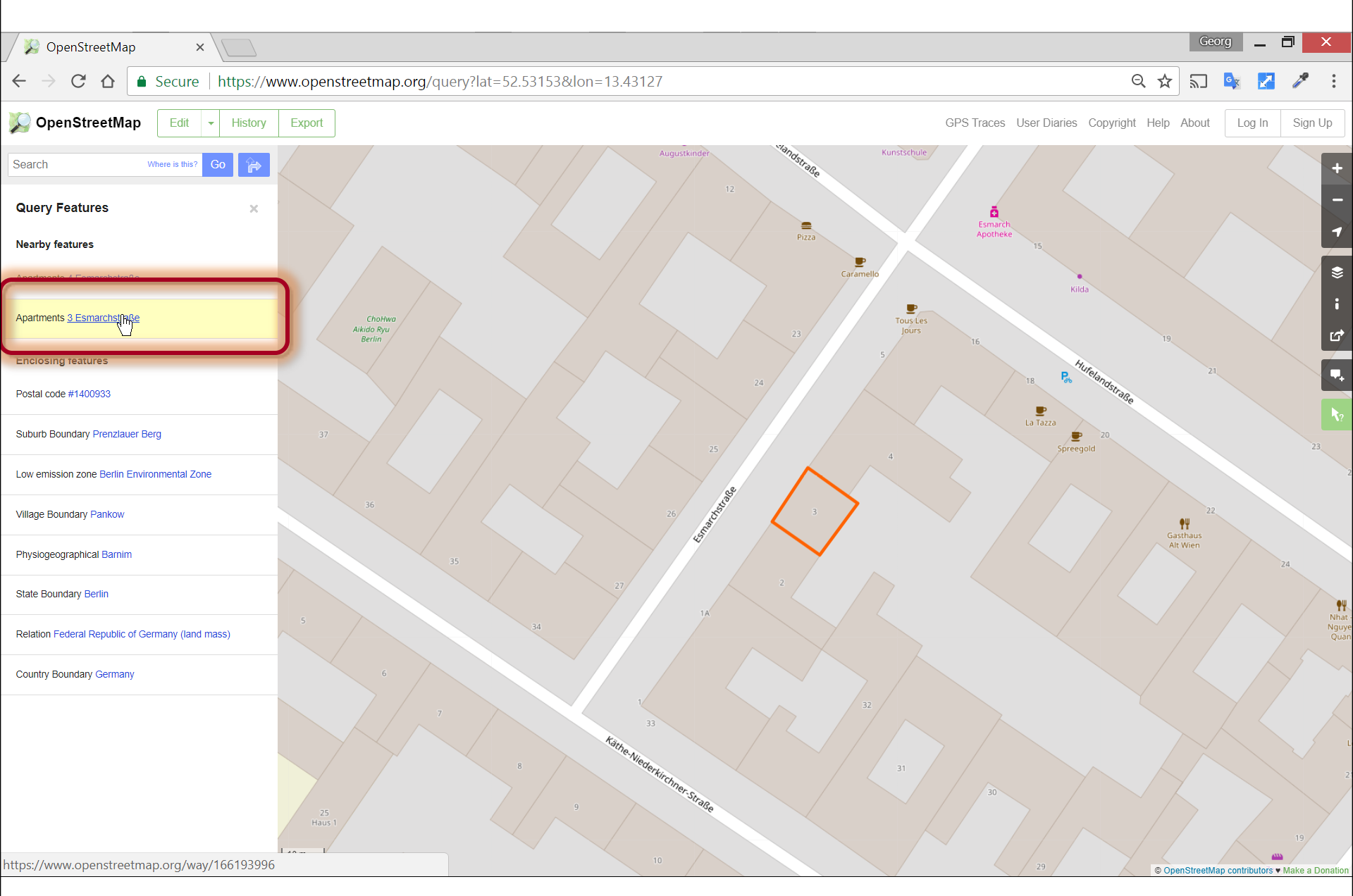

## OpenStreetMap link

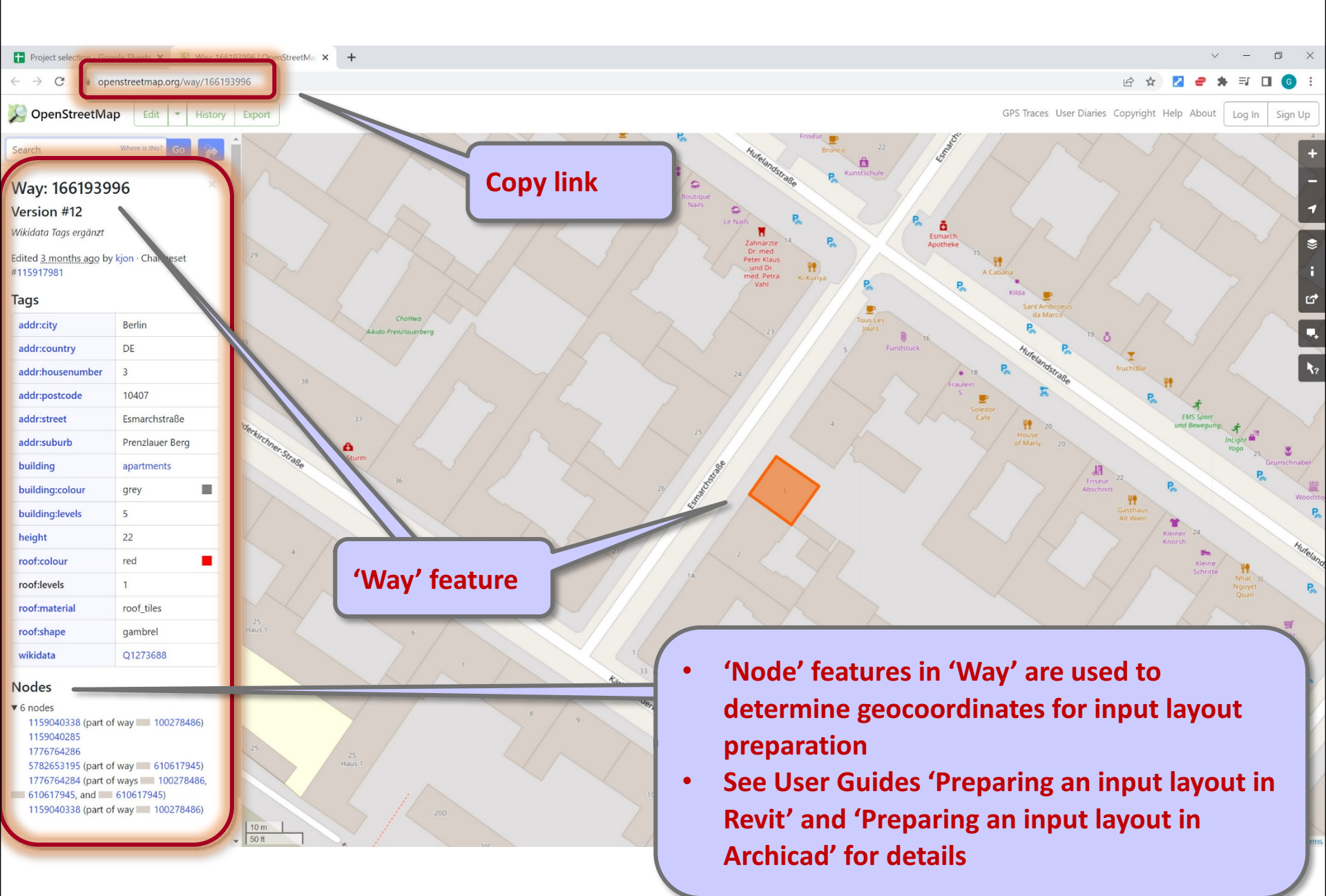

# OpenStreetMap link

|              | roject selection - Google Shee | ets × +                |                         |                                     |                       |               |               |            |             |             |                                     |                   |          | ~          | — (    | ٥   | ×  |
|--------------|--------------------------------|------------------------|-------------------------|-------------------------------------|-----------------------|---------------|---------------|------------|-------------|-------------|-------------------------------------|-------------------|----------|------------|--------|-----|----|
| $\leftarrow$ | → C                            | le.com/spreadshee      | ets/d/1ybJ1w1KyJz53Jn1G | b8WXDoSCoi9z1m5HzxxnAAEo2Ek/edit#gi | d=0                   |               |               |            |             |             |                                     | Q 🖻 .             | ☆ 🔽      | - *        | ≣/ □   | G   | :  |
| B            | Project sele<br>File Edit Vie  | ction ☆<br>w Insert Fo | ট ⊘<br>ormat Data Tools | Extensions Help Last edit w         | vas seconds ag        | <u>10</u>     |               |            |             |             |                                     |                   | ••       | 🔒 Shai     | re     | G   |    |
| ì            |                                | 90% - \$               | % .0 .00 123▼           | arial <b>-</b> 10 <b>- B</b>        | I S A                 | <b>\$</b> . [ | <b>H</b> 53 - | ≣ • 1      | F +  ÷ + 17 | • 🕀 🕀 🗐     | Υ - Σ -                             |                   |          |            | ^      | ſ   | 31 |
| E422         | • <i>fx</i>   Ка               | aden Klingbeil         |                         |                                     |                       |               |               |            |             |             |                                     |                   |          |            |        |     |    |
|              | В                              | С                      | D                       | E                                   | F                     | G             |               | Н          | 1           | J           |                                     | К                 |          |            |        | 1.  |    |
| 1            | Student id                     | Acronym                | Architect, first name   | Architect, second name              | Location              | Year          | C             | ountry     | Latitude    | Longitude   | OpenStreetMap                       |                   |          |            |        |     | -  |
| 400          |                                | AG09                   |                         | Aguilera Guerrero                   | Tarragona             |               | 2009 Sp       | ain        | 41.1        | 1.24        | https://www.openstreetmap.org/way   | /91300449#m       | nap=18/4 | 1.15769/1. | 23896  |     |    |
| 401          | add your project below         | 4.600                  |                         |                                     |                       |               | 2000          |            |             |             |                                     | 447574066         |          |            |        | (   | 3  |
| 100          | VVV                            | ASU9                   |                         | Abalos Sentkiewicz                  | Iviadrid              |               | 2009 Sp       | ain        | 40.4        | -3.65       | https://www.openstreetmap.org/way   | /11/5/4066        |          |            | _      |     |    |
| 402          |                                | ZA19                   | Devilent                | Zanderroth                          | Berlin                |               | 2019 Ge       | ermany     | 52.4        | 13.44       | https://www.openstreetmap.org/way   | /55/138241        |          |            | _      | 1 5 |    |
| 403          |                                | BF19                   | Benjamin                | Fleury                              | Nontreuil             |               | 2019 Fr       | ance       | 48.8        | 2.45        | https://www.openstreetmap.org/way   | /906061603        |          |            | _      |     | 9  |
| 404          |                                | P518                   | Philippe                | Samyn                               | Kortrijk              |               | 2018 86       | eigium     | 50.8        | 33 3.27     | https://www.openstreetmap.org/way   | /524001250        |          |            | _      |     |    |
| 405          |                                | AN18                   |                         | ANA                                 | Amsterdam<br>Now York |               | 2018 N        |            | 52.3        | 4.84        | https://www.openstreetmap.org/way   | /534901350        |          |            | _      |     | 0  |
| 400          |                                | EL12                   | Eric                    | Lapiorra                            | New fork              |               | 2010 03       | oneo       | 40.7        | -/3.90      | https://www.openstreetmap.org/way   | /274428041        |          |            |        |     | •  |
| 407          |                                | ELIS<br>MK14           | Enc                     | мир                                 | Singaporo             |               | 2013 F        | ance       | 45.7        | 4 4.00      | https://www.openstreetmap.org/way   | /22021//07        |          |            |        |     |    |
| 400          |                                | FE13_1                 |                         | E2A/Eckert                          | Zurich                |               | 2014 5        | vitzerland | 1.3         | 20 857      | https://www.openstreetmap.org/way   | /2/950/103        |          |            |        |     |    |
| 409          |                                | FF12-2                 |                         | E2A/Eckert                          | Zurich                |               | 2013 50       | vitzerland | 47.3        | 9 857       | https://www.openstreetmap.org/way   | /249504103        |          |            | _      |     |    |
| 410          |                                | NI16                   |                         | NILL                                | Palma de Mallo        | r             | 2015 50       | ain        | 47.3        | 0.52        | https://www.openstreetmap.org/way   | /01864756         |          |            |        | 1 7 | t  |
| 411          |                                | BC17                   |                         | Barclav#Crousse                     | Miraflores            |               | 2010 Sp       |            | .12 1       | -77.05      | https://www.openstreetmap.org/way   | /200776855#       | man-16/  | 12 1074/-  | 77 043 |     |    |
| 412          |                                | 21 11 192              |                         |                                     | Zagrob                |               | 2017 FC       | oatia      | -12.1       | -77.03      | https://www.openstreetmap.org/way   | /616026270        |          | 12.10/4/-  | //.043 |     |    |
| 413          |                                | 31 H186                |                         | 31 HD                               | Zagreb                |               | 2018 Cr       | oatia      | 45.0        | 16.00       | https://www.openstreetmap.org/way   | /616926370        |          |            |        |     |    |
| 415          |                                |                        |                         |                                     | Paris                 |               | 2018 Cr       |            | 49.0        | 20 221      | https://www.openstreetmap.org/way   | /416511022        |          |            |        |     |    |
| 416          |                                | GSP20a                 |                         | GSP                                 | Munich                |               | 2020 66       | ermany     | 48.1        | 6 11.63     | https://www.openstreetman.org/way   | /685222775        |          |            |        |     |    |
| 417          |                                | GSP20b                 |                         | GSP                                 | Munich                |               | 2020 66       | ermany     | 48.1        | 11.03       | https://www.openstreetmap.org/way   | /685222775        |          |            |        |     |    |
| 418          |                                | DS04                   | Dietrich                | Schwarz                             | Domat/Ems             |               | 2004 Sv       | vitzerland | 46.8        | 3 945       | https://www.openstreetmap.org/way   | /405952302        |          |            |        |     |    |
| 419          |                                | BW18                   | Diction                 | Bonnard Woeffray                    | Vouvry                |               | 2018 Sv       | vitzerland | 46.3        | 34 6.89     | https://www.openstreetmap.org/que   | rv?lat=46.337     | 14&lon=6 | 5.88637    |        |     |    |
| 420          |                                | GSP20c                 |                         | GSP                                 | Munich                |               | 2020 Ge       | ermany     | 48.1        | 11.63       | https://www.openstreetmap.org/way   | /685222774        |          |            |        |     |    |
| 421          | add your project below         | 1//126                 |                         | Louteon Kisisite                    | Manag                 |               | 2012 4        |            | 40.2        |             |                                     |                   |          |            |        |     |    |
|              | 1024567                        | LKI3D                  |                         | Lauther+Kirisits                    | Vienna                |               | 2013 AU       | istria     | 48.2        |             | https://www.openstreetmap.org/way   | <u>/151/00281</u> |          |            |        |     |    |
| 422          | 1234307                        | leave empty            |                         | Kaden Kingbei                       | Benn                  |               | 2008 G        | ernany     | leave empty | leave empty | https://www.openstreetmap.org/way/1 | 00193990          |          |            |        |     |    |
| 423          |                                | leave empty            |                         |                                     |                       |               |               |            | leave omni  | reave empty |                                     |                   |          |            |        | 2   |    |
| 424          |                                | leave empty            |                         |                                     |                       |               |               |            | leave empty | leave empty |                                     |                   |          |            |        |     |    |
| 425          |                                | leave empty            |                         | Paste OpenS                         | treetN                | 1ap           | link          |            | /e empty    | leave empty |                                     |                   |          |            |        |     |    |
| 426          |                                | leave empty            |                         |                                     |                       | _             | -             | _          | leave empty | leave empty |                                     |                   |          |            | -      |     |    |
|              |                                |                        |                         |                                     |                       |               |               |            |             |             |                                     |                   |          |            | 4 1    |     |    |
|              | + ≣ Shee                       | t1 🔻                   |                         |                                     |                       |               |               |            |             |             |                                     |                   |          | Exr        | plore  |     | >  |

## Issue: Building does not have 'way' feature

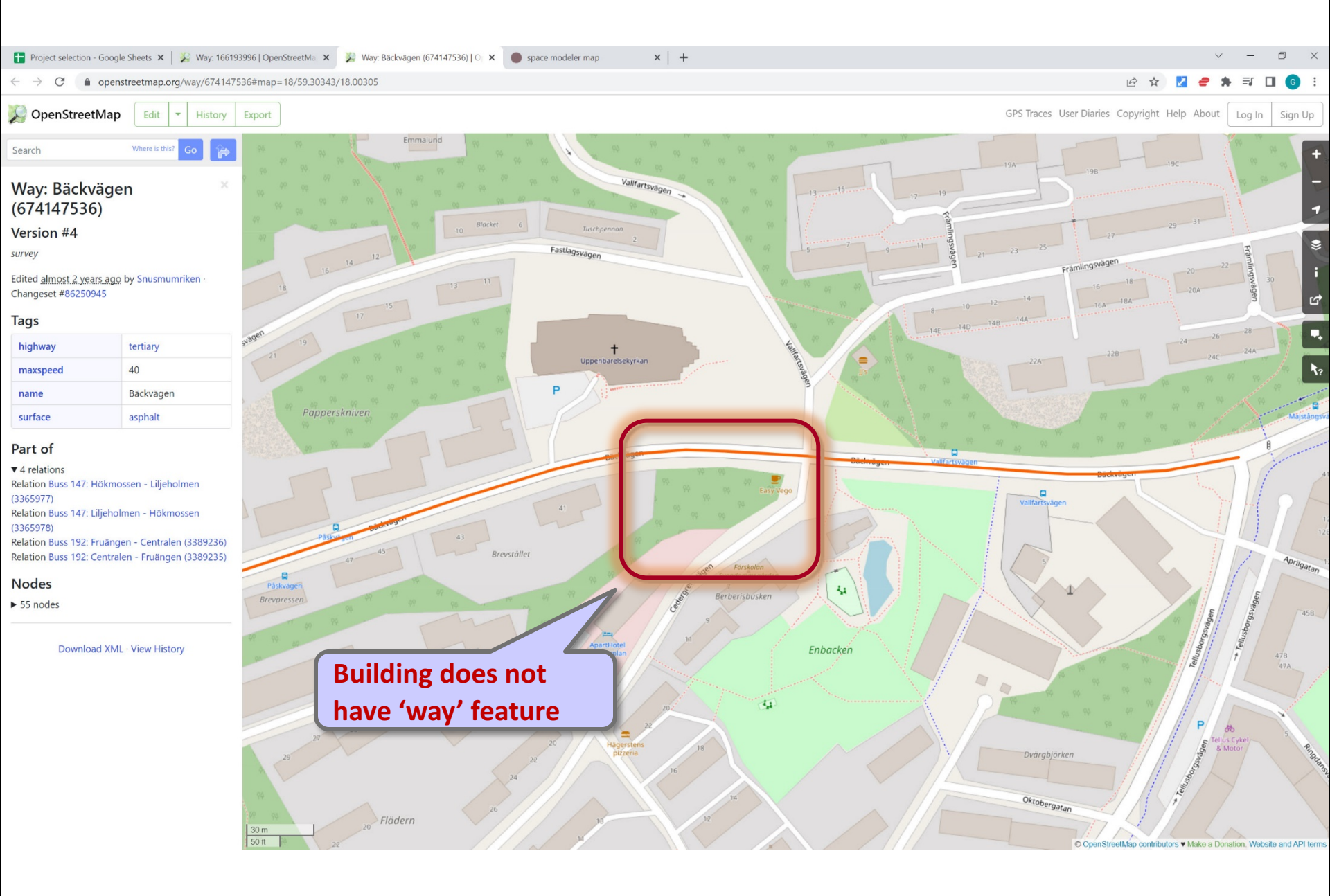

## Solution: Google Maps ( https://www.google.com/maps )

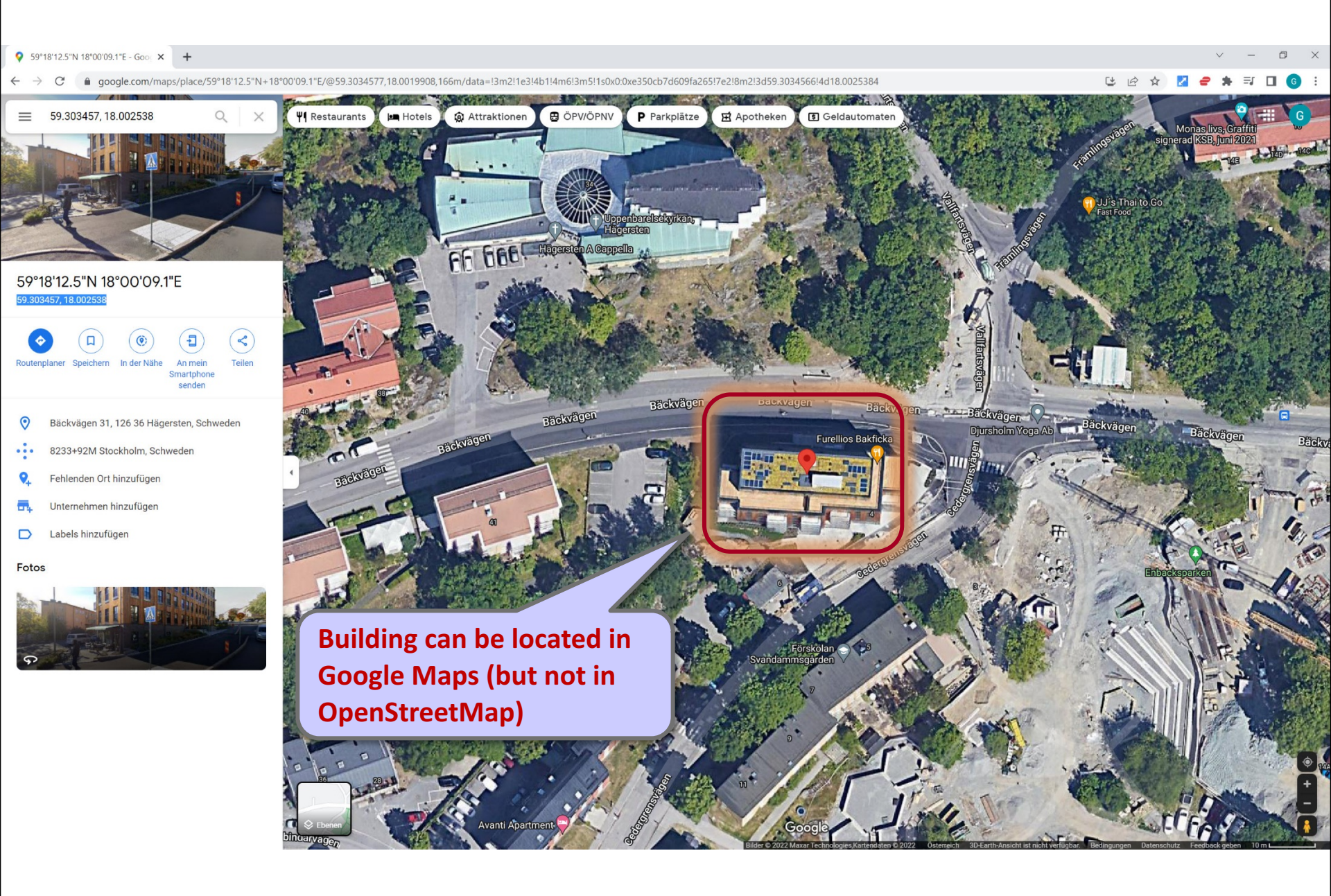

## Solution: Google Maps ( https://www.google.com/maps )

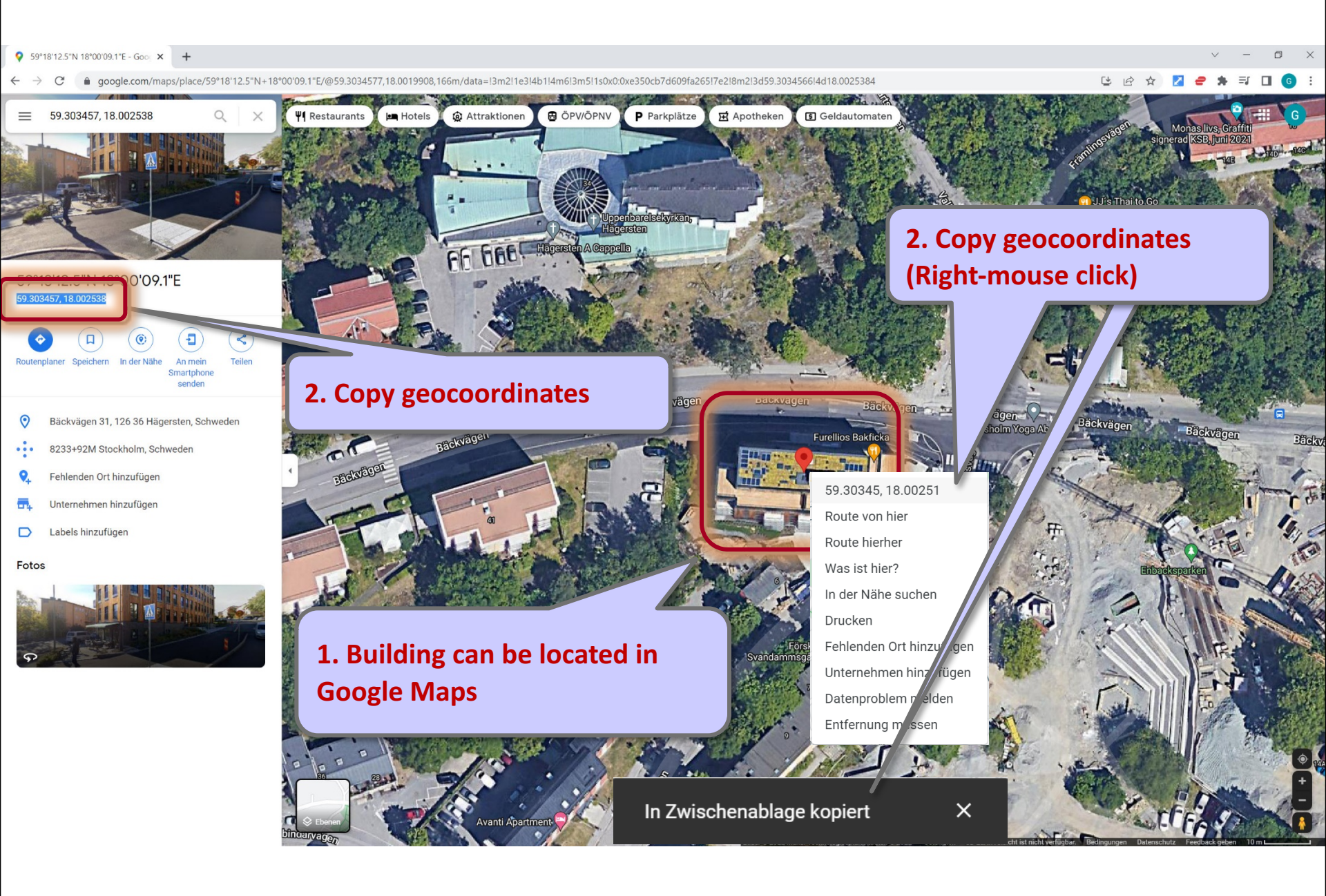

# Solution: Latitude/Longitude

| <b>†</b> Pi | oject selection - Google Shee                                                                               | ts × +          |                          |                                 |                 |                  |             |              | ~ -                                                                 |       |  |  |  |
|-------------|----------------------------------------------------------------------------------------------------|-----------------|--------------------------|---------------------------------|-----------------|------------------|-------------|--------------|---------------------------------------------------------------------|-------|--|--|--|
|             | C 🔒 docs.googl                                                                                              | e.com/spreadshe | eets/d/1ybJ1w1KyJz53Jn10 | Gb8WXDoSCoi9z1m5HzxxnAAEo2Ek/ed | it#gid=0        |                  |             |              | ० 🖻 🖈 🗾 🗆                                                           | ] 🚺 : |  |  |  |
| ⊞           | Project selection 🔅 🗈 🔿 🗎 File Edit View Insert Format Data Tools Extensions Help Last edit was seconds ago |                 |                          |                                 |                 |                  |             |              |                                                                     |       |  |  |  |
| M           |                                                                                                    | 0% 🕶 \$         | % .0 .00 123▼            | arial 🔻 10 👻                    | B <i>I</i>      | ♦. 田 ΞΞ - = - ↑  | •  ÷ • 🆻    | ▼ <⊃ (±) (±) | Υ • Σ •                                                             | , 31  |  |  |  |
| 422         | - ƒx Ка                                                                                                    | aden Klingbeil  |                          |                                 |                 |                  |             |              |                                                                     |       |  |  |  |
|             | В                                                                                                    | С               | D                        | E                               | F               | G H              | 1           | J            | к                                                                   |       |  |  |  |
| 1           | Student id                                                                                                  | Acronym         | Architect, first name    | Architect, second name          | Location        | Year Country     | Latitude    | Longitude    | C enStreetMap                                                       |       |  |  |  |
| 100         |                                                                                                    | AG09            |                          | Aguilera Guerrero               | Tarragona       | 2009 Spain       | 41.16       | 6 1.24       | b/ os://www.openstreetmap.org/way/91300449#map=18/41.15769/1.23896  | ź     |  |  |  |
| 101         | add your project below                                                                                      | 0024            |                          | Abalos Sentkiewicz              | Madrid          | 2009 Spain       | 40.43       | 3 -3 69      | https://www.opepstreetmap.org/way/117574066                         | Ø     |  |  |  |
| 102         | ~~~                                                                                                    | 7419            |                          | Zanderroth                      | Berlin          | 2009 Spain       | 52.40       | 9 13.44      | https://www.openstreetmap.org/way/557138241                         |       |  |  |  |
| 103         |                                                                                                    | BF19            | Benjamin                 | Eleury                          | Montreuil       | 2019 France      | 48.8        | 7 2.45       | https://www.openstreetmap.org/way/906061603                         | 0     |  |  |  |
| 104         |                                                                                                    | PS18            | Philippe                 | Samvn                           | Kortriik        | 2018 Belgium     | 50.83       | 3 3.27       | https://www.openstreetmap.org/way/737584589                         | 0     |  |  |  |
| 105         |                                                                                                    | AN18            |                          | ANA                             | Amsterdam       | 2018 Netherlands | 52.35       | 5 4.84       | https://www.openstreetmap.org/way/534901350                         |       |  |  |  |
| 106         |                                                                                                    | NA16            |                          | nArchitects                     | New York        | 2016 USA         | 40.74       | 4 -73.98     | https://www.openstreetmap.org/way/695120782                         | 9     |  |  |  |
| 107         |                                                                                                    | EL13            | Eric                     | Lapierre                        | Lyon            | 2013 France      | 45.74       | 4 4.86       | https://www.openstreetmap.org/way/374428941                         |       |  |  |  |
| 08          |                                                                                                    | MK14            |                          | MKPL                            | Singapore       | 2014 Singapore   | 1.30        | 0 103.77     | https://www.openstreetmap.org/way/389214407                         |       |  |  |  |
| 109         |                                                                                                    | EE13-1          |                          | E2A/Eckert                      | Zurich          | 2013 Switzerland | 47.39       | 9 8.52       | https://www.openstreetmap.org/way/249504103                         |       |  |  |  |
| 110         |                                                                                                    | EE13-2          |                          | E2A/Eckert                      | Zurich          | 2013 Switzerland | 47.39       | 9 8.52       | https://www.openstreetmap.org/way/249504103                         | +     |  |  |  |
| 111         |                                                                                                    | NI16            |                          | NIU                             | Palma de Mallor | 2016 Spain       | 39.59       | 9 2.65       | https://www.openstreetmap.org/way/91864756                          |       |  |  |  |
| 112         |                                                                                                    | BC17            |                          | Barclay+Crousse                 | Miraflores      | 2017 Peru        | -12.13      | 1 -77.05     | https://www.openstreetmap.org/way/290776855#map=16/-12.1074/-77.043 | 2     |  |  |  |
| 113         |                                                                                                    | 3LH18a          |                          |                                 |                 | tia              | 45.83       | 1 16.00      | https://www.openstreetmap.org/way/616926370                         |       |  |  |  |
| 114         |                                                                                                    | 3LH18b          |                          |                                 |                 | а                | 45.83       | 1 16.00      | https://www.openstreetmap.org/way/616926370                         |       |  |  |  |
| 15          |                                                                                                    | LAN14           |                          | 3. Paste geo                    | coordina        | ites             | 48.89       | 9 2.31       | https://www.openstreetmap.org/way/416511933                         |       |  |  |  |
| 116         |                                                                                                    | GSP20a          |                          | Ŭ                               |                 | iny              | 48.16       | 6 11.63      | https://www.openstreetmap.org/way/685222775                         |       |  |  |  |
| 117         |                                                                                                    | GSP20b          |                          |                                 |                 | any              | 48.16       | 6 11.63      | https://www.openstreetmap.org/way/685222775                         |       |  |  |  |
| 18          |                                                                                                    | DS04            | Dietrich                 | Schwarz                         | Domat/Ems       | 2004 Switzerland | 46.83       | 3 9.45       | https://www.openstreetmap.org/way/405952302                         |       |  |  |  |
| 19          |                                                                                                    | BW18            |                          | Bonnard Woeffray                | Vouvry          | 2018 Switzerland | 46.34       | 4 6.89       | https://www.openstreetmap.org/query?lat=46.33714&lon=6.88637        |       |  |  |  |
| 120         |                                                                                                    | GSP20c          |                          | GSP                             | Munich          | 20z. Germany     | 48.16       | 6 11.63      | https://www.openstreetmap.org/way/685222774                         |       |  |  |  |
| 121         | add your project below                                                                                      | LK13b           |                          | Lautner+Kirisits                | Vienna          | 2013 Austria     | 40.23       | 5 TO:40      | ps://www.openstreetmap.org/way/151700281                            |       |  |  |  |
| 122         | 1234567                                                                                                    | leave empty     |                          | Kaden Klingbeil                 | Berlin          | 2008 Germany     | 59.30       | 18.00        | 1 2s://www.openstreetmap.org/way/166193996                          |       |  |  |  |
| 123         |                                                                                                    | leave empty     |                          |                                 |                 | L                | loave empty | leave empty  |                                                                     |       |  |  |  |
| 124         |                                                                                                    | leave empty     |                          |                                 |                 |                  | leave empty | leave empty  |                                                                     |       |  |  |  |
| 25          |                                                                                                    | leave empty     |                          |                                 |                 |                  | leave empty | leave empty  |                                                                     |       |  |  |  |
| 126         |                                                                                                    | leave empty     |                          |                                 |                 |                  | leave empty | leave empty  |                                                                     | *     |  |  |  |
|             | + ≣ Sheet                                                                                                   | t1 <del>-</del> |                          |                                 |                 |                  |             |              | Explore                                                             | >     |  |  |  |

## Solution: OpenStreetMap

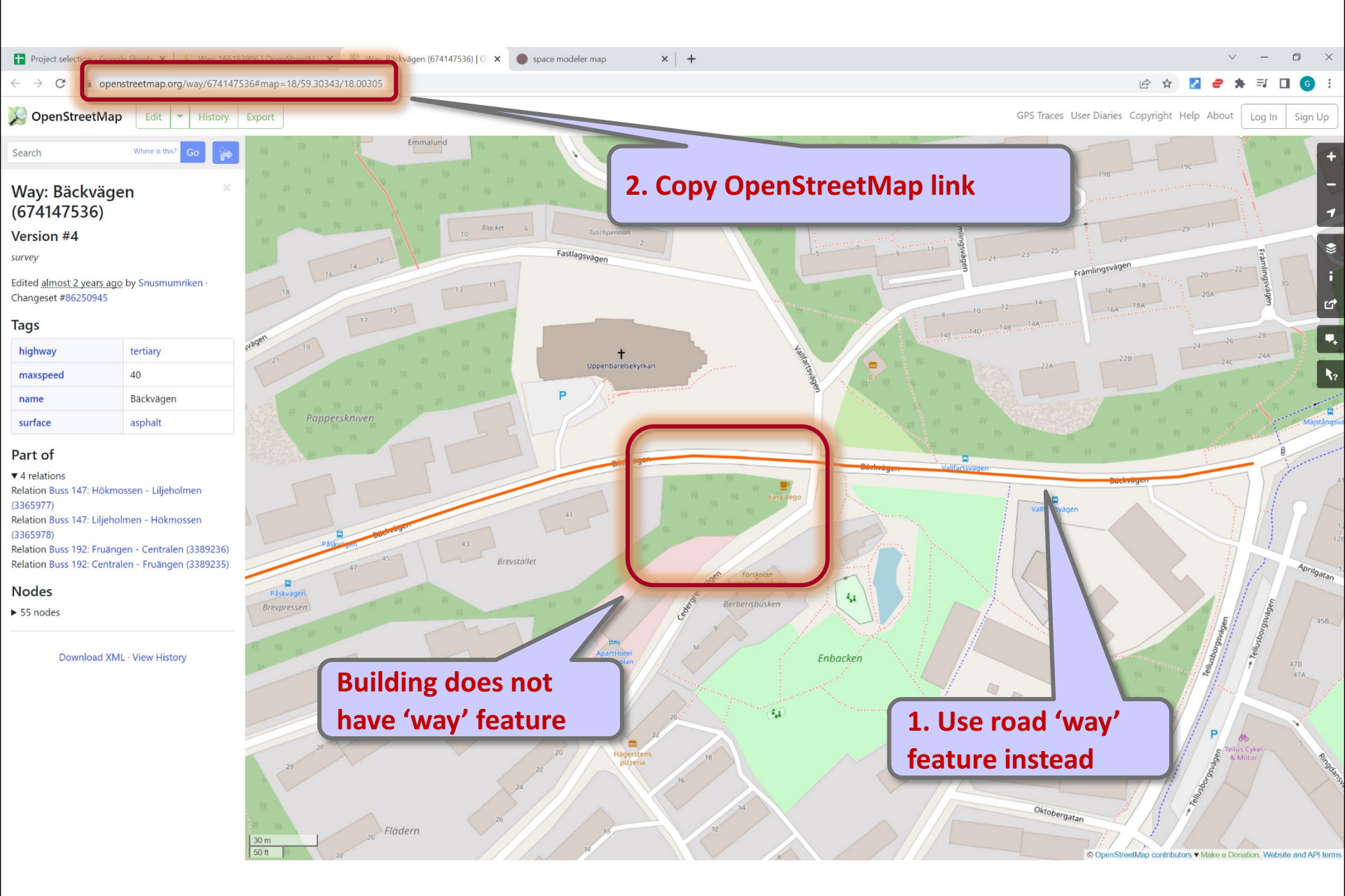

# Solution: OpenStreetMap

| E P          | roject selection - Google Shee                                                                                                    | ets × +             |                       |                              |                 |                |                |               |             | ~ - c                                                               |               |  |  |  |
|--------------|----------------------------------------------------------------------------------------------------|---------------------|-----------------------|------------------------------|-----------------|----------------|----------------|---------------|-------------|---------------------------------------------------------------------|---------------|--|--|--|
| $\leftarrow$ | <ul> <li>C          <ul> <li>docs.google.com/spreadsheets/d/1ybJ1w1KyJz53Jn1Gb8WXDoSCoi921m5HzxxnAAEo2Ek/edit#gid=0</li> <li>Q              <li>Q              <li>Q              <li>Q              <li>Q              <li>Q              <li>Q              <li>Q              <li>Q              </li> </li></li></li></li></li></li></li></li></ul> </li> </ul> |                     |                       |                              |                 |                |                |               |             |                                                                     |               |  |  |  |
| Ħ            | Project selection 🔅 🗈 👁 🗐 🕞 File Edit View Insert Format Data Tools Extensions Help Last edit was seconds ago                                                                                                    |                     |                       |                              |                 |                |                |               |             |                                                                     |               |  |  |  |
| h            |                                                                                                    | 00% <del>-</del> \$ | % .0, .00 123▼        | arial <b>-</b> 10 <b>- B</b> | I s A           | <b>♦.</b> ⊞ 53 | - <b>≡</b> - 1 | F +  + + 17 + |             | Υ - Σ - ^                                                           | 31            |  |  |  |
| E422         | •   <i>f</i> x   Ка                                                                                                    | aden Klingbeil      |                       |                              |                 |                |                |               |             |                                                                     |               |  |  |  |
|              | В                                                                                                    | С                   | D                     | E                            | F               | G              | Н              | I             | J           | К                                                                   |               |  |  |  |
| 1            | Student id                                                                                                    | Acronym             | Architect, first name | Architect, second name       | Location        | Year           | Country        | Latitude      | Longitude   | OpenStreetMap                                                       |               |  |  |  |
| 400          |                                                                                                    | AG09                |                       | Aguilera Guerrero            | Tarragona       | 2009           | Spain          | 41.16         | 1.24        | https://www.openstreetmap.org/way/91300449#map=18/41.15769/1.23896  |               |  |  |  |
| 401          | add your project below<br>vvv                                                                                                    | AS09                |                       | Abalos Sentkiewicz           | Madrid          | 2009           | Spain          | 40.43         | -3.69       | https://www.openstreetmap.org/way/117574066                         | ${\bf \odot}$ |  |  |  |
| 402          |                                                                                                    | ZA19                |                       | Zanderroth                   | Berlin          | 2019           | Germany        | 52.49         | 13.44       | https://www.openstreetmap.org/way/557138241                         |               |  |  |  |
| 403          |                                                                                                    | BF19                | Benjamin              | Fleury                       | Montreuil       | 2019           | France         | 48.87         | 2.45        | https://www.openstreetmap.org/way/906061603                         | A             |  |  |  |
| 404          |                                                                                                    | PS18                | Philippe              | Samyn                        | Kortrijk        | 2018           | Belgium        | 50.83         | 3.27        | https://www.openstreetmap.org/way/737584589                         | •             |  |  |  |
| 405          |                                                                                                    | AN18                |                       | ANA                          | Amsterdam       | 2018           | Netherlands    | 52.35         | 4.84        | https://www.openstreetmap.org/way/534901350                         |               |  |  |  |
| 406          |                                                                                                    | NA16                |                       | nArchitects                  | New York        | 2016           | USA            | 40.74         | -73.98      | https://www.openstreetmap.org/way/695120782                         | <b>Q</b>      |  |  |  |
| 407          |                                                                                                    | EL13                | Eric                  | Lapierre                     | Lyon            | 2013           | France         | 45.74         | 4.86        | https://www.openstreetmap.org/way/374428941                         |               |  |  |  |
| 408          |                                                                                                    | MK14                |                       | MKPL                         | Singapore       | 2014           | Singapore      | 1.30          | 103.77      | https://www.openstreetmap.org/way/389214407                         |               |  |  |  |
| 409          |                                                                                                    | EE13-1              |                       | E2A/Eckert                   | Zurich          | 2013           | Switzerland    | 47.39         | 8.52        | https://www.openstreetmap.org/way/249504103                         |               |  |  |  |
| 410          |                                                                                                    | EE13-2              |                       | E2A/Eckert                   | Zurich          | 2013           | Switzerland    | 47.39         | 8.52        | https://www.openstreetmap.org/way/249504103                         | +             |  |  |  |
| 411          |                                                                                                    | NI16                |                       | NIU                          | Palma de Mallor | 2016           | Spain          | 39.59         | 2.65        | https://www.openstreetmap.org/way/91864756                          |               |  |  |  |
| 412          |                                                                                                    | BC17                |                       | Barclay+Crousse              | Miraflores      | 2017           | Peru           | -12.11        | -77.05      | https://www.openstreetmap.org/way/290776855#map=16/-12.1074/-77.043 |               |  |  |  |
| 413          |                                                                                                    | 3LH18a              |                       | 3LHD                         | Zagreb          | 2018           | Croatia        | 45.81         | 16.00       | https://www.openstreetmap.org/way/616926370                         |               |  |  |  |
| 414          |                                                                                                    | 3LH18b              |                       | 3LHD                         | Zagreb          | 2018           | Croatia        | 45.81         | 16.00       | https://www.openstreetmap.org/way/616926370                         |               |  |  |  |
| 415          |                                                                                                    | LAN14               |                       | LAN                          | Paris           | 2014           | France         | 48.89         | 2.31        | https://www.openstreetmap.org/way/416511933                         |               |  |  |  |
| 416          |                                                                                                    | GSP20a              |                       | GSP                          | Munich          | 2020           | Germany        | 48.16         | 11.63       | https://www.openstreetmap.org/way/685222775                         |               |  |  |  |
| 417          |                                                                                                    | GSP20b              |                       | GSP                          | Munich          | 2020           | Germany        | 48.16         | 11.63       | https://www.openstreetmap.org/way/685222775                         |               |  |  |  |
| 418          |                                                                                                    | DS04                | Dietrich              | Schwarz                      | Domat/Ems       | 2004           | Switzerland    | 46.83         | 9.45        | https://www.openstreetmap.org/way/405952302                         |               |  |  |  |
| 419          |                                                                                                    | BW18                |                       | Bonnard Woeffray             | Vouvry          | 2018           | Switzerland    | 46.34         | 6.89        | https://www.openstreetmap.org/query?lat=46.33714&lon=6.88637        |               |  |  |  |
| 420          |                                                                                                    | GSP20c              |                       | GSP                          | Munich          | 2020           | Germany        | 48.16         | 11.63       | https://www.openstreetmap.org/way/685222774                         |               |  |  |  |
| 421          | add your project below                                                                                                    | LK13b               |                       | Lautner-Kirisits             | Vienna          | 2012           | Austria        | 18 22         | 16          |                                                                     |               |  |  |  |
|              | 1234567                                                                                                    | leave empty         |                       | Kaden Klingheil              | Berlin          | 2013           | Germany        | Heave empty   | leave empty | https://www.openstreetmap.org/way/166193996                         |               |  |  |  |
| 422          | 1201001                                                                                                    | icure empty         |                       |                              | Denin           | 2000           | Germany        | icure empty   | icure empty | http://www.spendreeunap.org/wdy/roorcooco                           |               |  |  |  |
| 423          |                                                                                                    | leave empty         |                       |                              |                 |                |                | leave omni    | cave empty  |                                                                     |               |  |  |  |
| 424          |                                                                                                    | leave empty         | -                     |                              |                 |                |                | leave empty   | leave empty |                                                                     |               |  |  |  |
| 425          |                                                                                                    | leave empty         |                       | 3. Paste OpenS               | treetN          | lap linl       | <b>K</b>       | ve empty      | leave empty |                                                                     |               |  |  |  |
| 426          |                                                                                                    | leave empty         | C                     | -                            |                 |                |                | leave empty   | leave empty | A                                                                   |               |  |  |  |
| _            |                                                                                                    |                     |                       |                              |                 |                |                |               |             | Ψ<br>4 b                                                            |               |  |  |  |
|              | + ≣ Shee                                                                                                    | t1 👻                |                       |                              |                 |                |                |               |             | Explore                                                             | >             |  |  |  |

- **1.** Select project
- 2. Collect project meta data

## 3. Document project

- 4. Interpret floor plan
- 5. Prepare input layout
- 6. Generate space model
- 7. Analyze space model
## **Project documentation**

### **Included information**

- Building type
  - Housing: public housing, subsidized housing, housing for people with special needs, ...
  - Public: library, hospital, museum, kindergarden, school, university, ...
  - Commercial: office, retail, hospitality, ...
  - Industrial: manufacturing, distribution, data center, ...
  - ...
- Design idea/intent
- Construction methods
- Site/context
- Floor plan
- Sections, elevations (if available)

### Project documentation: Example

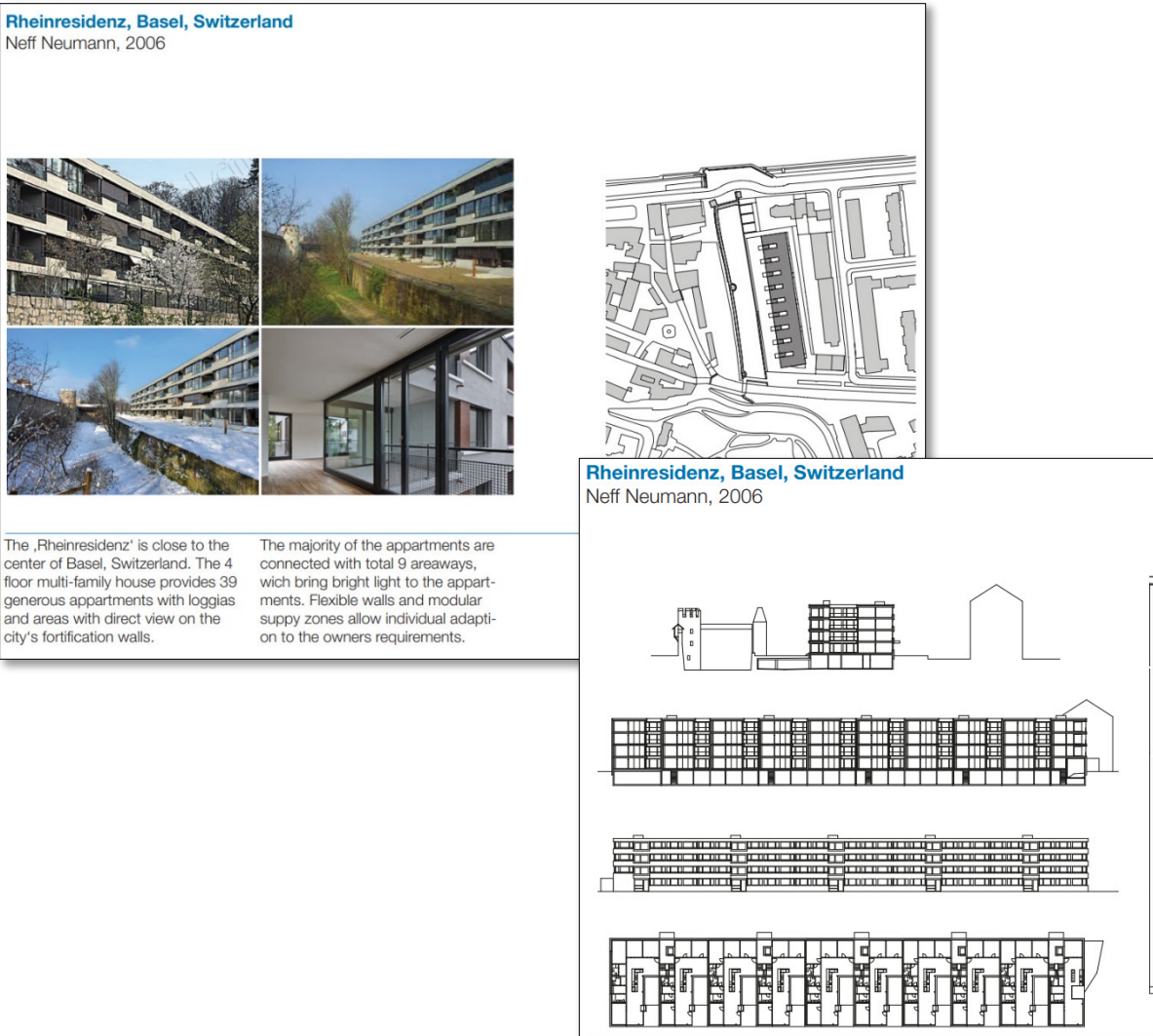

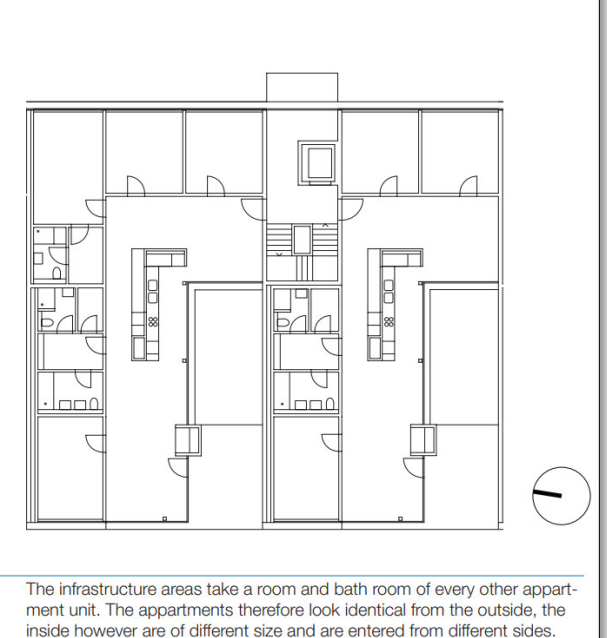

### Project documentation: Example

#### Sheltered Public Housing "Torre Julia" for Senior Citizens in Barcelona

architects: Pau Vidal Sergi Pons Ricard Galiana

year: 2011

location: north-east of Barcelona

type: sheltered public housing for seniors

size: 77 units 40–45 m² (1–2 people)

construction method: corrugated and expanded metal elements, two storey glazed corners oft he communal spaces without columns, east and west facades > designed as load-bearing cross-walls with window and door openings

2.10m central corridor

Dwellings are tailored to the needs of senior citizens lives

17-storey building

Roof terrace

for optimum east-west orientation > tower was turned by 45° from the grid

to generate a sense of identity > storeys are divided into three groups (colours)

sections > two-storey communal space and laundry room

Staircases are situated directly next to the facades

Graphic directional system

Outer appearance > communal spaces, staircases, colours of dwelling groups

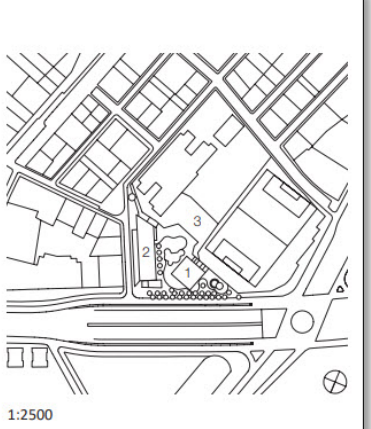

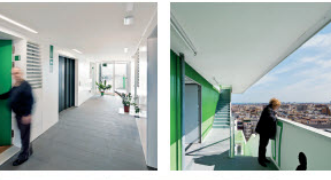

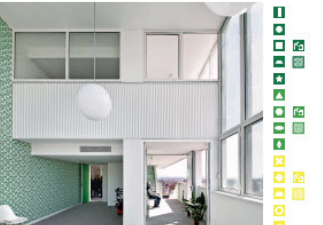

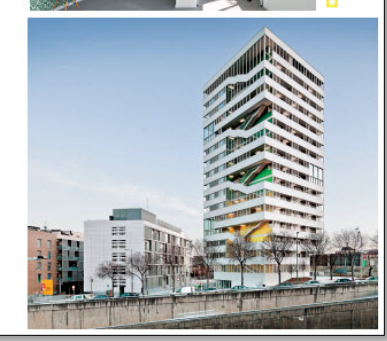

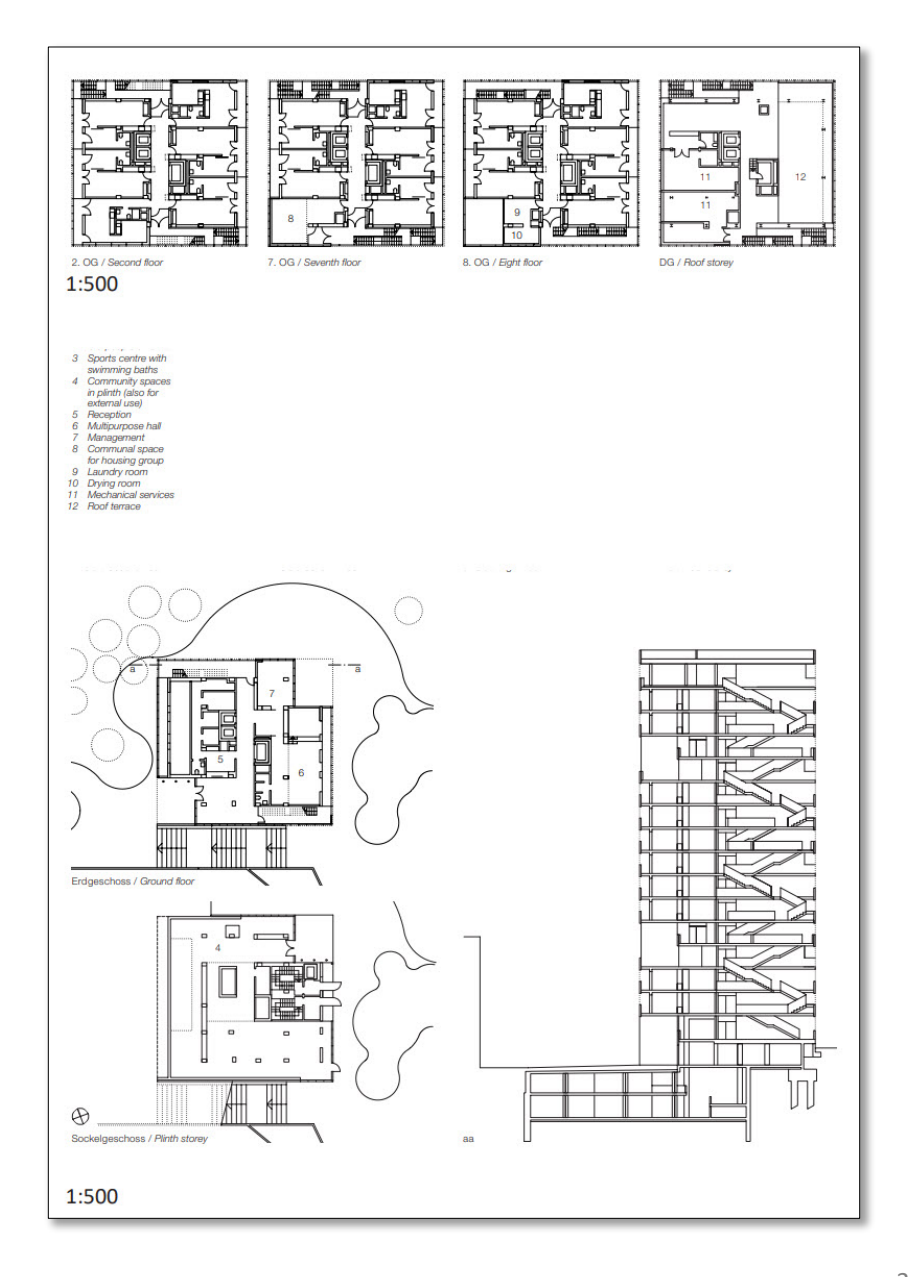

- **1.** Select project
- 2. Collect project meta data
- 3. Document project

### 4. Interpret floor plan

Space

Internal/external spaces

Living room/Hallway

Living room/Kitchen

Loggia

Balcony

Terrace

Atrium

Space with rooflight

Non-residential space

- 4. Prepare input layout
- 5. Generate space model
- 6. Analyze space model

## Internal/external spaces

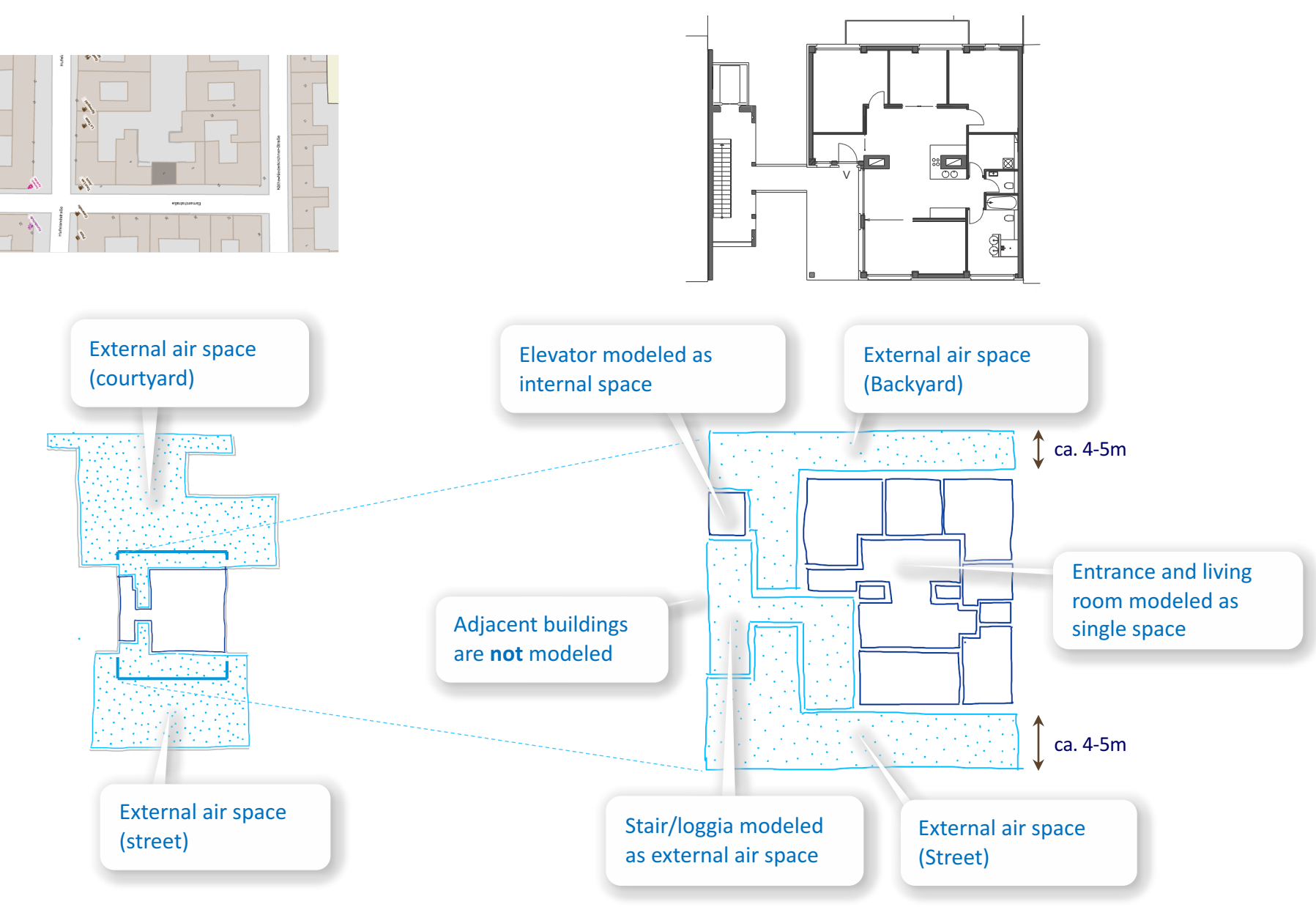

Space Modeler User Guide – Space modeling workflow

- **1.** Select project
- 2. Collect project meta data
- 3. Document project

### 4. Interpret floor plan

#### Space

Internal/external spaces

#### Living room/Hallway

Living room/Kitchen

Loggia

Balcony

Terrace

Atrium

Space with rooflight

Non-residential space

- 4. Prepare input layout
- 5. Generate space model
- 6. Analyze space model

# Living room/Hallway: Closed

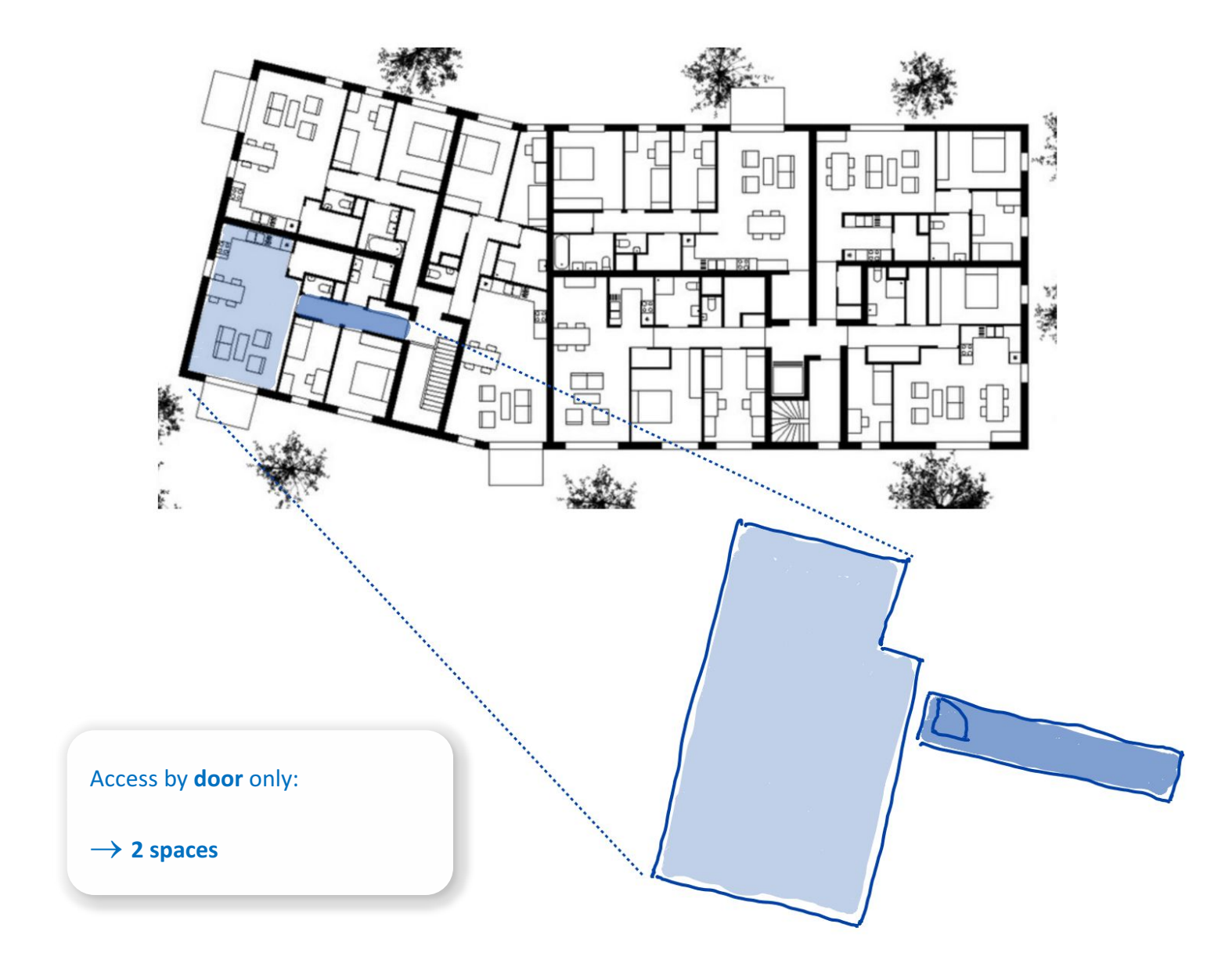

## Living room/Hallway: Semi-Open

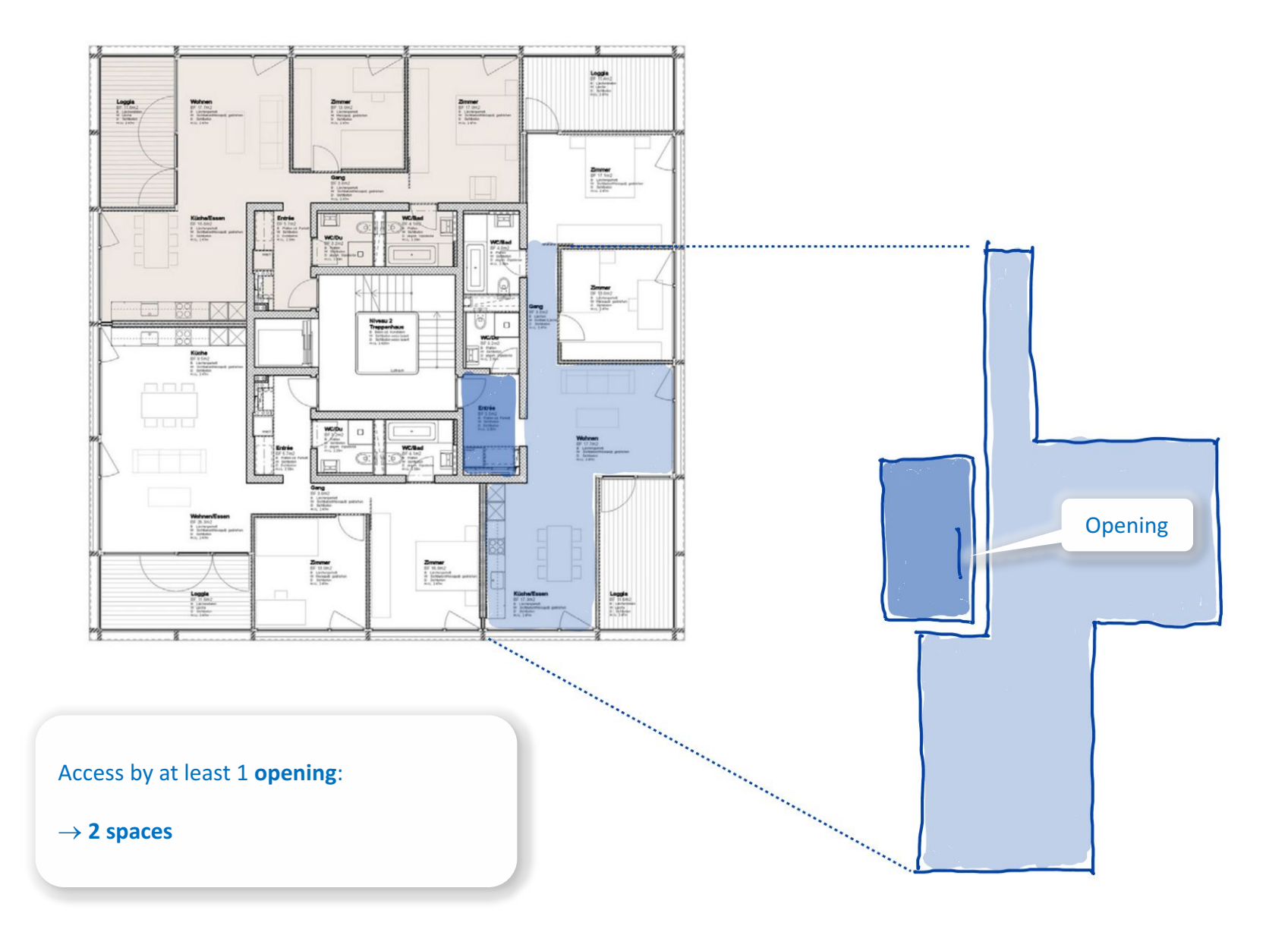

# Living room/Hallway: Semi-Open

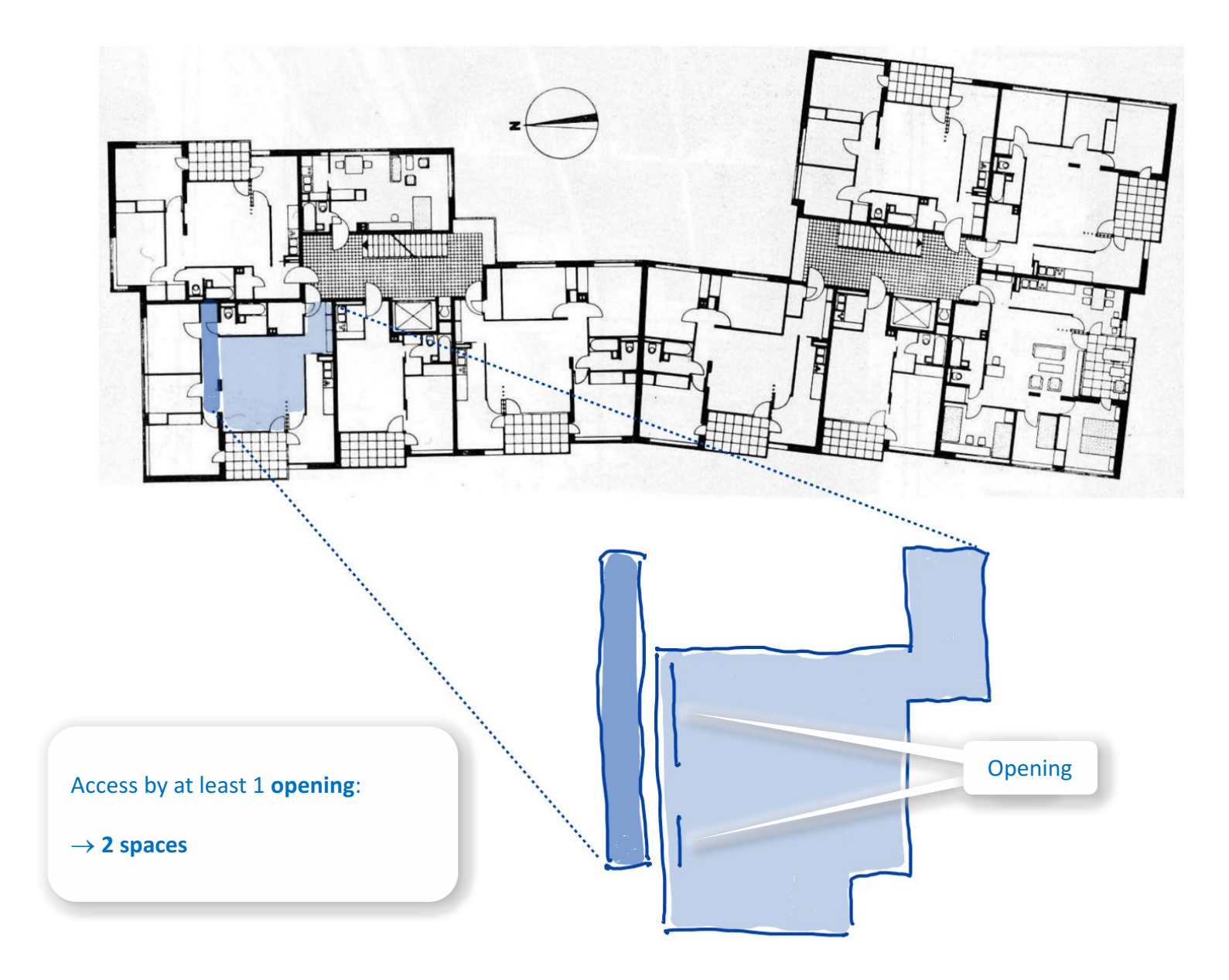

# Living room/Hallway: Open

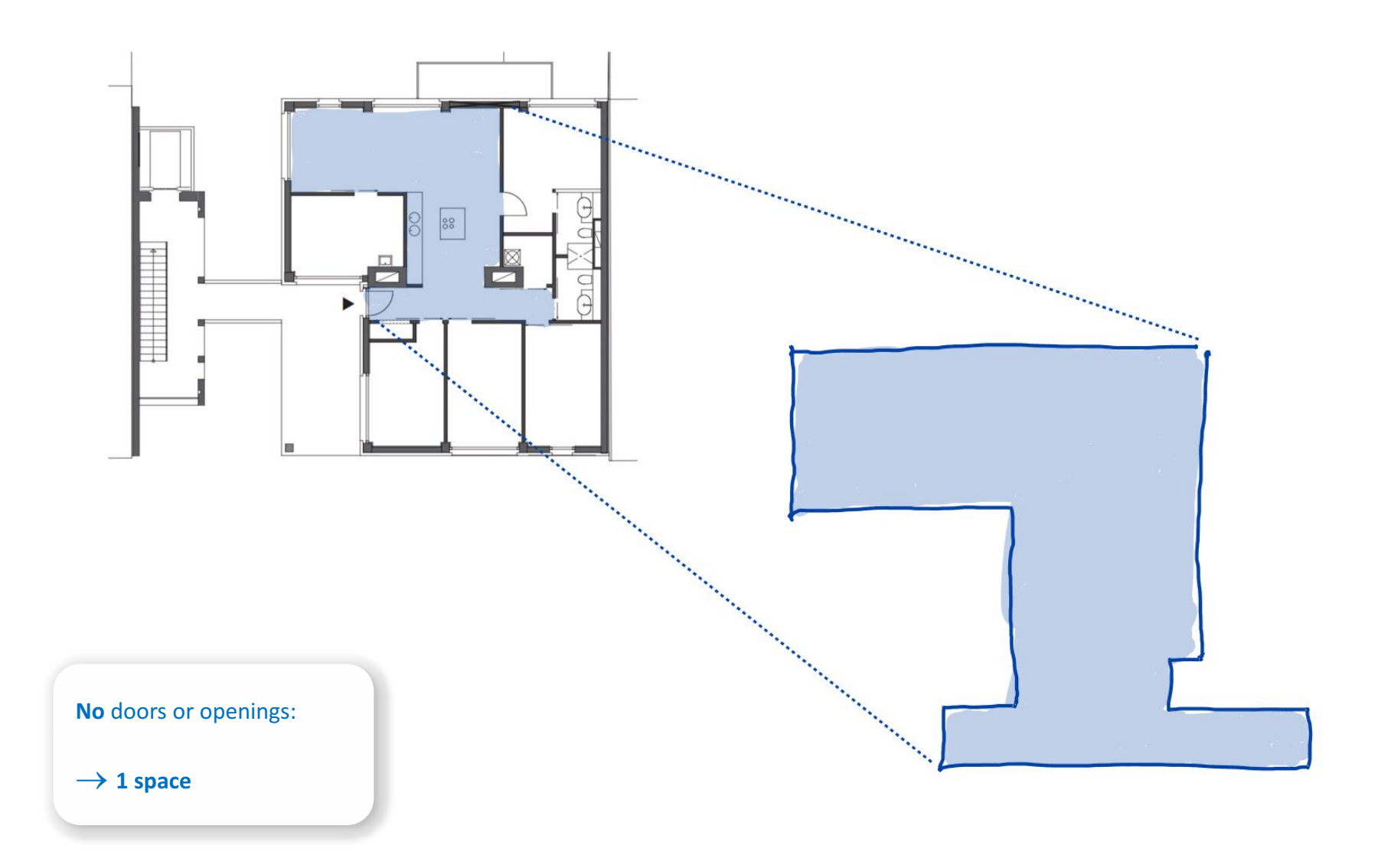

# Living room/Hallway: Open

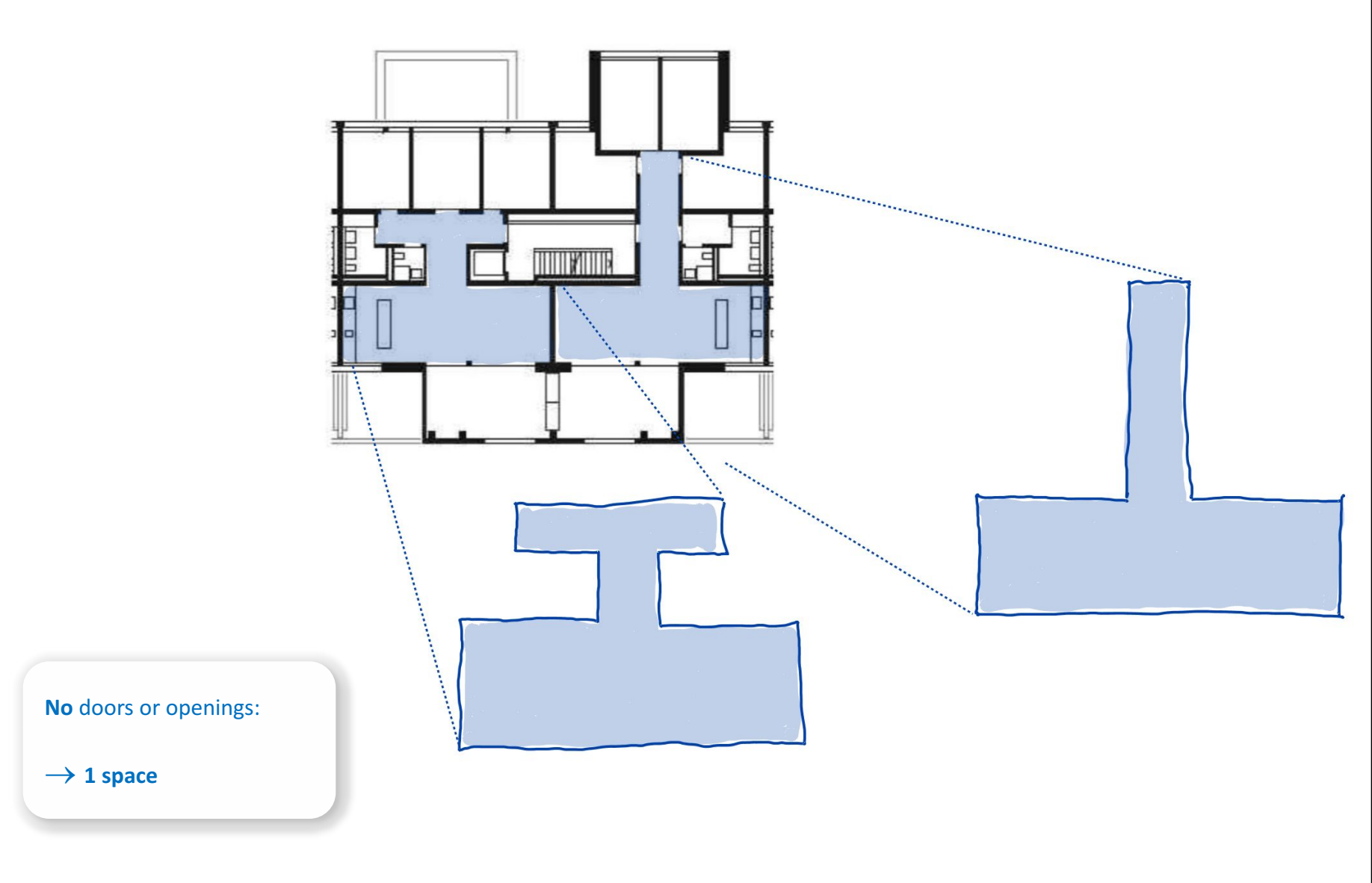

# Living room/Hallway: Open

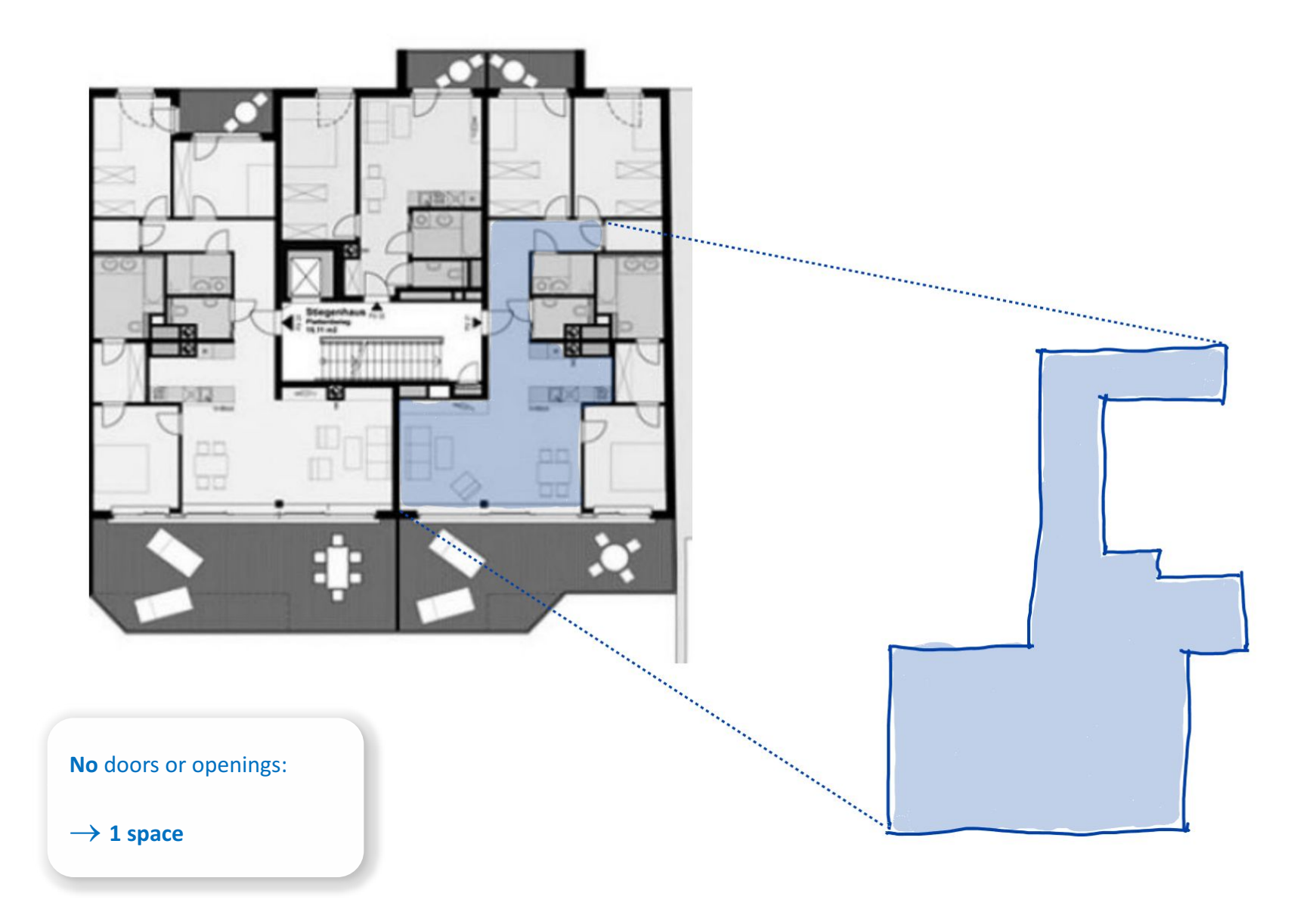

- **1.** Select project
- 2. Collect project meta data
- 3. Document project

#### 4. Interpret floor plan

#### Space

Internal/external spaces

Living room/Hallway

#### Living room/Kitchen

Loggia

Balcony

Terrace

Atrium

Space with rooflight

Non-residential space

- 4. Prepare input layout
- 5. Generate space model
- 6. Analyze space model

## Living room/Kitchen: Closed access

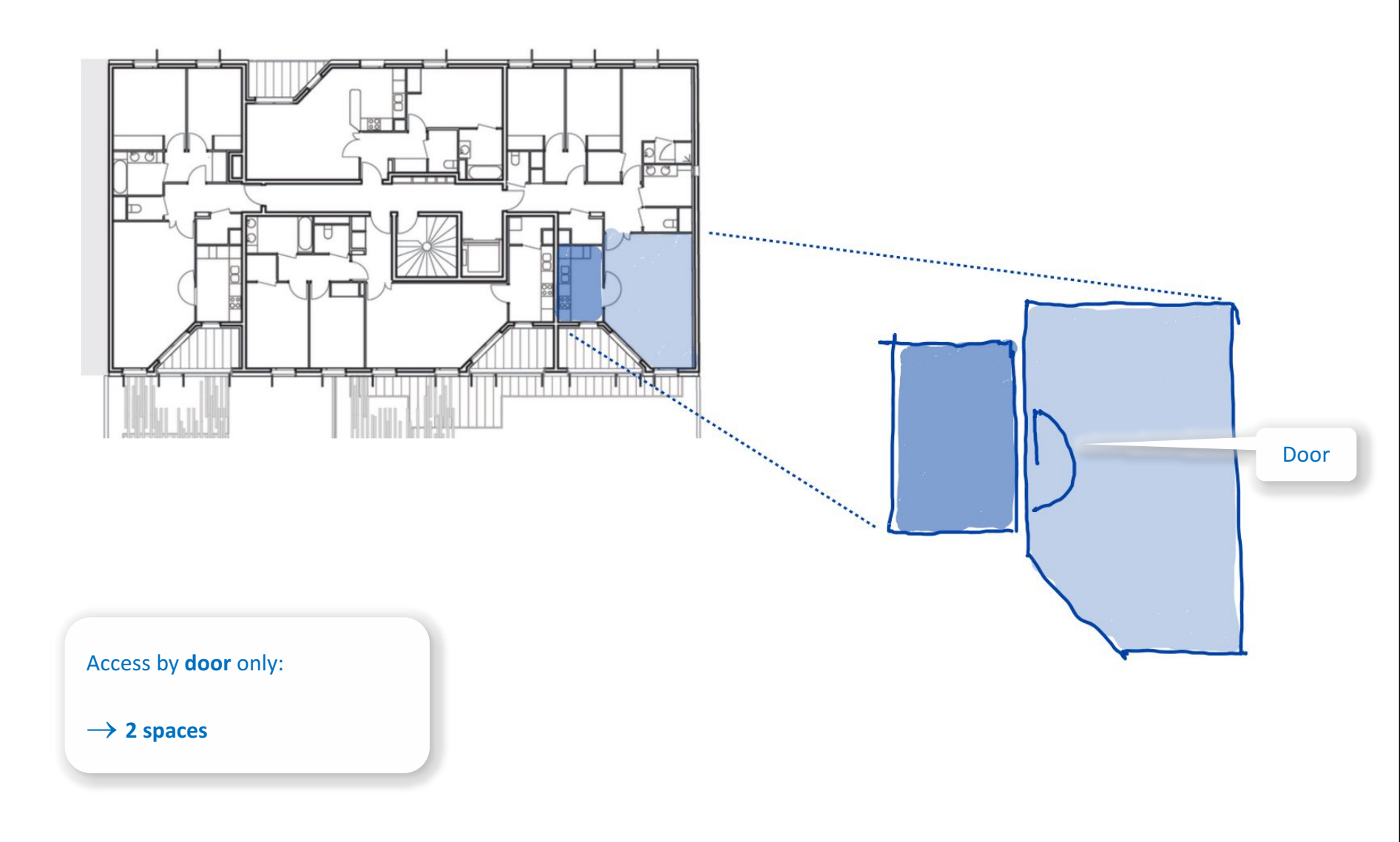

## Living room/Kitchen: Semi-open access

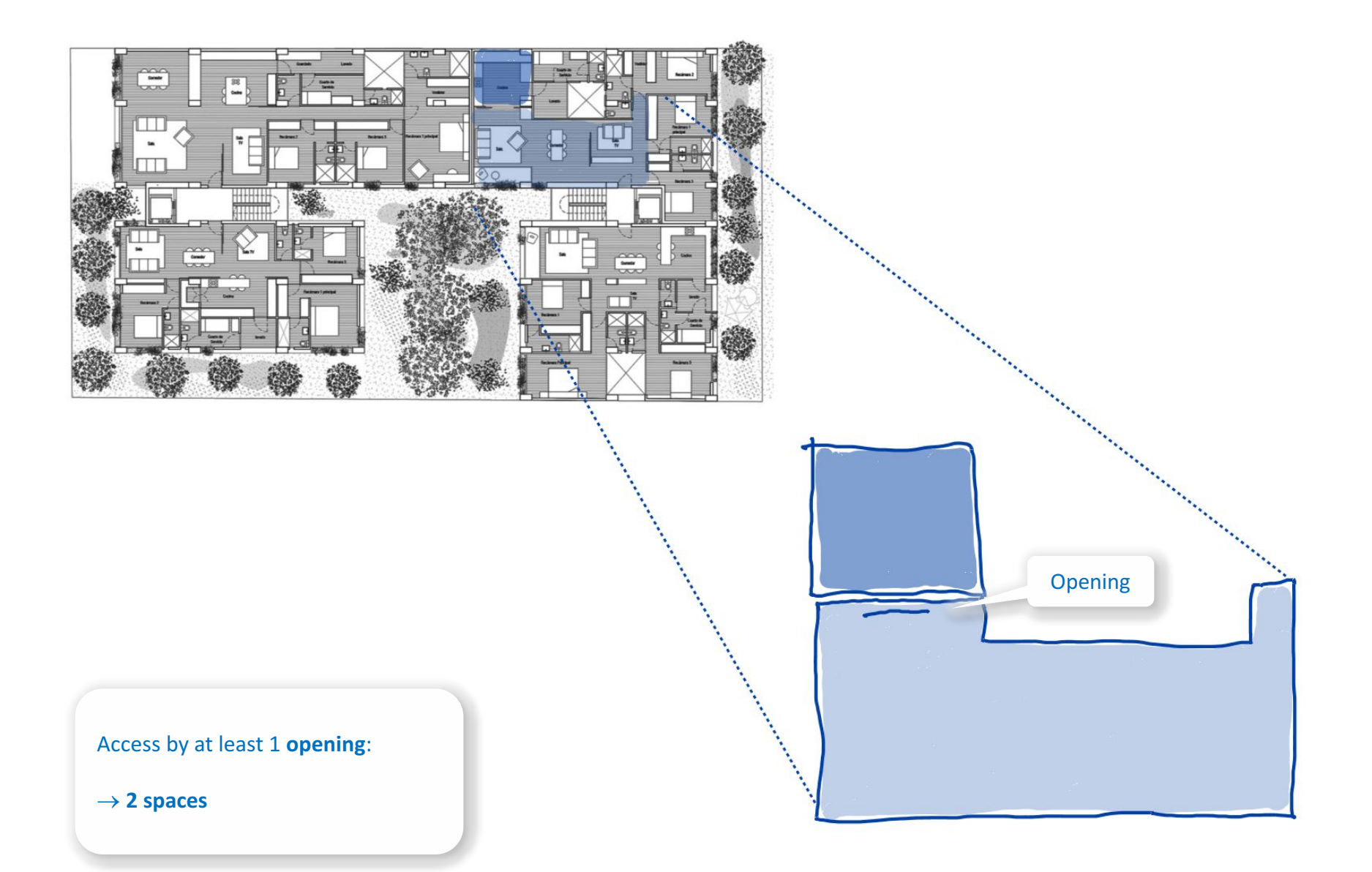

## Living room/Kitchen: Semi-open access

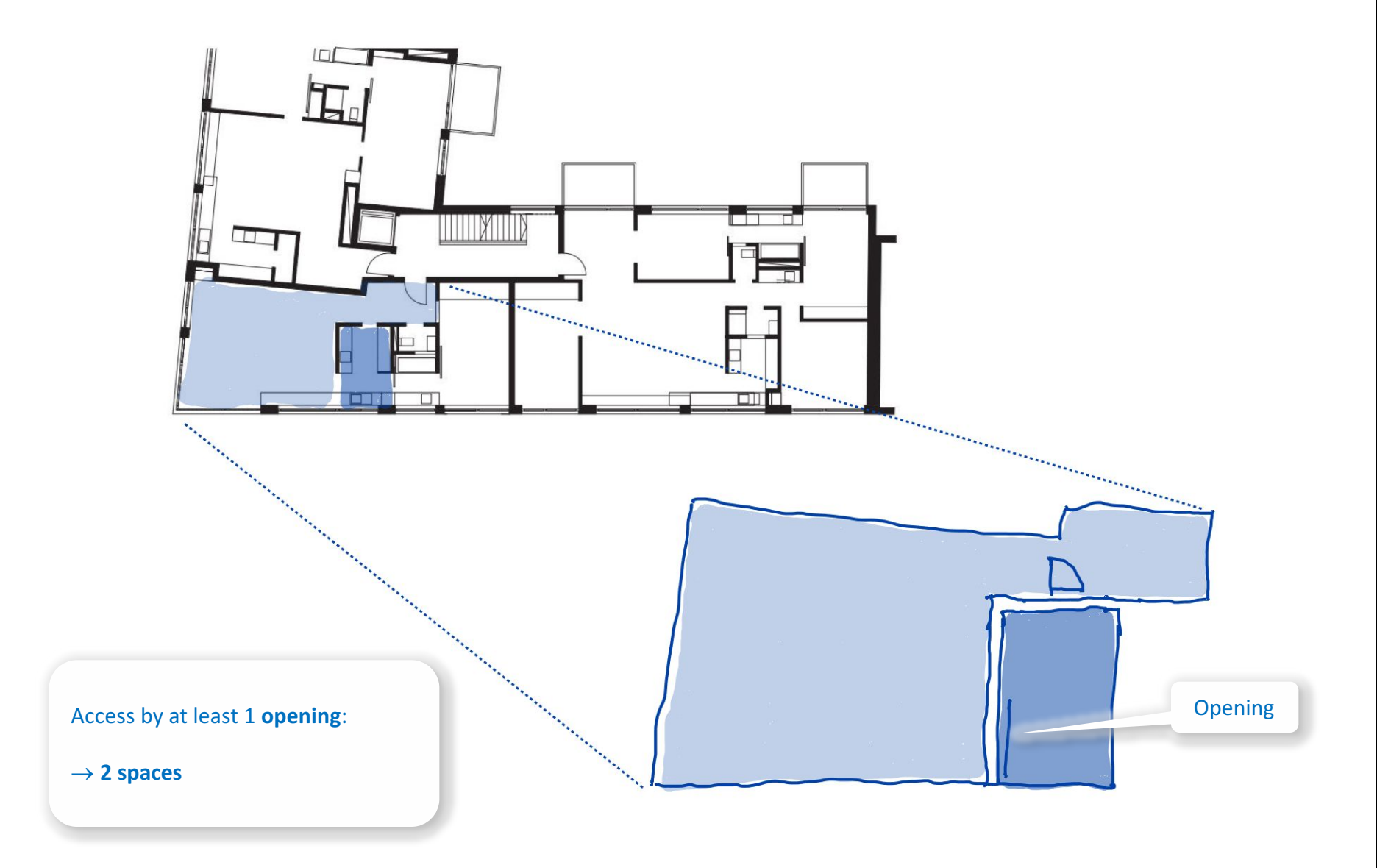

# Living room/Kitchen: **Open access**

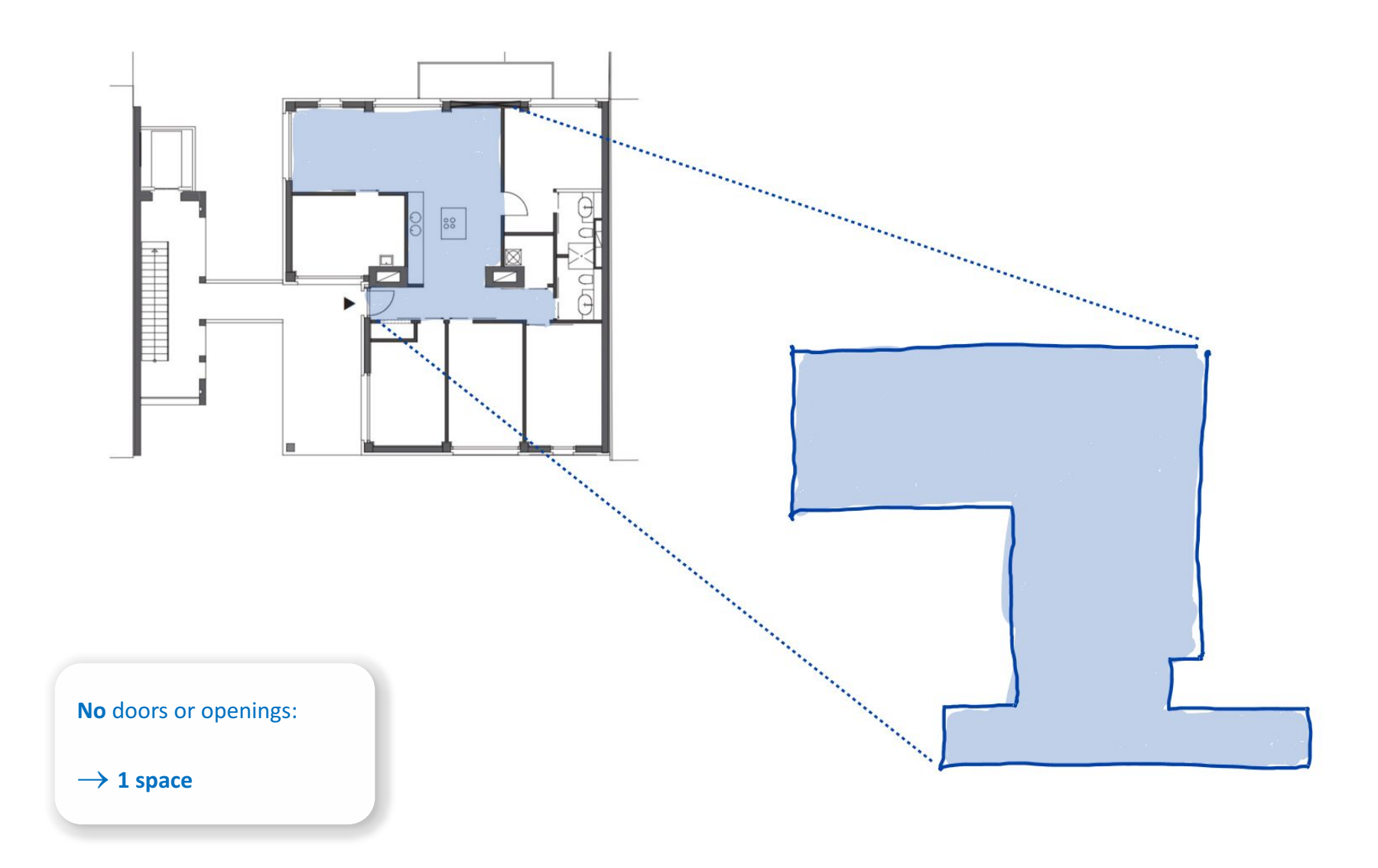

- **1.** Select project
- 2. Collect project meta data
- 3. Document project

### 4. Interpret floor plan

#### Space

Internal/external spaces

Living room/Hallway

Living room/Kitchen

#### Loggia

Balcony

Terrace

Atrium

Space with rooflight

Non-residential space

- 4. Prepare input layout
- 5. Generate space model
- 6. Analyze space model

## Loggia

### External space

Located in front of an apartment's internal spaces

Completely or partially cuts into the building

 Balcony: projects from building enclosure

Delimited by lateral walls, a floor, a ceiling

Adapted from MA 25, 2013

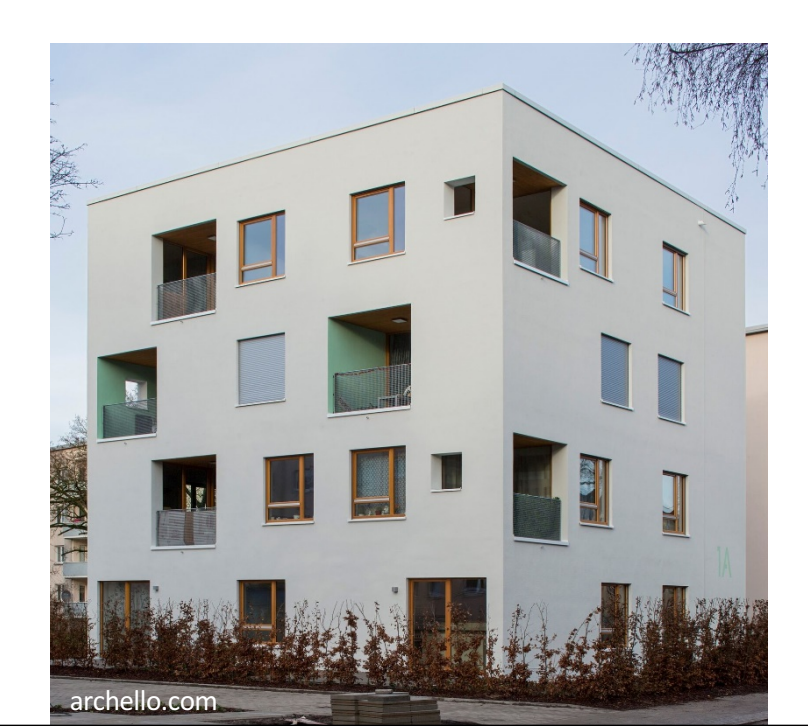

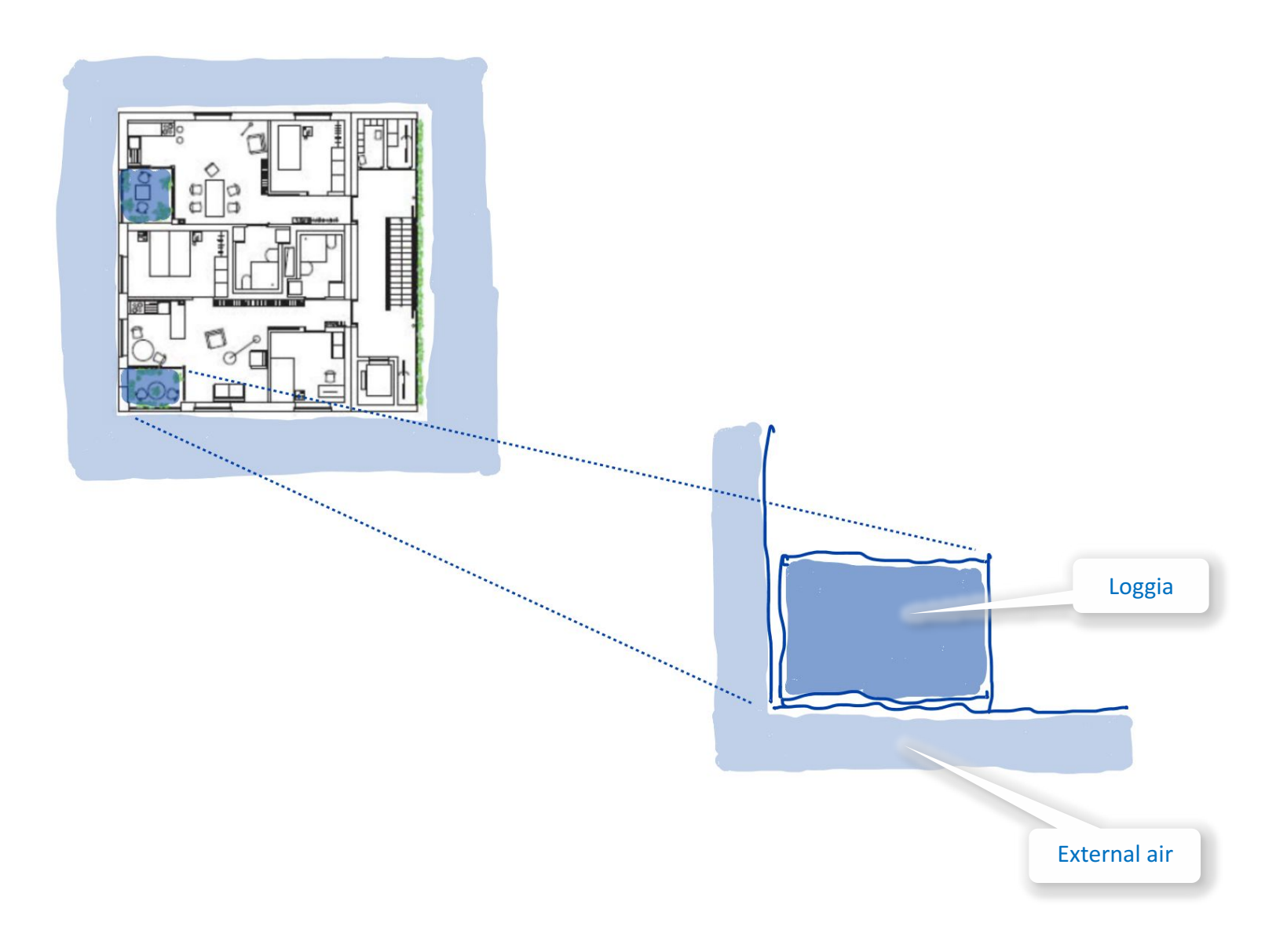

- **1.** Select project
- 2. Collect project meta data
- 3. Document project

#### 4. Interpret floor plan

#### Space

- Internal/external spaces
- Living room/Hallway
- Living room/Kitchen

Loggia

#### Balcony

Terrace

Atrium

Space with rooflight

- Non-residential space
- Space Modeler User Guide Space modeling workflow

- 4. Prepare input layout
- 5. Generate space model
- 6. Analyze space model

## Balcony

## External space element

• Not a space

## Projects from building enclosure

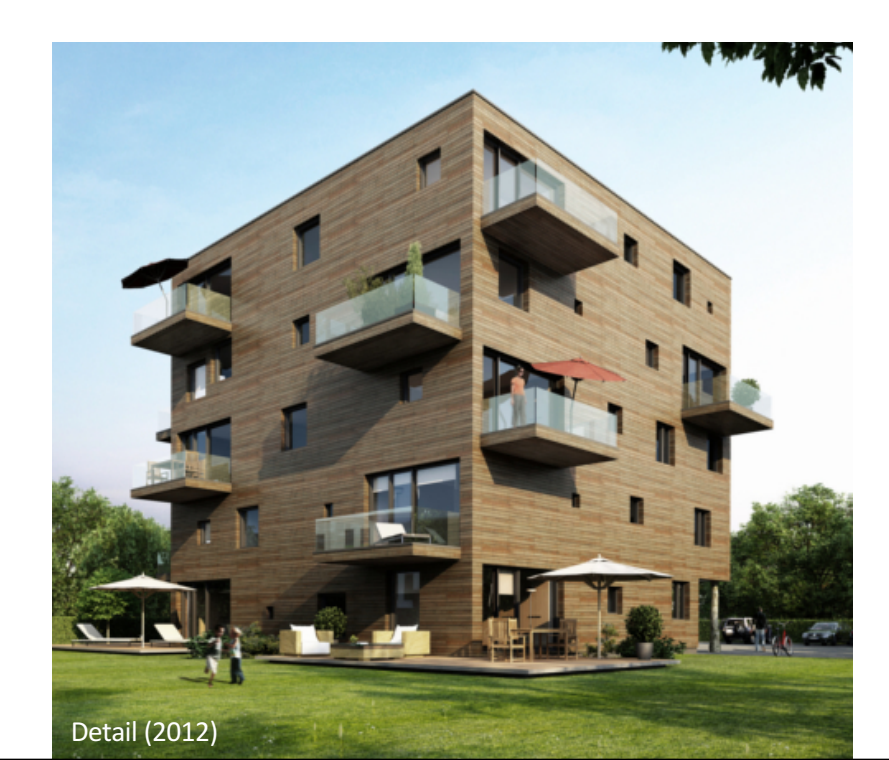

# Balcony

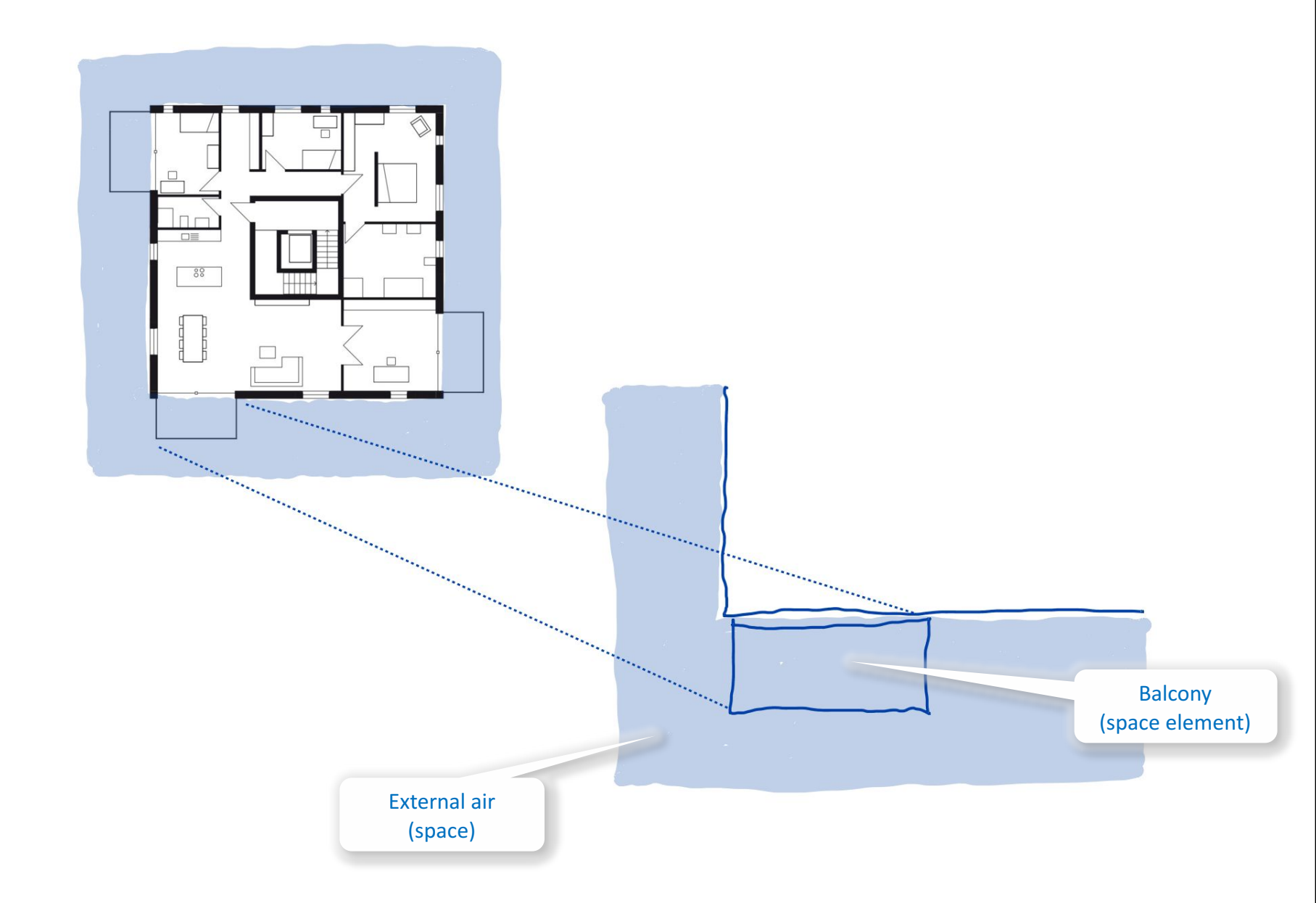

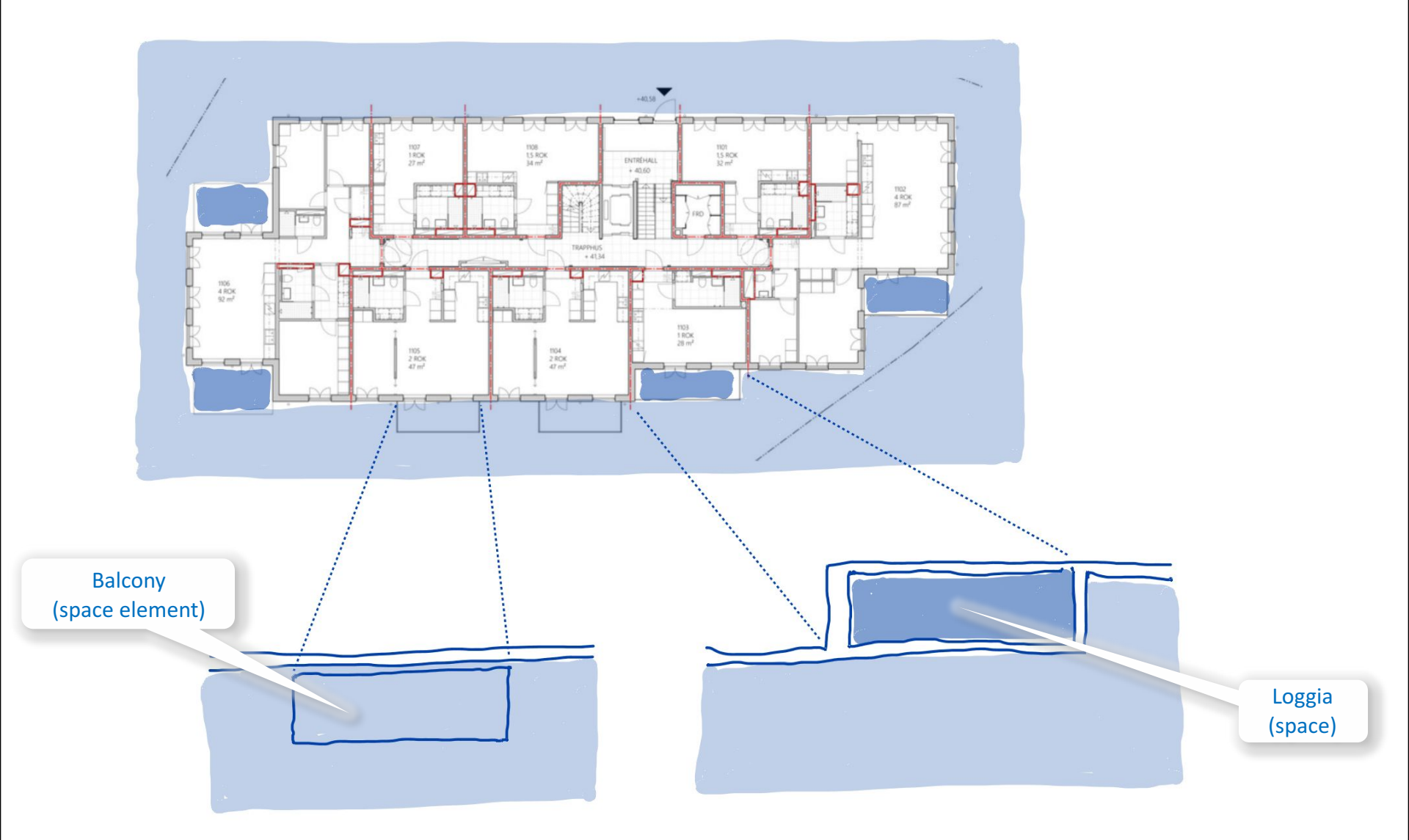

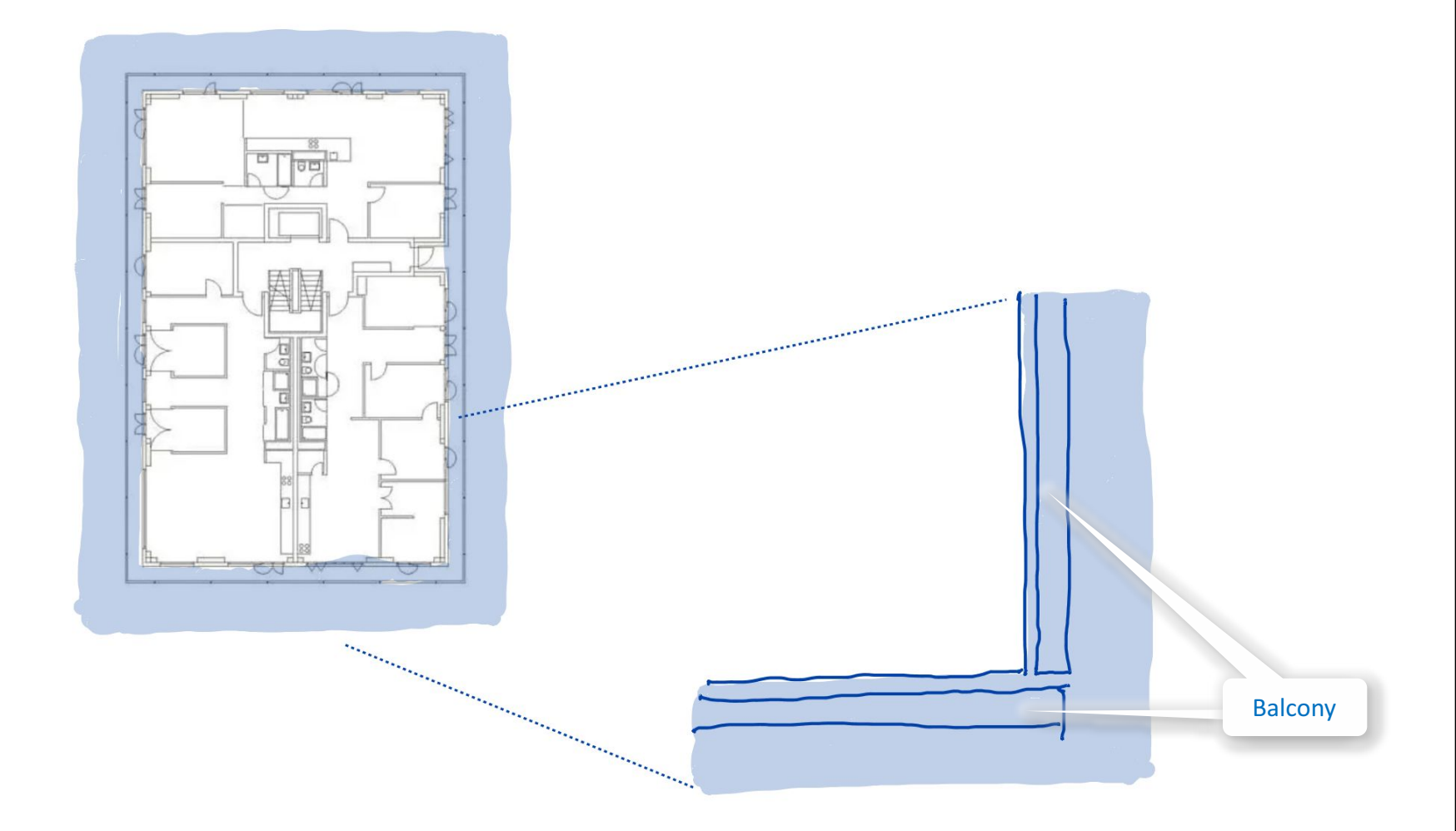

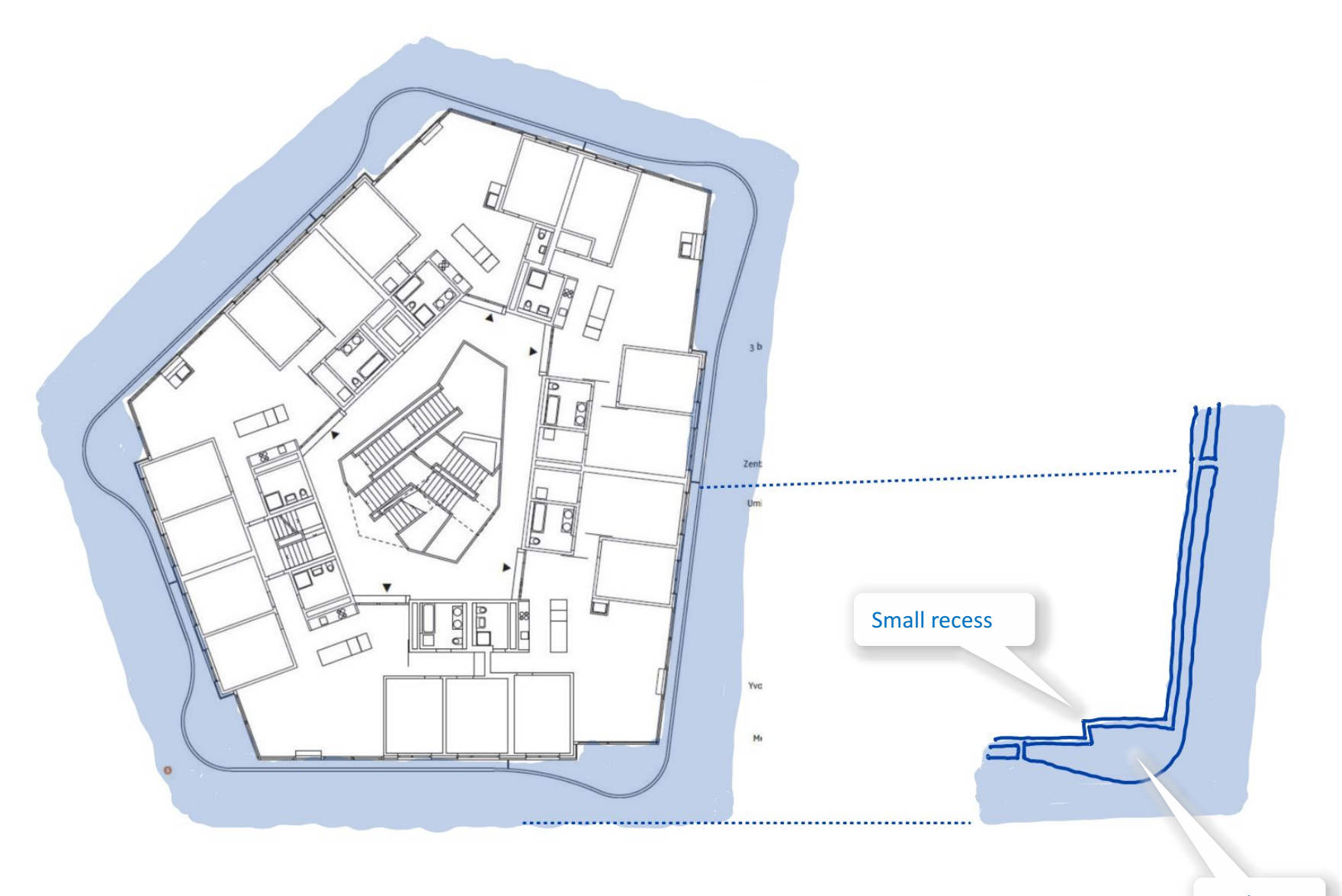

Balcony

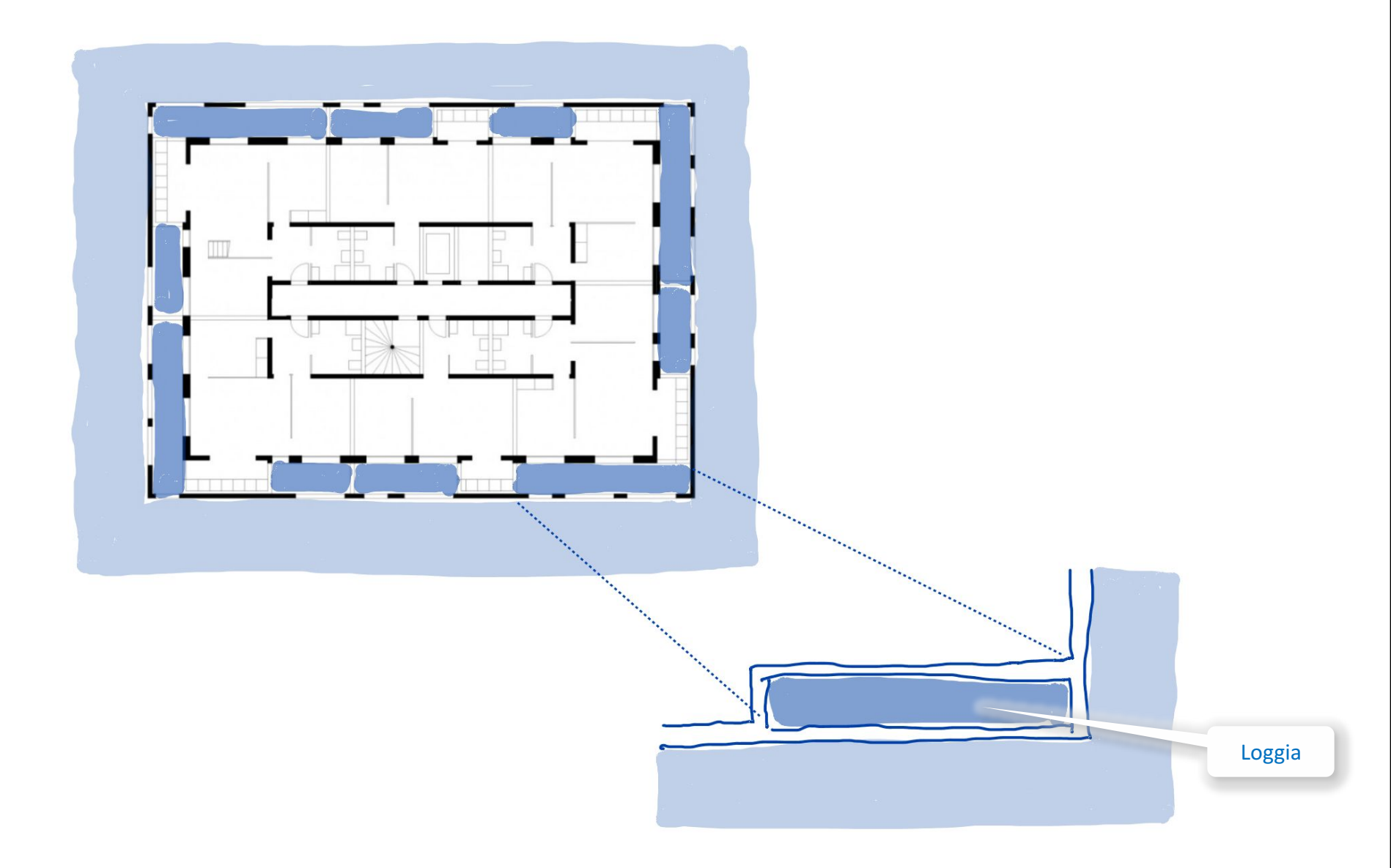

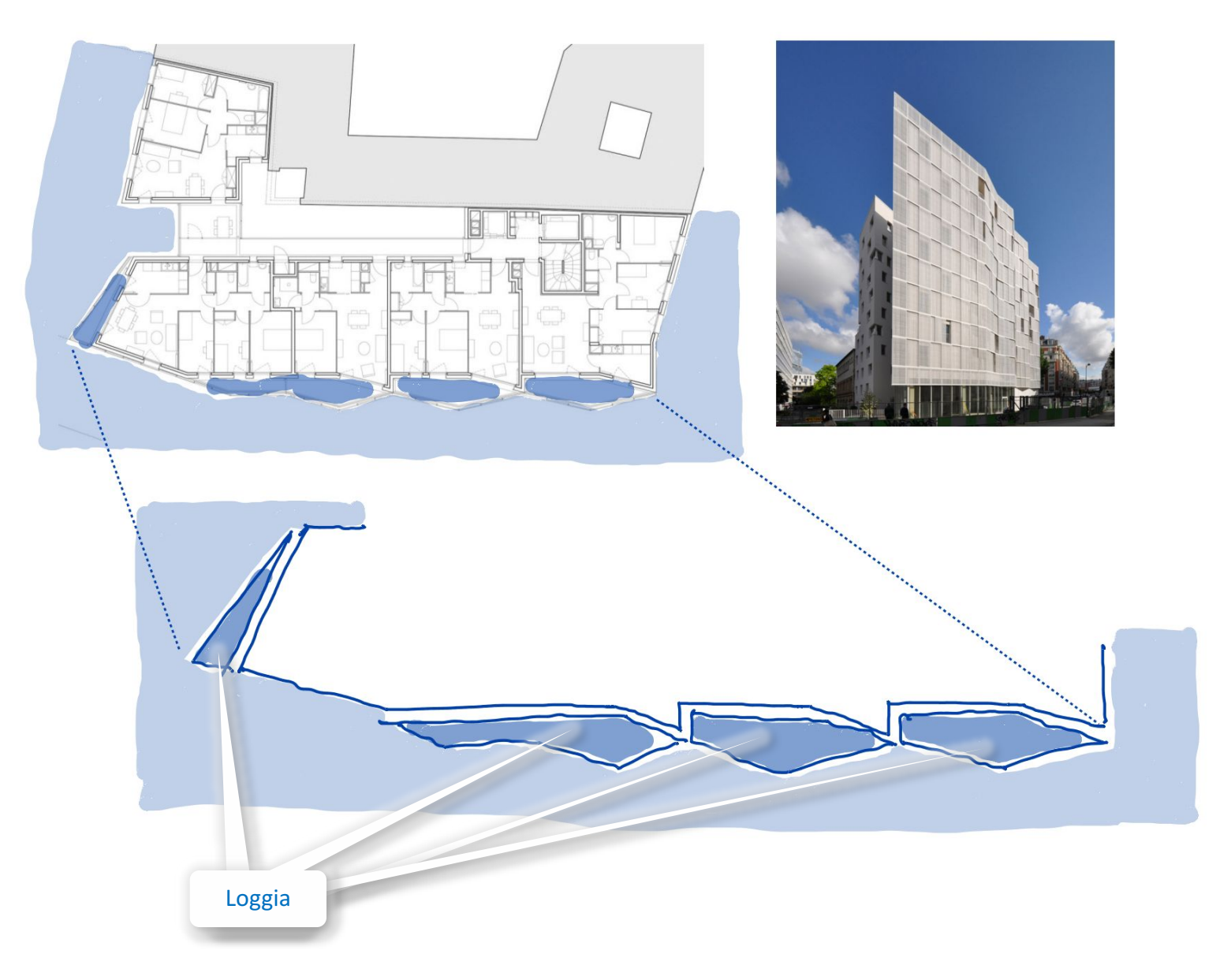

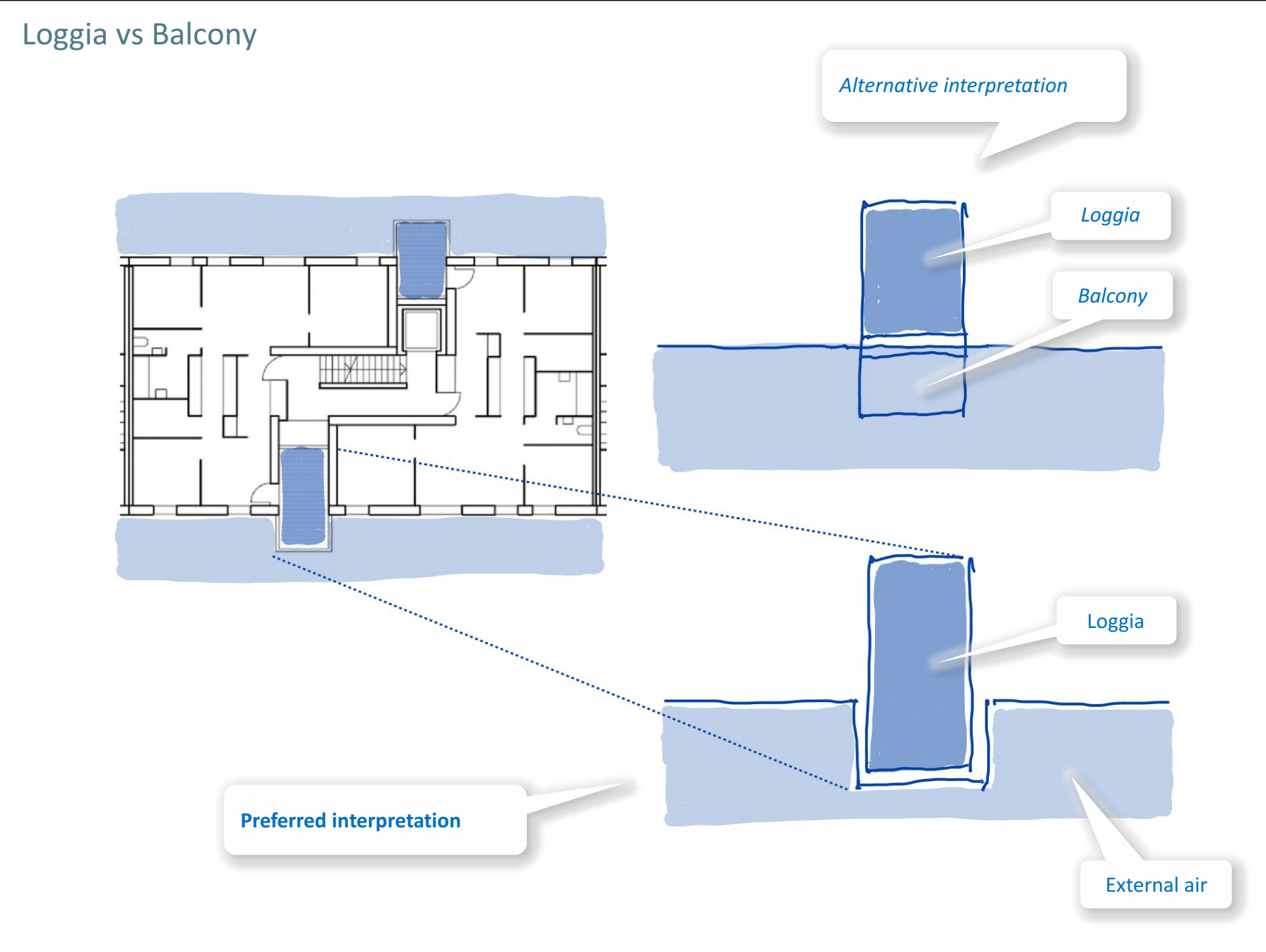

- **1.** Select project
- 2. Collect project meta data
- 3. Document project

#### 4. Interpret floor plan

#### Space

- Internal/external spaces
- Living room/Hallway
- Living room/Kitchen

Loggia

Balcony

#### Terrace

Atrium

Space with rooflight

- Non-residential space
- Space Modeler User Guide Space modeling workflow

- 4. Prepare input layout
- 5. Generate space model
- 6. Analyze space model

## Terrace

External space

Open to the sky

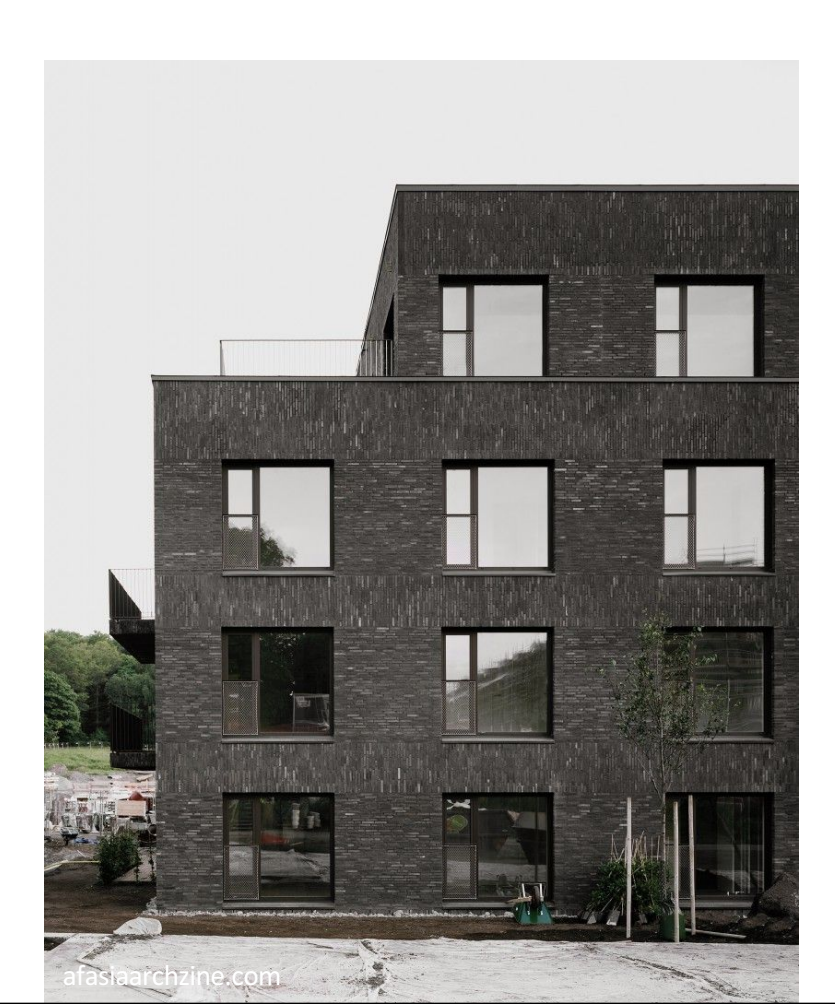

## Terrace

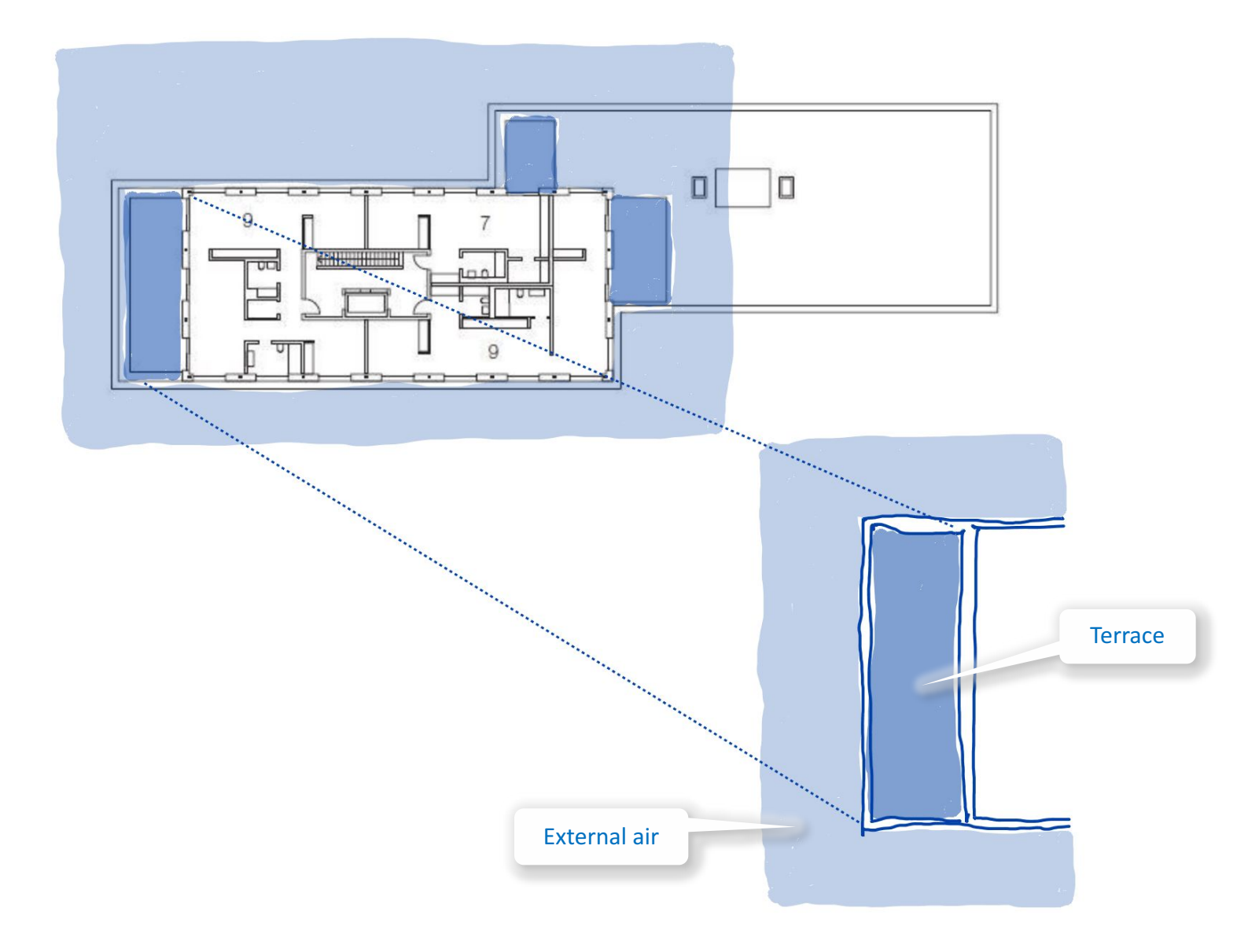

- **1.** Select project
- 2. Collect project meta data
- 3. Document project

#### 4. Interpret floor plan

#### Space

- Internal/external spaces
- Living room/Hallway
- Living room/Kitchen

Loggia

Balcony

Terrace

#### Atrium

Space with rooflight

- 4. Prepare input layout
- 5. Generate space model
- 6. Analyze space model

Atrium

Internal central space

## Glazed roof

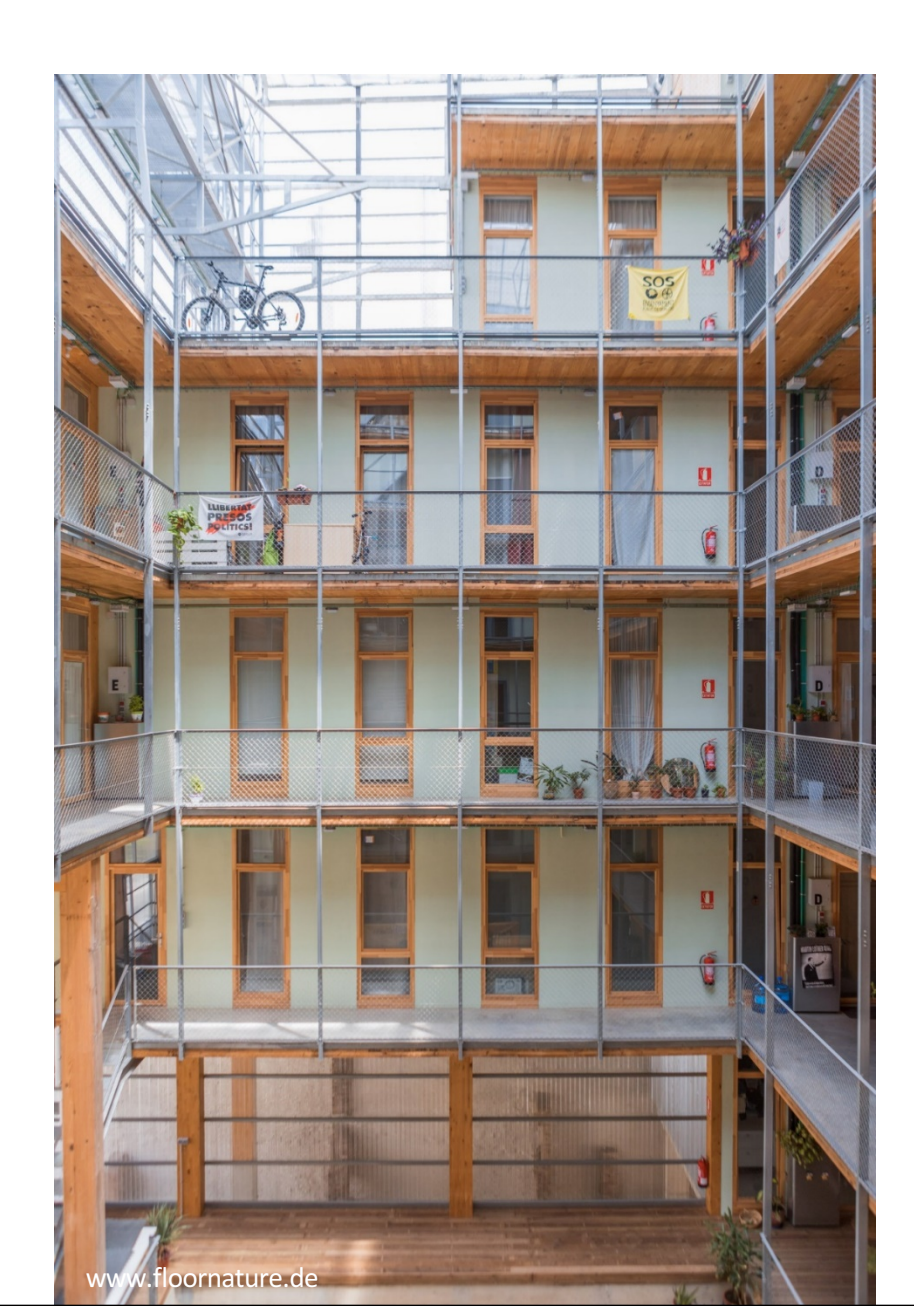

## Atrium

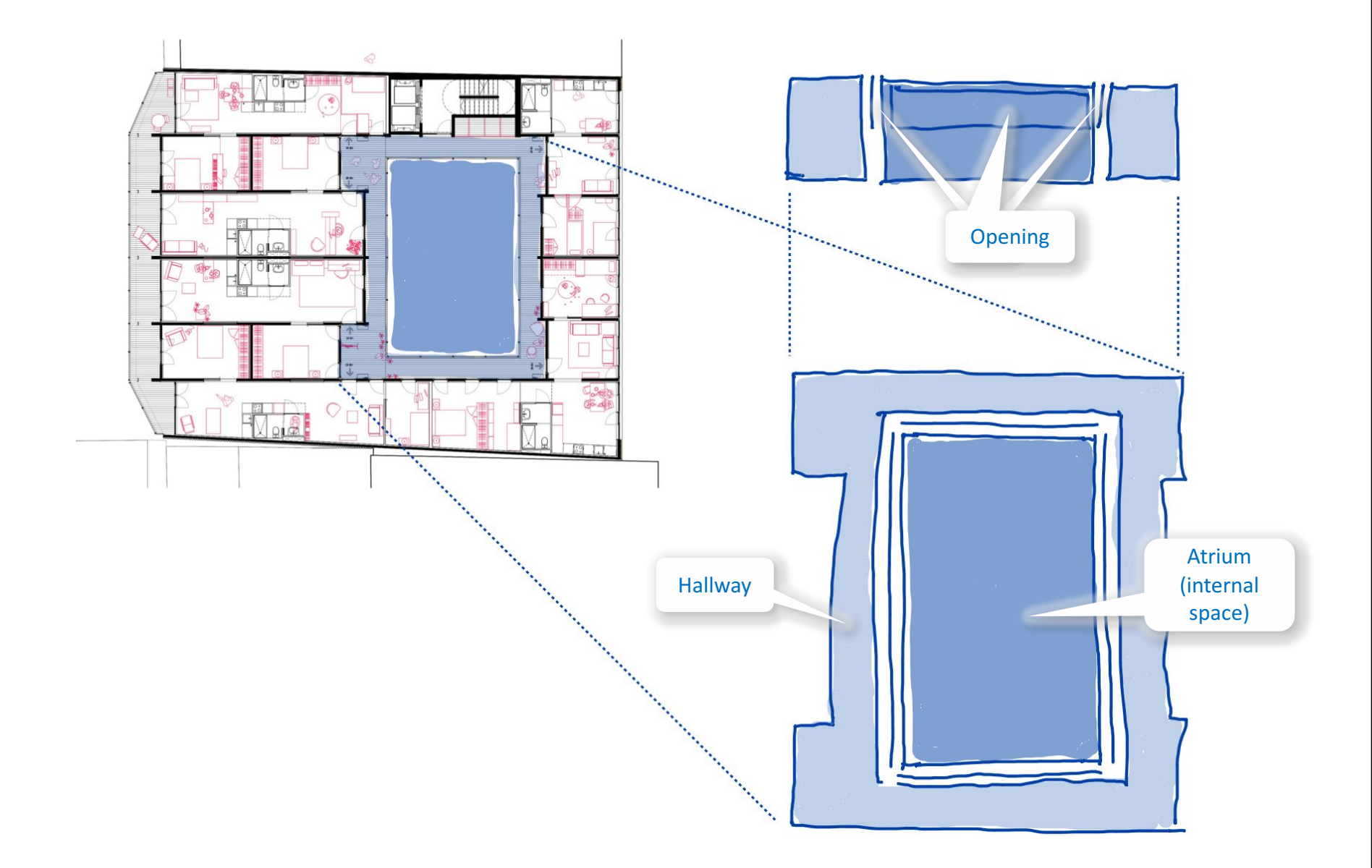

- **1.** Select project
- 2. Collect project meta data
- 3. Document project

### 4. Interpret floor plan

#### Space

- Internal/external spaces
- Living room/Hallway
- Living room/Kitchen

Loggia

Balcony

Terrace

Atrium

#### Space with rooflight

Non-residential space

- 4. Prepare input layout
- 5. Generate space model
- 6. Analyze space model
# Space with rooflight

## Rooflight

- Window or glazed panel in roof
- Horizontal or sloped

# Examples

- Atrium
- Stairway
- Bathroom on top floor

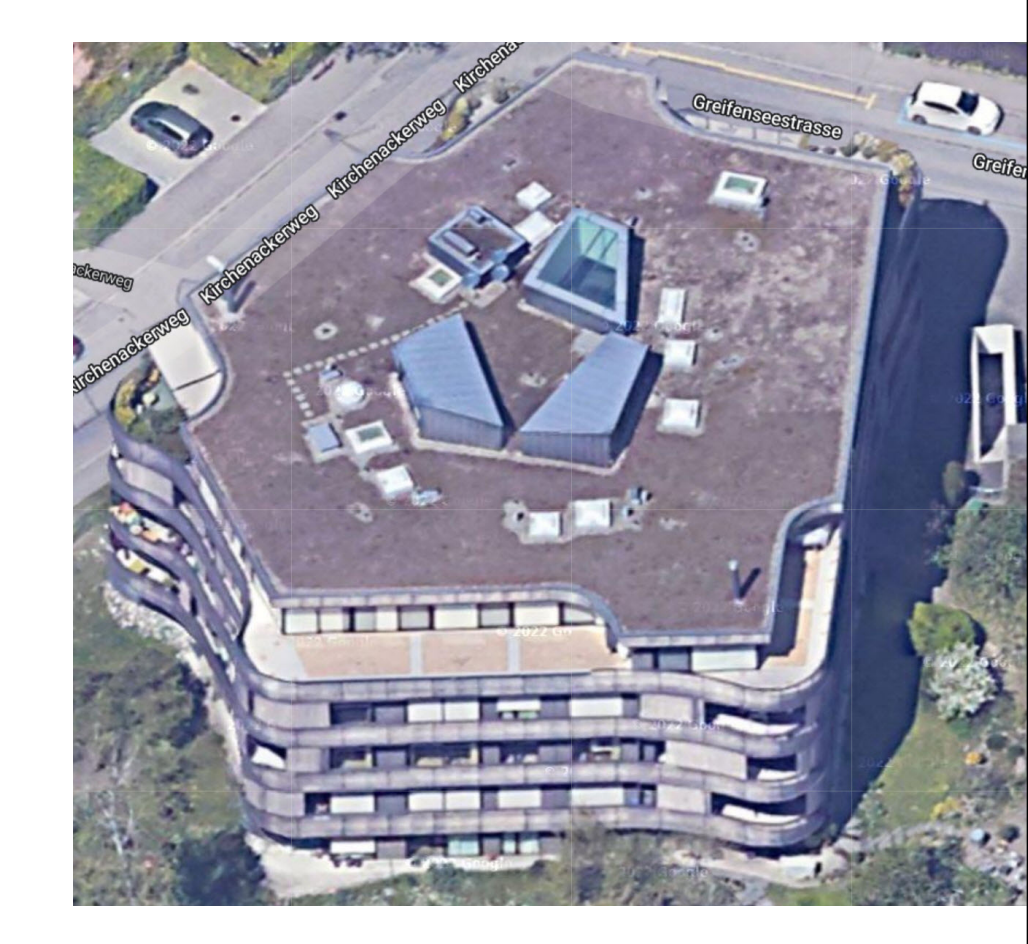

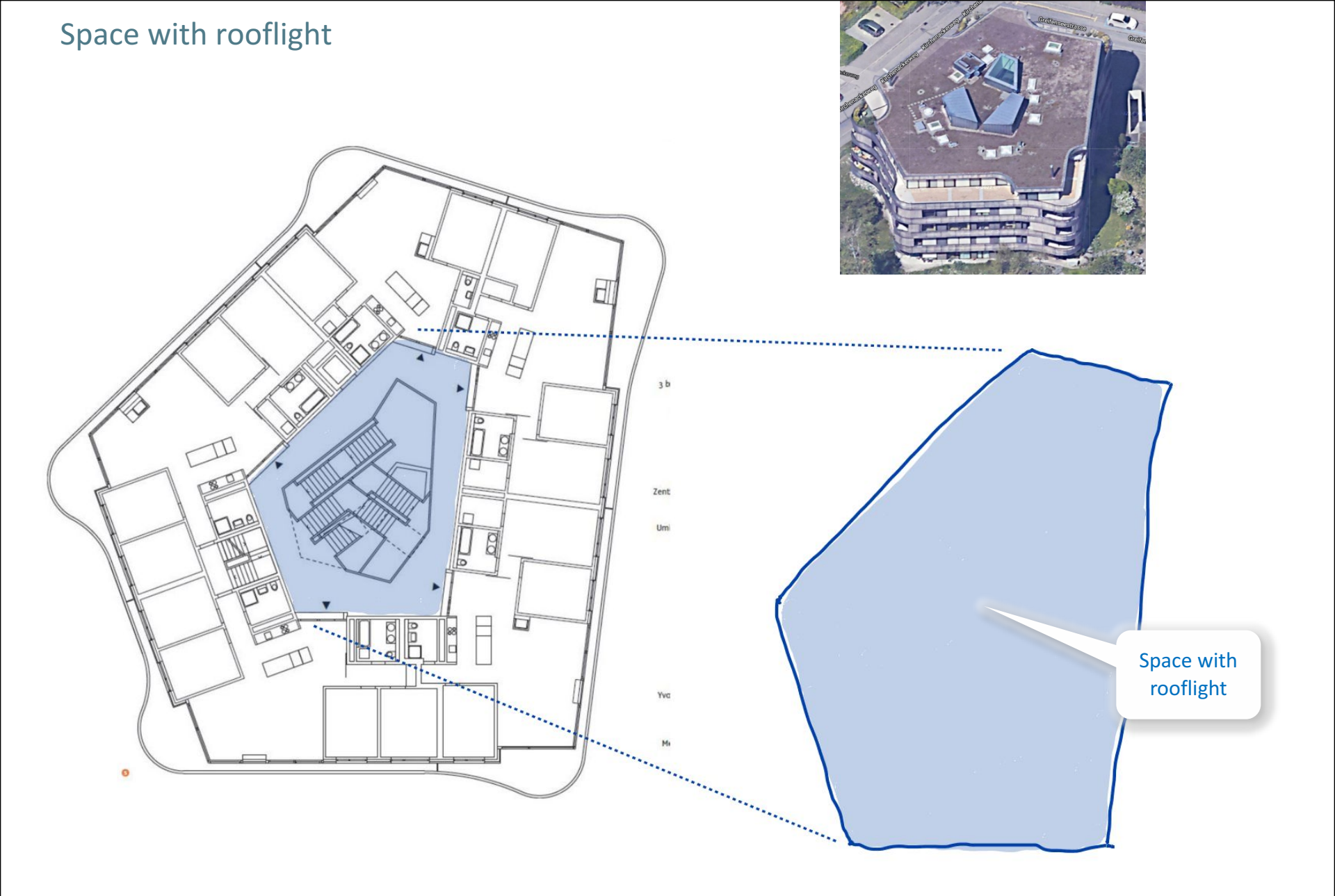

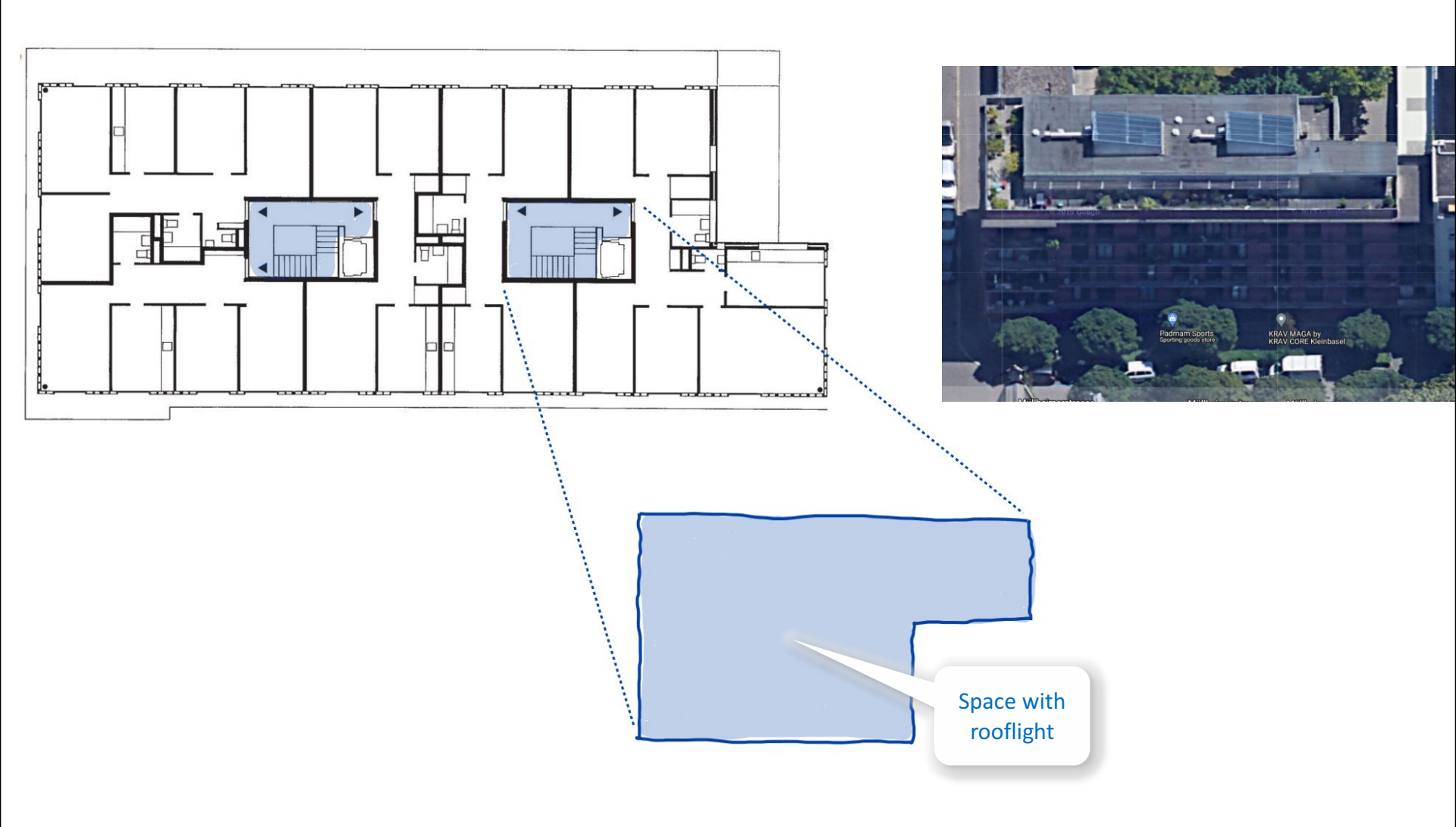

- **1.** Select project
- 2. Collect project meta data
- 3. Document project

### 4. Interpret floor plan

#### Space

- Internal/external spaces
- Living room/Hallway
- Living room/Kitchen
- Loggia
- Balcony
- Terrace
- Atrium
- Space with rooflight

#### Non-residential space

Space Modeler User Guide – Space modeling workflow

- 4. Prepare input layout
- 5. Generate space model
- 6. Analyze space model

# Non-residential space

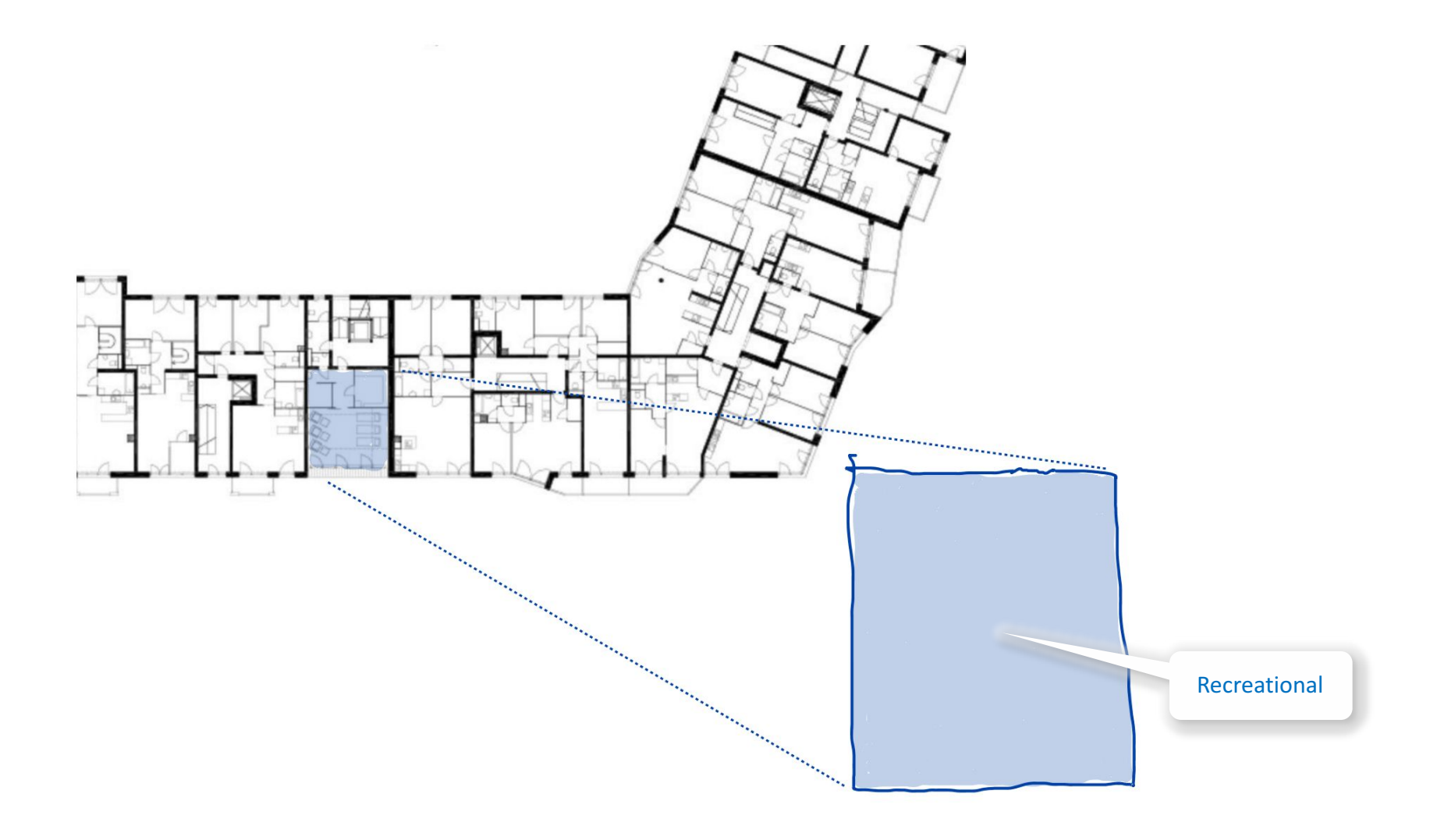

# Non-residential space

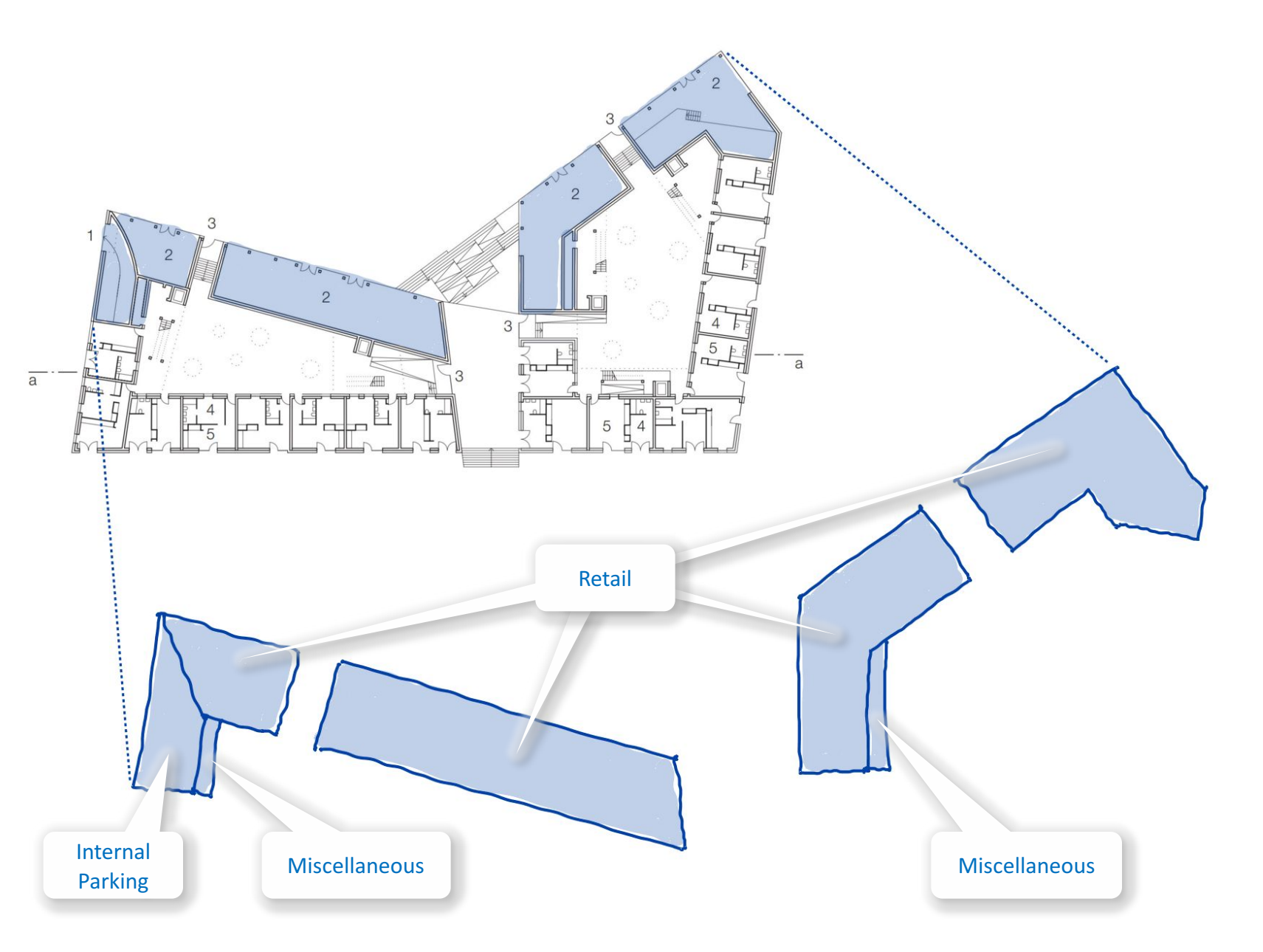

- **1.** Select project
- 2. Collect project meta data
- 3. Document project

### 4. Interpret floor plan

Space

#### Space element

Door/Opening

Window

Horizontal external element

- 4. Prepare input layout
- 5. Generate space model
- 6. Analyze space model

# Door/Opening

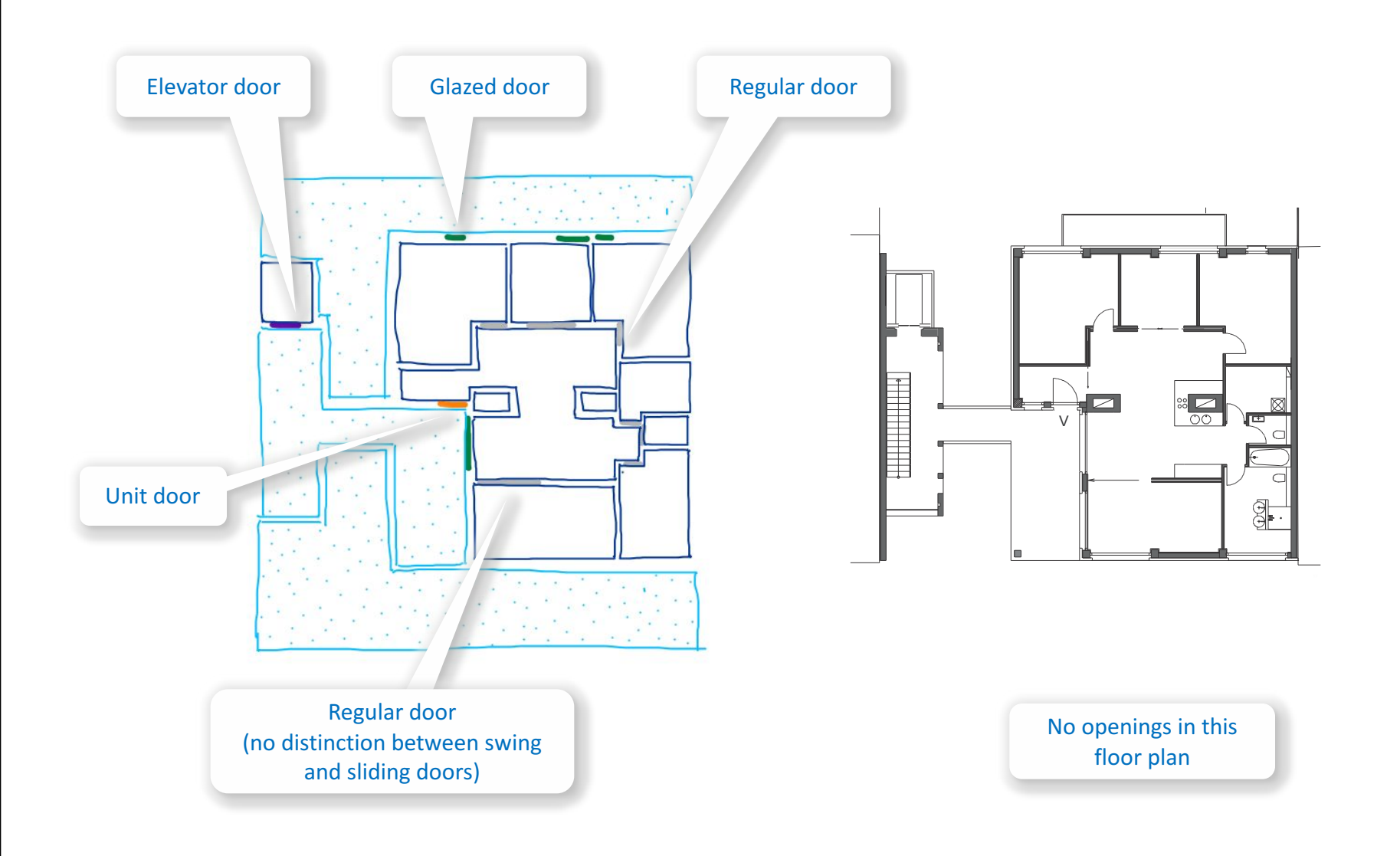

- **1.** Select project
- 2. Collect project meta data
- 3. Document project

### 4. Interpret floor plan

Space

#### Space element

Door/Opening

#### Window

Horizontal external element

- 4. Prepare input layout
- 5. Generate space model
- 6. Analyze space model

# Window

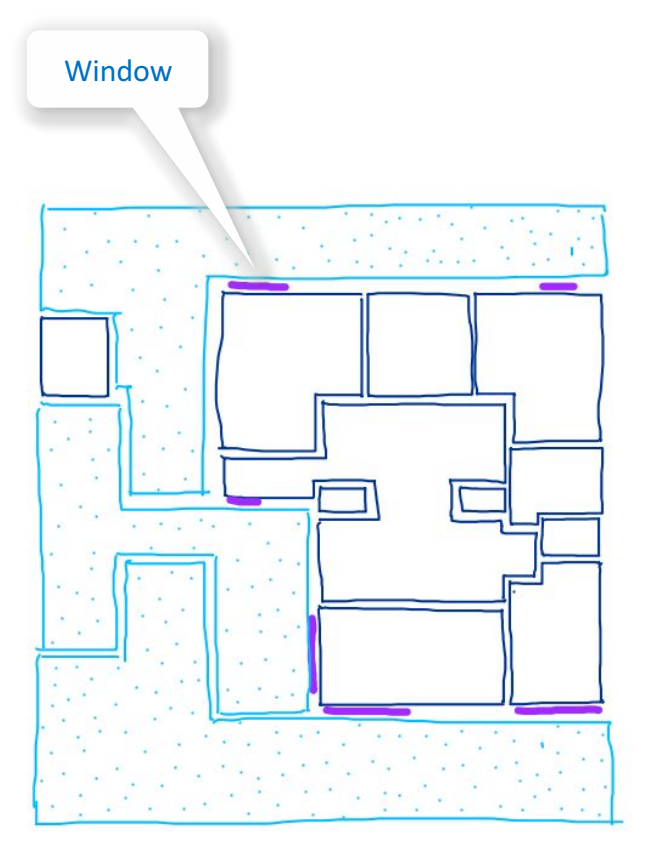

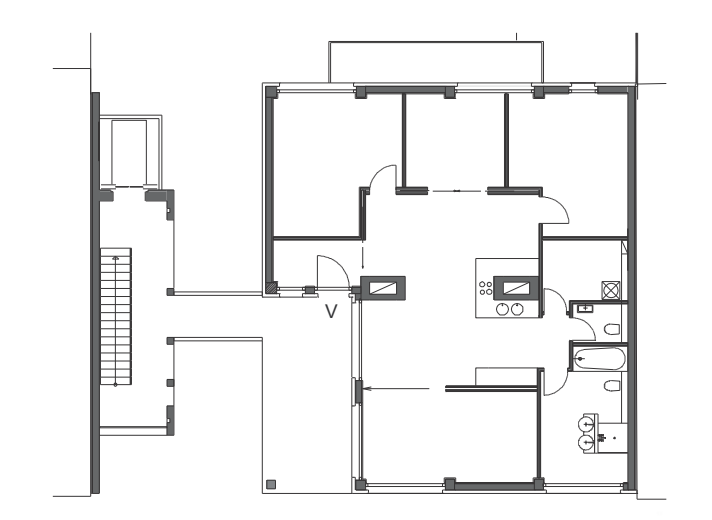

- **1.** Select project
- 2. Collect project meta data
- 3. Document project

### 4. Interpret floor plan

Space

#### Space element

Door/Opening

Window

Horizontal external element

- 4. Prepare input layout
- 5. Generate space model
- 6. Analyze space model

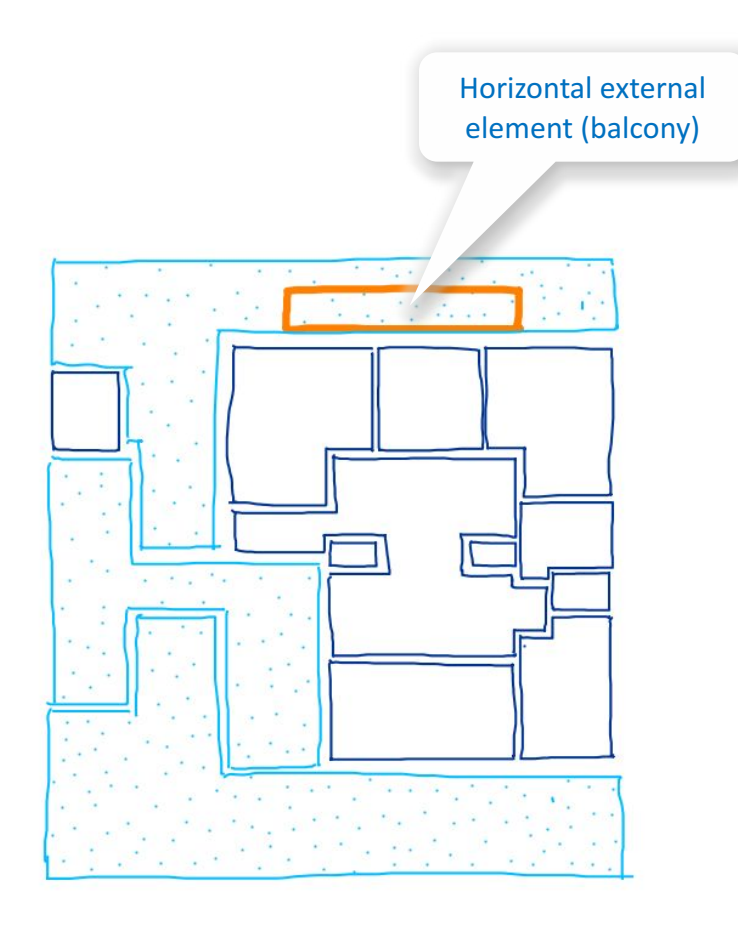

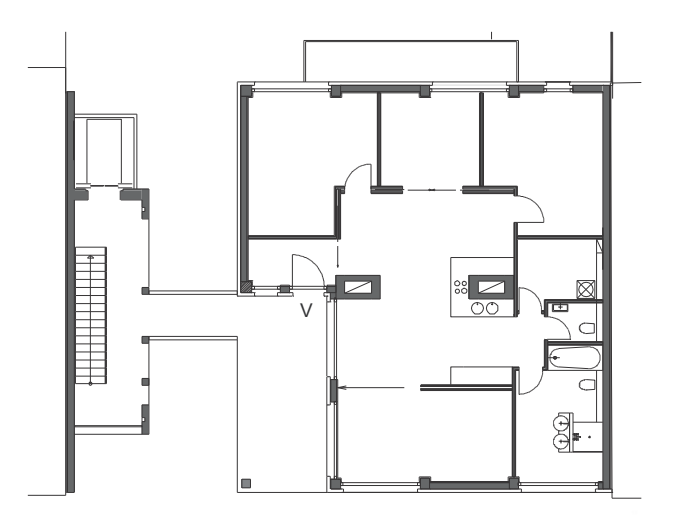

# Floor plan interpretation: Example

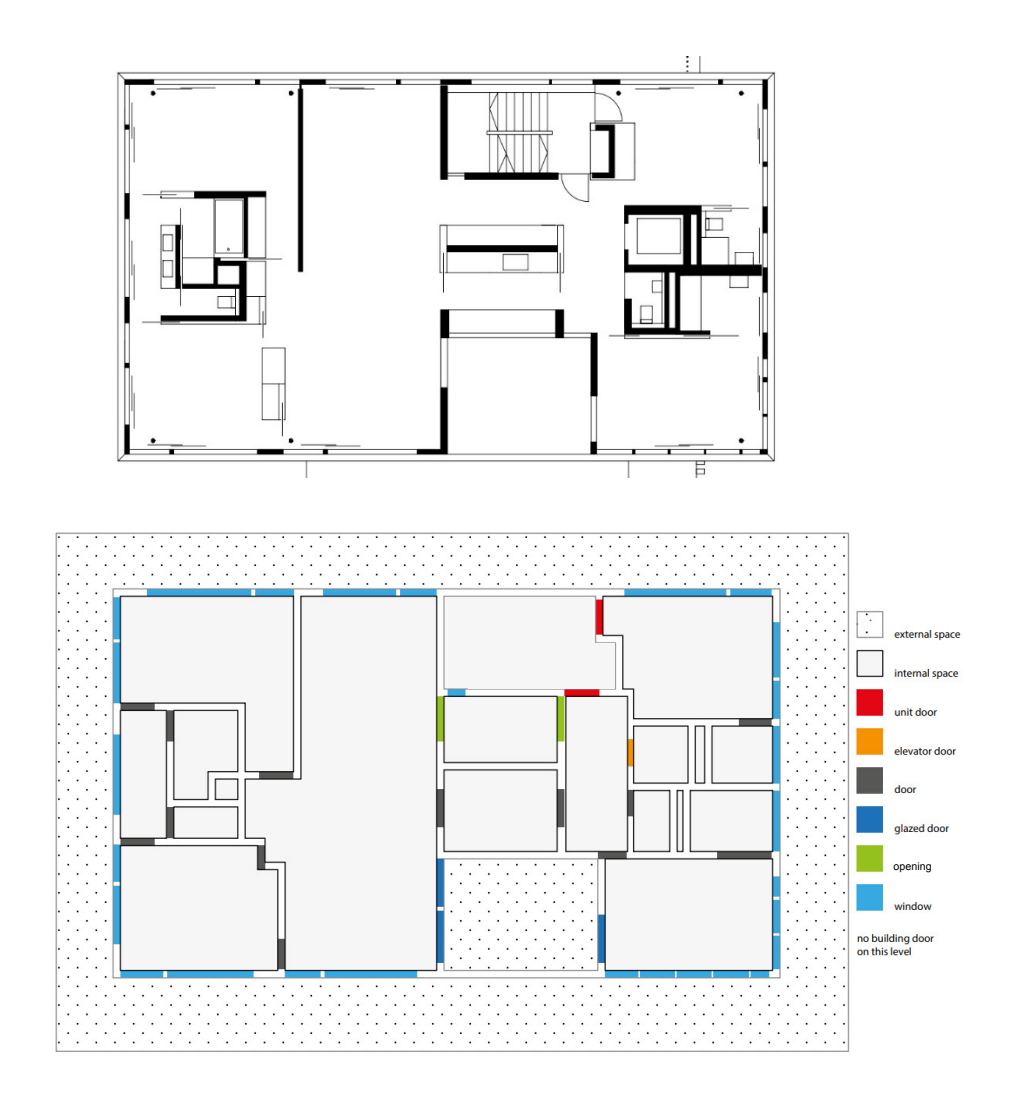

- **1.** Select project
- 2. Collect project meta data
- 3. Document project
- 4. Interpret floor plan
- 5. Prepare input layout
- 6. Generate space model
- 7. Analyze space model

.

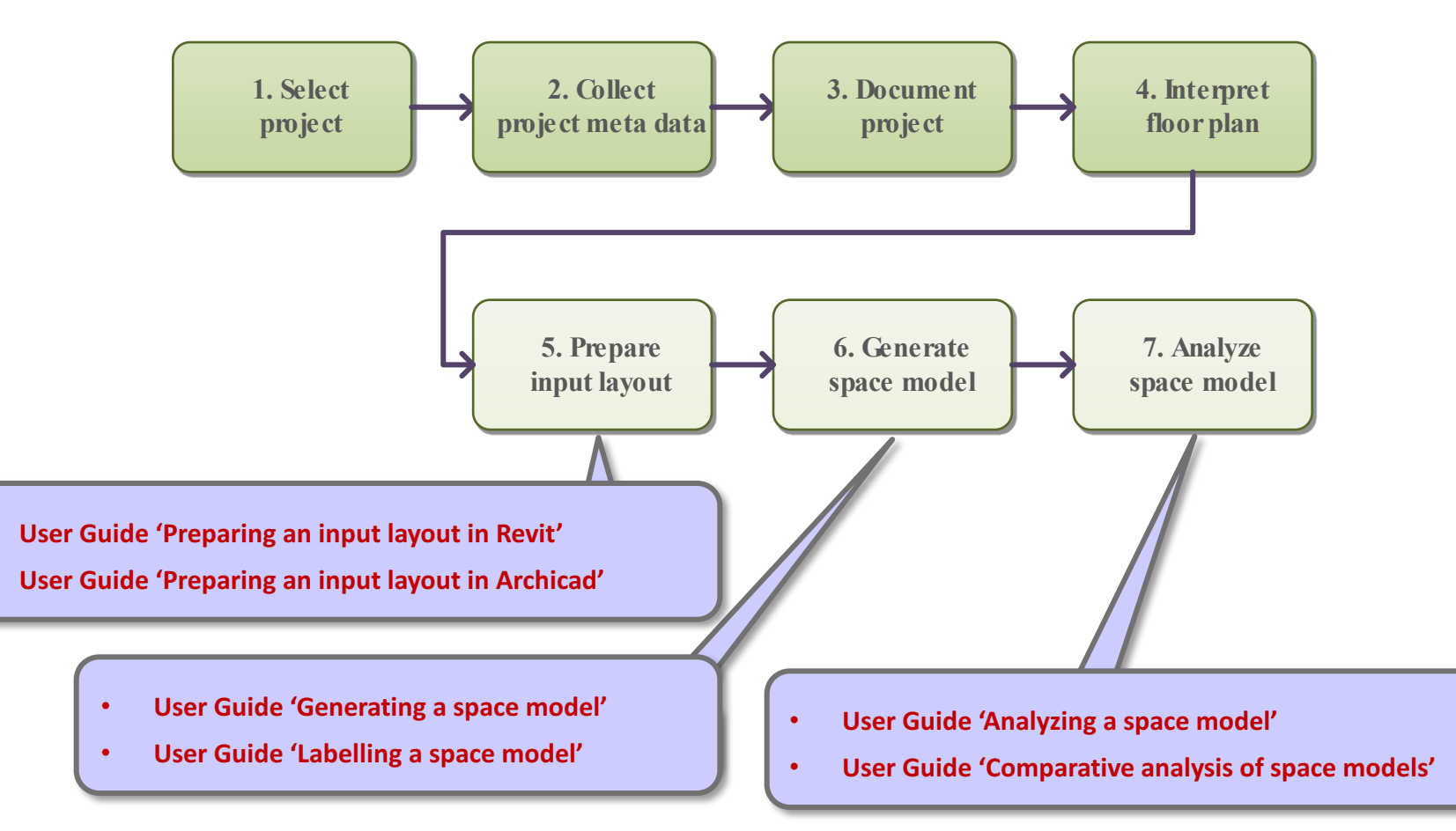